Programming a Message System for OPC UA Alarms & Conditions with .NET C# for the SIMATIC NET OPC UA Server

SIMATIC NET OPC UA Server

**Application Description • December 2011** 

# **Applications & Tools**

Answers for industry.

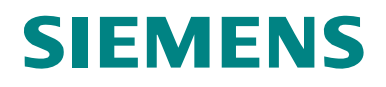

#### **Siemens Industry Online Support**

This article is taken from the Siemens Industry Online Support. The following link takes you directly to the download page of this document:

http://support.automation.siemens.com/WW/view/en/26548467

#### Caution

The functions and solutions described in this article confine themselves to the realization of the automation task predominantly. Please take into account furthermore that corresponding protective measures have to be taken up in the context of Industrial Security when connecting your equipment to other parts of the plant, the enterprise network or the Internet. Further information can be found under the Item-ID 50203404.

http://support.automation.siemens.com/WW/view/en/50203404.

If you have any questions concerning this document please e-mail us to the following address:

mailto:online-support.industry@siemens.com

You can also actively use our Technical Forum from the Service & Support Portal regarding this subject. Add your questions, suggestions and problems and discuss them together in our strong forum community:

http://www.siemens.com/forum-applications

|      | Automation Task                                 | 1  |
|------|-------------------------------------------------|----|
|      | Automation Solution                             | 2  |
|      | <b>Basic Information</b>                        | 3  |
|      | Functional Mechanisms of the Client Application | 4  |
| ient | Functional Mechanisms of the S7 Application     | 5  |
| r    | Configuration and<br>Settings                   | 6  |
|      | Installation and<br>Commissioning               | 7  |
|      | Operation of the<br>Application                 | 8  |
|      | Further Notes, Tips & Tricks, etc.              | 9  |
|      | Links & Literature                              | 10 |
|      | History                                         | 11 |

# SIMATIC .NET OPC-UA A&C Clier

OPC UA Alarms & Condition Example for SIMATIC NET OPC UA Server

## Warranty and Liability

Note

The application examples are not binding and do not claim to be complete regarding configuration, equipment and any eventuality. The application examples do not represent customer-specific solutions. They are only intended to provide support for typical applications. You are responsible for ensuring that the described products are used correctly. These application examples do not relieve you of the responsibility to use sound practices in application, installation, operation and maintenance. When using these Application Examples, you recognize that we cannot be made liable for any damage/claims beyond the liability clause described. We reserve the right to make changes to these application examples at any time without prior notice. If there are any deviations between the recommendations provided in this application example and other Siemens publications – e.g. Catalogs – the contents of the other documents have priority.

We accept no liability for information contained in this document.

Any claims against us – based on whatever legal reason – resulting from the use of the examples, information, programs, engineering and performance data etc., described in this Application Example shall be excluded. Such an exclusion shall not apply in the case of mandatory liability, e.g. under the German Product Liability Act ("Produkthaftungsgesetz"), in case of intent, gross negligence, or injury of life, body or health, guarantee for the quality of a product, fraudulent concealment of a deficiency or breach of a condition which goes to the root of the contract ("wesentliche Vertragspflichten"). However, claims arising from a breach of a condition which goes to the root of the foreseeable damage which is intrinsic to the contract, unless caused by intent or gross negligence or based on mandatory liability for injury of life, body or health. The above provisions do not imply a change in the burden of proof to your detriment.

It is not permissible to transfer or copy these Application Examples or excerpts thereof without express authorization from Siemens Industry Sector.

## Preface

#### **Objective of this application**

The objective of this application is to provide the programmer of an individual message system with a comprehensive overview regarding the use of the OPC UA communication interface which supplies the data, alarms and diagnostic information from the SIMATIC S7 controller. You will learn about the components used, standard hardware and software components and the specially created user software.

#### **Document structure**

The following table shows the individual chapters of this document, the discussed contents and the addressed reader.

| No | Chapter                                            | Content                                                                               | Reader                                       |  |
|----|----------------------------------------------------|---------------------------------------------------------------------------------------|----------------------------------------------|--|
| 1  | Automation Task                                    | Overview of the task of this example                                                  | All                                          |  |
| 2  | Automation Solution                                | Overall solution for this example, core functionality                                 | User, commissioner, programmer               |  |
| 3  | Basic Information                                  | OPC and OPC UA,<br>specifically OPC UA<br>Alarms&Conditions                           | Technician, programmer                       |  |
| 4  | Functional Mechanisms<br>of the Client Application | Software description of the user interface, class diagrams                            | Programmer                                   |  |
| 5  | Functional Mechanisms of the S7 Application        | Alarms in the S7-300 and 400 and how they are used                                    | PLC programmer, project planner, engineering |  |
| 6  | Configuration and Settings                         | Configuring and downloading<br>the S7 stations and the PC<br>stations with OPC Server | Commissioner                                 |  |
| 7  | Installation and<br>Commissioning                  | Installation instruction, quick start-up                                              | User, commissioner                           |  |
| 8  | Operation of the<br>Application                    | Functions of the user interface of the UA A&C client                                  | User                                         |  |
| 9  | Further Notes, Tips & Tricks, etc.                 |                                                                                       | All                                          |  |
| 10 | Links & Literature                                 | Literature, internet links, further information                                       | All                                          |  |
| 11 | History                                            | Versions oft this document                                                            | All                                          |  |

## **Table of Contents**

| Wa  | rranty and      | d Liability                                                 | 4        |  |
|-----|-----------------|-------------------------------------------------------------|----------|--|
| Pre | face            |                                                             | 5        |  |
| 1   | Automation Task |                                                             |          |  |
|     | 1.1<br>1.2      | Overview<br>Requirements                                    | 9<br>10  |  |
| 2   | Autom           | ation Solution                                              | 11       |  |
|     | 21              | Overview of the overall solution                            | 11       |  |
|     | 2.2             | Description of the core functionality                       | 12       |  |
|     |                 | Delimitation                                                | 15       |  |
|     | 2.3             | Used hardware and software components                       | 16       |  |
|     | 2.4             | Alternative solutions                                       | 17       |  |
| 3   | Basic I         | nformation                                                  | 18       |  |
|     | 3.1             | OPC basics                                                  | 18       |  |
|     | 3.2             | Basics of the OPC Unified Architecture                      | 20       |  |
|     | 3.2.1           | OPC UA specifications                                       | 20       |  |
|     | 3.2.2           | Structure of the OPC UA server address space                | 22       |  |
|     | 3.2.3           | Interface for the access to the OPC UA server address space | 25       |  |
|     | 3.2.4           | Protocols and security mechanisms                           | 28       |  |
|     | 5.5             |                                                             | 55       |  |
| 4   | Function        | onal Mechanisms of the Client Application                   | 38       |  |
|     | 4.1             | OPC UA Client API                                           | 41       |  |
|     | 4.2             | OPC UA Alarms&Conditions Client                             | 43       |  |
|     | 4.2.1           | User interface                                              | 43       |  |
|     | 4.2.2<br>4.2.3  | Sequence diagrams                                           | 44       |  |
| 5   | Functio         | onal Mechanisms of the S7 Application                       | 52       |  |
| -   | 5 1             | Extended alarm configuration as of STEP 7 V5 5              | 52       |  |
|     | 5.2             | Alarms of the SIMATIC S7 station                            | 52       |  |
|     | 5.3             | Mapping to OPC UA event fields                              | 58       |  |
|     | 5.4             | S7 Program of this example                                  | 61       |  |
|     | 5.5             | Example configuration of a SCAN alarm                       | 63       |  |
|     | 5.6             | Call of an ALARM_8P as an example                           | 66       |  |
|     | 5.7             | Example configuration of system error messages              | 69       |  |
|     | 5.8             | Notes on the alarm configuration of S7-300                  | 72       |  |
| 6   | Config          | uration and Settings                                        | 73       |  |
|     | 6.1             | Configuring the SIMATIC S7 stations                         | 73       |  |
|     | 6.2             | Configuring the PC station                                  | 76       |  |
|     | 6.3             | Configuration of the OPC UA security                        | 80       |  |
|     | 6.3.1           | OPC UA remote communication                                 | 80       |  |
|     | 6.3.2           | Certificate storage                                         | 81       |  |
| _   | 0.3.3           | Authentication, SecurityPolicy and MessageSecurityMode      | 80       |  |
| 1   | Installa        | ation and Commissioning                                     | 89       |  |
|     | 7.1             | Hardware and Software Installation                          | 89       |  |
|     | 1.2             | Application software installation                           | 91       |  |
|     | 1.3<br>7.1      | Commissioning the PC station                                | 92<br>01 |  |
|     | 1.4             |                                                             | 94       |  |
| 8   | Operat          | ion of the Application                                      | 97       |  |

| 9 Further Notes, Tips & Tricks, etc. |              |                              | 102 |
|--------------------------------------|--------------|------------------------------|-----|
| 10                                   | Links        | & Literature                 |     |
|                                      | 10.1<br>10.2 | Literature<br>Internet links |     |
| 11                                   | Histor       | у                            |     |

## 1 Task

#### Reason

The OPC Unified Architecture (UA) in SIMATIC NET OPC Server provides an additional, convenient and performant option for process interfacing. This connection of PC systems to SIMATIC S7, will successively replace the existing OPC Data Access (DA) and Alarms & Events (A&E) functions.

The main advantages of OPC UA over conventional OPC interfaces are:

- Communication via the internet and across firewalls.
- Optimized, robust and fault-tolerant protocol with integrated security mechanisms.
- OPC UA can be directly integrated in applications on different operating systems with different programming languages.
- All OPC information such as data or alarms are integrated in a namespace.
- Information can be described with object-oriented means.

#### Target group

This application is designed for end users who need a comprehensive introduction into this technology and want to acquire experience with professional generating of OPC UA clients in C# under .NET

#### Content

This is where you get an overview of the use of the OPC UA communication interface which offers the data, alarms and diagnostic information from the SIMATIC S7 controllers. You will learn about the components used, standard hardware and software components and the specially created user software.

The user software offers examples for the creation of OPC UA Alarm clients with C# under .NET. Included are a simplified, reusable API and an example application for a message system with a convenient user interface. The example also provides notes on the optimization and expansion of the application.

## 1.1 Overview

#### Introduction

To realize a data link, it is nowadays preferred to use standardized mechanisms in order to ensure that such a data exchange remains independent of the used bus system or protocol or even manufacturer. For the exchange of event and alarm messages, a standardized mechanism for connecting different subsystems will also be used. Apart from local communication this mechanism shall also enable information exchange via firewalls and the internet, which also requires user authentication and encoded data transmission.

#### Overview of the automation task

The following figure shoes an overview of the automation task.

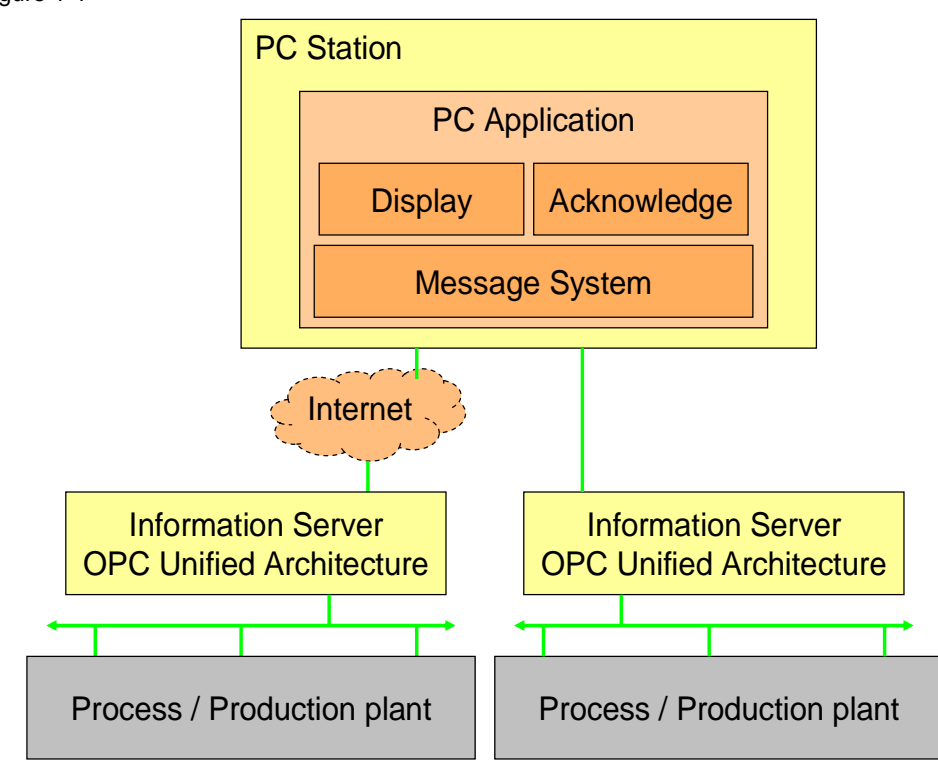

Figure 1-1

#### Description of the automation task

In the automation system the OPC UA server shall be considered the information server, which can display and describe individual components but also the entire system. Through the encrypted access, which is checked and secured with certificates, a link to other locations is also possible.

The automation problem consists of acquiring event messages and alarms from the automation systems in a central message system on a PC station. The PC station collects the alarms and displays them in the correct sequence. Furthermore, the PC station can acknowledge alarms if this is required. Automation systems and PC station shall communicate via Ethernet. The application should contain the following functionalities:

- Server selection including security settings.
- Display of messages and alarms including accompanying values of the various stations in a list.
- Display of standard and user-defined diagnostic messages.
- Display of system-related messages
- Selecting associated values.
- If required, acknowledgement of individual messages.

Further data processing (e.g. saving in database or similar) is not described in this application.

### 1.2 Requirements

#### Requirements of the automation task

The alarm and event mechanism is not used for cyclic transmission of large data volumes; important events from the controller are signaled without causing unnecessary communication load on the controller by polling the PC station.

#### Requirement for the controller

The controller is to be capable of actively sending a message from the user program in the event of unexpected events without requiring that the controller be polled by the PC station.

The controller must have a communication option to a central message system, preferably via Ethernet.

#### PC station requirements

The PC station must have the necessary physical connection with corresponding hardware and software to be able to communicate with the controller.

The application for display and acknowledgement of event messages is to use a standardized interface with the communications software to enable the integration of any event sources.

2.1 Overview of the overall solution

## 2 Solution

## 2.1 Overview of the overall solution

#### Overview

The following figure displays the most important components of the solution:

Figure 2-1

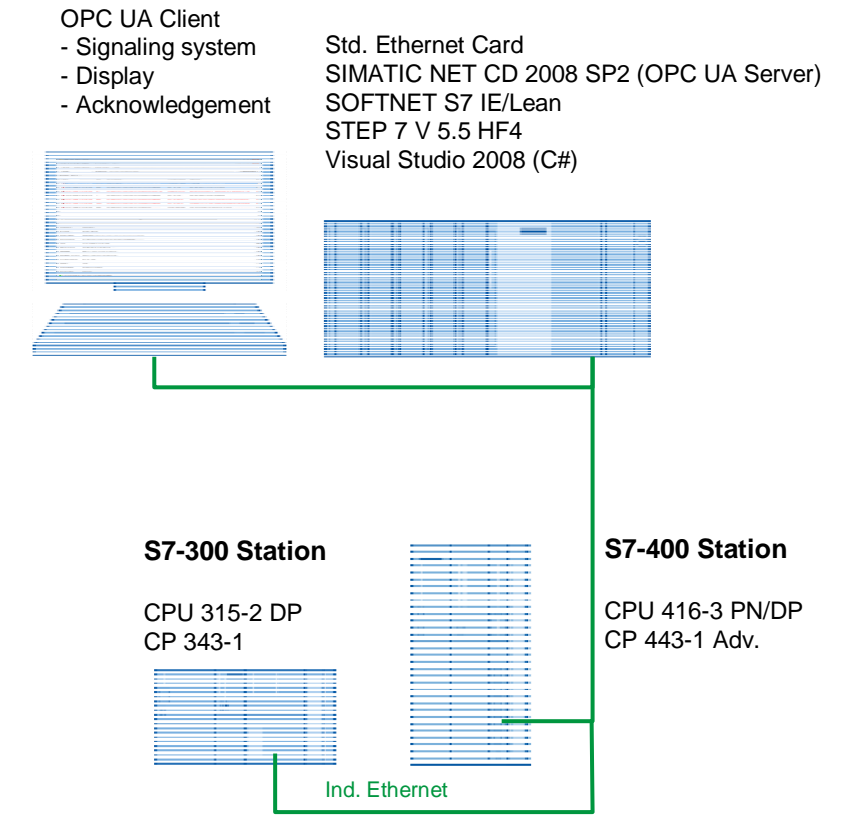

SIMATIC PC Station

#### Setup

A PC station is connected to a CPU 315-2 PN and a CPU 414-2 via Ethernet. A standard Ethernet card is used in the PC.

#### **OPC-UA client software**

The OPC-UA client in the PC station realizes a message system based on OPC UA with a display of the messages and an acknowledgement option. The client with comfortable user interface demonstrates to you the professional handling of reusable C# classes for the implementation of a .NET-based OPC UA client.

The functionality of these sample clients will be explained in the next section.

## 2.2 Description of the core functionality

#### Overview

The core of the functionality of this example is the SIMATIC NET OPC UA server. It simplifies the functions and information of the classic OPC server for Data Access and Alarm & Events in one single namespace and permits access to information via a service-oriented architecture. Communication via the Internet and across firewalls is secure and performant. In terms of alarm processing it should be capable to receive messages directly from the controller without a necessary polling access to the controller.

The figure below shows the functional chain for such a message.

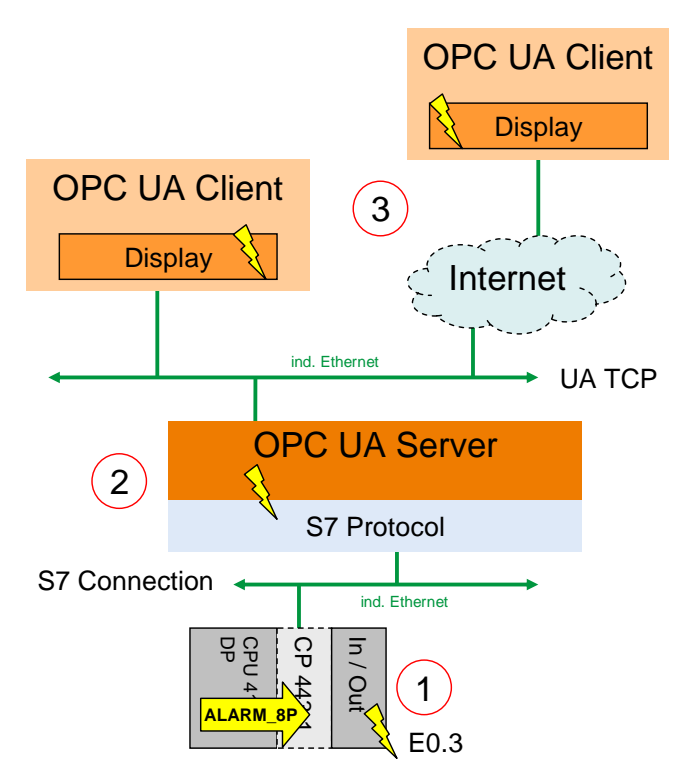

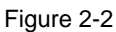

| No | Component     | Description                                                                                                    |
|----|---------------|----------------------------------------------------------------------------------------------------|
| 1. | S7 station    | When an event occurs, e.g. an E0.3 error input is set, an alarm block, for example ALARM_8P, can be called in the S7 program.                                                                      |
| 2. | OPC UA server | Via the S7 protocol, the S7 station sends an event to the SIMATIC NET OPC UA server.<br>The OPC UA server sets the events to OPC UA events and alarm objects and provides the OPC services such as |
|    |               | Browse, Read, Event Monitoring and Method calls for<br>acknowledgement.                                                                                                    |
| 3. | OPC UA client | The OPC UA client can establish a <u>secure</u> connection with the server and receive and display events.                                                                                         |

#### 2.2 Description of the core functionality

#### Software components of the application (OPC UA .NET client)

The figure below shows the software components used for the more complex application (OPC UA .NET client). The OPC UA server and the basic libraries for the OPC UA communication on the client side are from the SIMATIC NET CD.

The software components created in C# for the application can be divided in reusable modules and sample code.

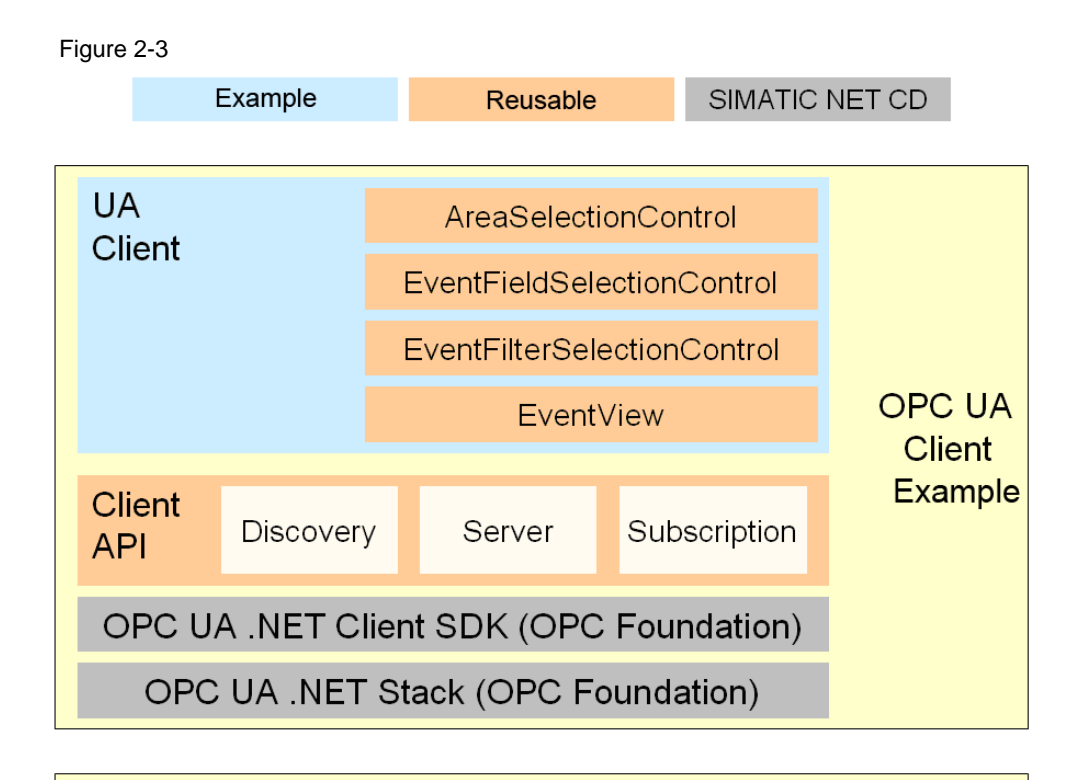

| SIMATIC NET S7 OPC UA Server | OPC UA<br>Server |
|------------------------------|------------------|
|------------------------------|------------------|

#### Table 2-2

| Module            | Description                                                                                                    |
|-------------------|----------------------------------------------------------------------------------------------------|
| OPC UA .NET Stack | The .NET OPC UA stack from the OPC Foundation for the realization of the network communication.                                                                                                |
| .NET Client SDK   | The .NET OPC UA client SDK of the OPC foundation. The two DLLs of the OPC foundation are part of the delivery of the SIMATIC NET CD.                                                           |
| Client API        | Reusable, simplified and tailored to the .NET Client API task. It offers reusable C# classes for discovery, session and subscription handling.                                                 |
| UA Client         | Comfortable OPC Client with the functions discovery, connect, disconnect, monitoring of events, filter settings for events, selection of delivered event fields and acknowledgement of alarms. |
|                   | General functions such as browsing of areas, display of available filters and display of event fields are encapsulated in reusable controls.                                                   |
| S7 OPC UA Server  | The SIMATIC NET OPC UA server implements the necessary server logic for sessions and subscriptions and the data connection to the S7 stations.                                                 |

#### Overview and description of the user interface (OPC UA .NET Client)

The following figure and table describes the user interface of the OPC UA AC Client example, which can be used for receiving alarms and events from an OPC UA Server.

| i iguio z i |
|-------------|
|-------------|

| 🖳 OPC UA .NET Client |                                                                                                    |                                                                                                    |                                          |               |                                                      |    |
|----------------------|----------------------------------------------------------------------------------------------------|----------------------------------------------------------------------------------------------------|------------------------------------------|---------------|------------------------------------------------------|----|
| Server Subso         | Server Subscriptic 6 Event Filter View                                                                |                                                                                                    |                                          |               |                                                      |    |
| Node:                |                                                                                                    | Endpoin                                                                                                    | s: opc.tc 1 ;alhost:4845                 |               | Disconne                                             | ct |
| Events Alarms        |                                                                                                    |                                                                                                    |                                          |               |                                                      | _  |
| Time 3               |                                                                                                    | Sev                                                                                                    | SourceName                               | ConditionName | Message                                              | Ac |
| 3/31/1995 5:         | 13:45 AM                                                                                              | 500                                                                                                    | S7-400\CPU 416-3 DP\S7 Program(1)\DB200  | EV_ID_DQ      | Ein DQ Alarm wurde ausgelöst                         | In |
| 3/31/1995 5:         | 13:45 AM                                                                                              | 500                                                                                                    | S7-400\CPU 416-3 DP\S7 Program(1)\DB200  | EV_ID_SQ      | Ein SQ Alarm wurde ausgelöst                         | In |
| 3/31/1995 1:         | 21:00 AM                                                                                              | 63                                                                                                    | S7-400\CPU 416-3 DP\S7 Program(1)\SFM_DB | RACK 0 SLOT   | Baugruppenträger 0, Steckplatz 5.3: #NAName: UR      | Ac |
| 12/9/2009 5:         | 45:02 PM                                                                                              | 1                                                                                                    | S7-300\CPU 315-2 DP\S7-Program(1)\DB200  | EV_ID_SQ      | Ein SQ Alarm wurde ausgelöst                         | In |
| 3/31/1995 1:         | 21:00 AM                                                                                              | 250                                                                                                    | S7-400\CPU 416-3 DP\S7 Program(1)\DB     | EV_ID_8P,6    | INFO - Lo: Der untere Sollwert wurde unterschritten. | Ac |
| 3/31/1995 1:         | 21:00 AM                                                                                              | 500                                                                                                    | S7-400\CPU 416-3 DP\S7 Program(1)\DB     | EV_ID_8P,4    | WARNING - Lo: Der untere Schwellwert wurde unter     | Ac |
| 3/31/1995 1:         | 21:00 AM                                                                                              | 1:00 AM 1000 S7-400\CPU 416-3 DP\S7 Program(1)\DB200 EV_ID_8P.2 ALARM - LoLo: Der untere Grenzwert wurde untersc |                                          |               |                                                      | Ac |
| 3/31/1995 5:         | 5:13:45 AM 500 S7-400\CPU 416-3 DP\S7 Program(1) Scan_Signalbit Die Temperatur im Kessel ist zu hoch. |                                                                                                    |                                          |               | In                                                   |    |
| •                    |                                                                                                    |                                                                                                    | III                                      |               |                                                      | •  |
| FieldName            | FieldValue                                                                                            |                                                                                                    |                                          |               |                                                      |    |
| EventId              | System.By                                                                                             | te[]                                                                                                    |                                          |               |                                                      |    |
| EventType            | ns=2j=43                                                                                              |                                                                                                    |                                          |               |                                                      |    |
| SourceNode           | ns=5;s=S7-400\CPU 416-3 DP\S7 Program(1)\DB200                                                        |                                                                                                    |                                          |               |                                                      |    |
| SourceName           | S7-400\CPU 416-3 DP\S7 Program(1)\DB200                                                               |                                                                                                    |                                          |               |                                                      |    |
| Time                 | 3/31/1995 5:13:35 AM 🛛 🗐                                                                              |                                                                                                    |                                          |               |                                                      |    |
| ReceiveTime          | 10/26/2010 3:52:30 PM                                                                                 |                                                                                                    |                                          |               |                                                      |    |
| Message              | Ein DQ Alarm wurde ausgelöst                                                                          |                                                                                                    |                                          |               |                                                      |    |
| Severity             | 500                                                                                                   |                                                                                                    |                                          |               |                                                      |    |
| Condition Nodeld     | ns=3,s=400.alarm1610612768                                                                            |                                                                                                    |                                          |               |                                                      |    |
| ConditionName        | EV_ID_DQ                                                                                              |                                                                                                    |                                          |               |                                                      |    |
| Retain               | True                                                                                                  |                                                                                                    |                                          |               |                                                      |    |
| AckedState           | Unacknowledged                                                                                        |                                                                                                    |                                          |               |                                                      |    |
| ActiveState          | e inactive                                                                                            |                                                                                                    |                                          |               |                                                      |    |
| Connected to         | opc.tcp://                                                                                            | localhos                                                                                                    | t:4845 🕜                                 |               |                                                      | :  |

#### Table 2-3

| No | Description                                                                                                    |
|----|----------------------------------------------------------------------------------------------------|
| 1. | The server can be selected via the <b>Endpoints</b> selection list. For this purpose the list of the available OPC UA servers from the corresponding network node is determined. The computer, from which the list is to be prompted, can be entered in the <b>Node</b> text field. If the field is empty, the list will be determined on the local computer. |
|    | The URL of the OPC UA server can also be entered manually. The URL for the SIMATIC NET OPC UA server it is made up of <b>opc.tcp://<name computer="" of="">:4845</name></b> .                                                                                                    |
| 2. | The connection to the server can be established or closed via the <b>Connect</b> button.                                                                                                    |
| 3. | In the main window 2 views can be toggled:<br>Events: displays all received events.                                                                                                    |
|    | Alarms: only displays condition events (visible in the picture).                                                                                                    |
| 4. | List of the received condition events.                                                                                                    |
| 5. | Event fields for the currently selected event. The displayed event fields can be selected in the configuration dialog.                                                                                                    |
| 6. | The properties of the subscriptions and the configuration of the filters, areas and event fields can be changed via the application menu. This is how e.g. the publishing interval of the subscription can be changed.                                                                                                    |
| 7. | Current status and URL of the connection with the server.                                                                                                    |

#### 2.2 Description of the core functionality

#### Advantages of this solution

The solution presented here offers you the following advantages:

- Using the international OPC Unified Architecture standard
- Simple realization of a connection with different event sources
- High-performance data transmission by using the event mechanisms on all levels of the communication without a polling access
- Protection of investment by means of a simple expansion capability
- Re-usable components
- Access possible via internet and across firewalls
- Access rights can be assigned individually for users
- Security regarding certificates, encryption and authentication

#### Delimitation

This application does not contain a description for processing or saving data in the OPC UA client e.g. in databases.

#### Required knowledge

Basic knowledge of the handling of the SIMATIC configuration and programming tool STEP7 as well as of the Microsoft Visual Studio 2008 development environment and the programming language C# and object-orientated programming is assumed.

## 2.3 Used hardware and software components

The application was created with the following components:

#### Hardware components

Table 2-4

| Component                              | No. | MLFB/order number  | Note                                                                                   |
|----------------------------------------|-----|--------------------|----------------------------------------------------------------------------------------|
| S7-400 CPU 416-3<br>PN/DP              | 1   | 6ES7416-3ER05-0AB0 | Any other S7-400 CPU can also be used                                                  |
| CP 443-1 Advanced                      | 1   | 6GK7443-1GX20-0XE0 | Alternatively any other S7<br>capable Ethernet CP can<br>be used.                      |
| S7-300 CPU 315-2DP                     | 1   | 6ES7315-2AG10-0AB0 | Alternatively any other S7-<br>300 with an Ethernet CP<br>can be used.                 |
| CP 343-1                               | 1   | 6GK7343-1EX30-0XE0 | Alternatively any other S7<br>capable Ethernet CP can<br>be used.                      |
| SIMATIC PC station<br>as OPC UA server | 1   | 6AG4104-1AA22-0BB0 | Standard PC (e.g. PGs)<br>under Windows Vista or<br>Windows XP.                        |
| Standard PC as OPC<br>UA client        | 1   | 6AG4104-1AA22-0BB0 | Alternatively the client can<br>also be operated locally on<br>the SIMATIC PC station. |

### Software components

Table 2-5

| Component                                      | No. | MLFB/order number                        | Note                                                                                                    |
|------------------------------------------------|-----|------------------------------------------|----------------------------------------------------------------------------------------------------|
| SIMATIC NET CD<br>2010 (V8.1)<br>SOFTNET S7 IE | 1   | 6GK1704-1LW71-3AA0<br>6GK1704-1CW71-3AA0 | LW=8 S7 connections<br>(Lean), CW=64 S7-<br>connections                                                                             |
| STEP 7 V5.5 SP1                                | 1   | 6ES7810-4CC08-0YA5                       | For the configuration of<br>bilateral S7 connections<br>on S7 300 / 400 CPUs                                                        |
| Microsoft Visual<br>Studio 2008 SP1            | 1   | Standard Edition<br>Professional Edition | Available in Microsoft<br>Store<br>(http://emea.microsoft<br>store.com/DE/Micros<br>oft/Design-+-<br>Entwicklung/Visual-<br>Studio) |

#### Example files and projects

The following list includes all files and projects used in this example.

Table 2-6

| Component             | Note                                                      |
|-----------------------|-----------------------------------------------------------|
| OPC_UA_CODE_v10.zip   | This zip file contains the OPC UA client and the sources. |
| OPC_UA_DOKU_v10_e.pdf | This document.                                            |
| OPC_UA_STEP7_v10.zip  | This zip file contains the STEP 7 project                 |

## 2.4 Alternative solutions

#### **OPC** Data Access on the basis of COM

Today, this automation task is typically solved with the COM based classic OPC Alarm & Events interface.

Advantages of the solution with COM OPC Alarm & Events:

- Extensive use of the interface.
- Many applications for different tasks support the interface.
- Easy access for local applications.

Disadvantages of the solution with COM OPC Alarm & Events:

- Complicated DCOM configuration for remote access.
- No communication possible across firewall or internet boundaries.
- OPC clients can only be operated on Windows PC systems.
- Restricted security mechanisms and user authentication only within the framework of the DCOM configuration.
- No user-defined access rights possible.
- No shared name space with Data Access

## **3** Basic Information

The following chapter is addressed to technicians and programmers who wish to gain an overview of the basics of OPC Unified Architecture.

The chapter starts with an overview of the OPC foundation and the previously available standards. The following section explains the basics of the setup and contents of an OPC UA Server address space and the interface for the access to the OPC UA Server and the used protocols and security mechanisms. The last part of the chapter contains a description of the basics of the alarm model and the alarm processing in OPC UA.

## 3.1 OPC basics

#### Overview

In recent years, the OPC Foundation (an interest grouping of well-known manufacturers for the definition of standard interfaces) has defined a large number of software interfaces to standardize the information flow from the process level to the management level. According to the different requirements within an industrial application, four different OPC specifications have been developed: Data Access (DA), Alarm & Events (A&E), Historical Data Access (HDA) and Data eXchange (DX). Access to process data is described in the DA specification, A&E describes an interface for event-based information, including acknowledgement, HDA describes functions for archived data and DX defines a lateral server to server communication.

Based on the experience with this classic OPC interface, the OPC Foundation defined a new platform, called OPC Unified Architecture (UA). Aim of this new standard is the generic description and uniform access to all information which is to be exchanged between systems or applications. This includes the functionality of all previous OPC interfaces. Furthermore, it is to generate the possibility to natively integrate the interface in the respective system, irrespective of on which operating system the system is operated and irrespective of the programming language in which the system was created.

This example deals with the OPC Unified Architecture interface. A detailed documentation is available on the SIMATIC NET CD. Further information is available at <u>www.opcfoundation.org</u>.

#### What is OPC

In the past, OPC was a collection of software interfaces for data exchange between PC applications and process devices. These software interfaces have been defined according to the rules of Microsoft COM (Component Object Model) and can therefore easily be integrated into Microsoft operating systems. COM or DCOM (distributed COM) provides the functionality of the inter-process communication and organizes the exchange of information between applications even beyond computer boundaries (DCOM). With the help of the mechanisms of the Microsoft operating system, OPC clients (COM client) can exchange information with an OPC server (COM server).

The OPC server provides process information of a device on its interface. The OPC client connects itself with the OPC server and can access the offered data.

Using COM or DCOM has the effect that OPC servers and clients can only be operated on a Windows PC or in the local network and that they mainly have to realize communication to the respective automation system via proprietary

protocols. Additional tunneling tools have to be used for the network communication between client and server in order to get through firewalls or to avoid the complicated DCOM configuration. The interface can furthermore only be accessed natively with C++ applications, .NET or JAVA applications can only access via a wrapper layer. In practice, these restrictions lead to additional communication and software layers which increase the configuration effort and the complexity.

Due to the widespread use OPC, the standard is increasingly used for the general connection of automation systems and no longer only for the original application as driver interface in HMI and SCADA systems to access process information.

To solve the mentioned restrictions in real-life situations and to fulfill the additional requirements, the OPC Foundation has defined a new platform in the last five years, called OPC Unified Architecture, which offers a uniform basis for the exchange of information between components and systems. OPC UA will also be available as IEC 62541 standard and therefore forms the basis for other international standards.

OPC UA offers the following features:

- Summary of all previous OPC features and information such as DA, A&E and HDA in a generic interface.
- Use of open and platform-independent protocols for inter-process or network communication.
- Internet access and communication across firewalls.
- Integrated access control and security mechanisms on protocol and application level.
- Extensive possibility to illustrate object-oriented models, objects can have variables and methods, and can trigger events.
- Extendable type system for objects and complex data types.
- Transport mechanisms and modeling rules form the basis for other standards.
- Scalability of small embedded systems up to business applications and from simple DA address spaces up to complex, object-oriented models.

This chapter explains the basis of the OPC Unified Architecture necessary for the example.

#### 3.2.1 OPC UA specifications

#### Overview

The OPC UA specifications are divided in different parts due to the IEC 62541 standardization. Figure 3-1 gives an overview of the different parts. Figure 3-1

| OPC Unified Architecture     |                                   |  |
|------------------------------|-----------------------------------|--|
| Core Specification Parts     | Access Type Specification Parts   |  |
| Part 1 – Concepts            | Part 8 – Data Access              |  |
| Part 2 – Security            | Part 9 – Alarms and Conditions    |  |
| Part 3 – Address Space Model | Part 10 – Programs                |  |
| Part 4 – Services            | Part 11 – Historical Access       |  |
| Part 5 – Information Model   | Utility Specification Parts       |  |
| Part 6 – Service Mapping     | Part 12 – Discovery               |  |
| Part 7 – Profiles            | Part 13 – Aggregates              |  |
| Companion Specification      |                                   |  |
| Devices (DI)                 | Analyzer Device Integration (ADI) |  |
| IEC 61131-3 (PLC)            | Field Device Integration (FDI)    |  |

Part 1 to 7 form the basis of the technology and the realization of OPC UA applications. It is mainly parts 3 to 5 which form the core of the standard.

Parts 8 to 11 define OPC specific information models for the provision of classic OPC information such as current process data or alarms.

Additional tools are defined in part 12 and 13.

Moreover, so called companion specifications are generated which define additional information models, together with other standardization organizations, based on OPC UA. The models and information in other standards form the basis and the companion specification defines how this information is described and transported with OPC UA.

**Note** For this application the parts three to five and part eight are relevant. The description of the other parts is included to provide a comprehensive overview of the OPC Unified Architecture.

#### List of specifications

Table 3-1 explains the list of specification and its content. The currently relevant specifications for the SIMATIC NET server are highlighted here

| Table 3 |
|---------|
|---------|

| Specification                     | Description                                                                                                    |
|-----------------------------------|----------------------------------------------------------------------------------------------------|
| Part 1 – Concepts                 | This non-normative part gives an overview of the standard.                                                                                                    |
| Part 2 – Security                 | The requirements to security and an introduction to the basics are described<br>in the second part which is also non-normative.                                                                                                    |
| Part 3 – Address Space<br>Model   | This part defines the basic rules and elements for the set up of the address space of an OPC UA server. These rules form the basis for the information models in part 5, 8 to 11 and the companion specifications.                                                                                                    |
| Part 4 – Services                 | This document is the only part which defines the interface for the access to all OPC UA information. It specifies a list of methods, the so called services. These services are generic and form the basis for all information models.                                                                                                    |
| Part 5 – Information Model        | The basis information model defines the access points in the address space<br>and basic types such as, e.g. data types or object types. This part, together<br>with part 3 and 4 forms the core of OPC UA.                                                                                                    |
| Part 6 – Service Mapping          | The services in part 4 are independent of the defined transport mechanism used. This part specifies the realization of the services in different ways of serialization, security and transport protocols for messages between OPC UA client and server. This part forms the basis for the implementation of communication stacks and is not relevant for the users of the technology. |
| Part 7 – Profiles                 | A profile specifies subset of OPC functionalities for different applications which are offered by an OPC UA server or which can be used by an OPC UA client. This part defines the list of profiles for OPC UA.                                                                                                    |
| Part 8 – Data Access              | This part defines the variable types, properties and quality status codes for process data. All other necessary concepts are already contained in the parts 3 to 5.                                                                                                    |
| Part 9 – Alarms and<br>Conditions | This part defines the model for the description of condition monitoring and process alarms and the signaling of status changes via events. All other necessary concepts for events are already contained in the parts 3 to 5.                                                                                                    |
| Part 10 – Programs                | This part defines how actions which are running over a longer period of time can be started and monitored. This is performed on the basis of state machines whose handling is defined in part 5 in OPC UA.                                                                                                    |
| Part 11 – Historical Access       | Here, the access to historical data and events is defined.                                                                                                    |
| Part 12 – Discovery               | Defines how the OPC UA server can be found in the network.                                                                                                    |
| Part 13 – Aggregates              | This part defines aggregate functions for data compression such as average or maximum value over a time range. The aggregates can be used for current or historical data.                                                                                                    |
| Devices (DI)                      | This companion specification defines a generic model for the configuration and diagnostics of devices.                                                                                                    |
| IEC 61131-3 (PLC)                 | This companion specification defines a mapping of the IEC 61131-3 software model and of the standardized control programming languages on an OPC UA server address space.                                                                                                    |
| Analyzer Device Integration (ADI) | This companion specification defines a model for the configuration and data linking for complex devices for process analysis based on DI                                                                                                    |
| Field Device Integration (FDI)    | This companion specification defines a model for the complete engineering of field devices on the basis of Electronic Device Description Language (EDDL) and Field Device Tool (FDT).                                                                                                    |

#### 3.2.2 Structure of the OPC UA server address space

#### Nodes in the address space

A node in the OPC UA address space is of a certain type such as e.g. object, variable or method and is described by a list of attributes. All nodes have joint attributes such as name or description and specific attributes such as, e.g. the value of a variable. The list of attributes cannot be extended. Additional information on the node can be added as property. Properties are a special type of variable.

The nodes are interconnected with references. The references are typified. There are two main groups, hierarchical references such as, e.g. HasComponent for the components of an object or non-hierarchical references such as, e.g. HasTypeDefinition for a connection of an object instance to an object type. Figure 3-2 offers an example for a node and the connection references.

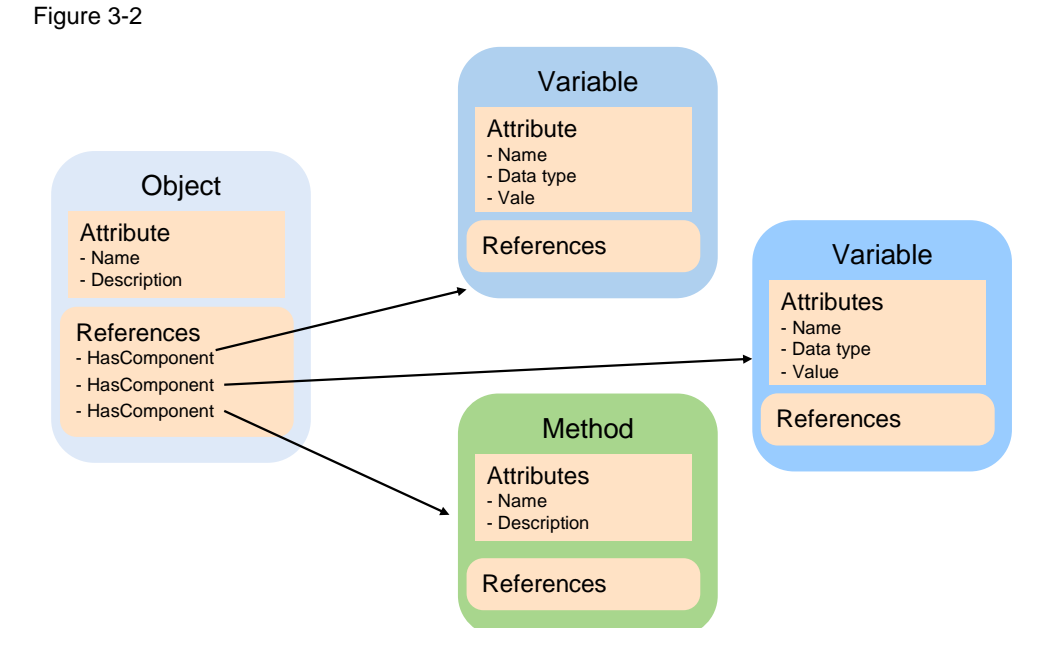

#### Available types of nodes in the address space

The defined node types are listed in Table 3-2. The list of types cannot be extended.

| Node type | Description                                                                                                    | Example                                                                                            |
|-----------|----------------------------------------------------------------------------------------------------|----------------------------------------------------------------------------------------------------|
| Object    | An object is used as typified container for variables, methods and events.                                                                      | The objects which represent a S7 connection always have the same structure.                        |
| Variable  | Variables represent the data of objects or as property, the properties of a node.                                                               | S7 variable in a data block.                                                                       |
| Method    | Methods are components of objects and can<br>have a list of input or output parameters. The<br>parameters are described via defined properties. | BlockRead() method on a S7<br>connection object with which a block<br>can be read out from the S7. |
| View      | Views represent a part of the address space.<br>The node is used as access point and as filter<br>when browsing.                                | Views are not available in the SIMATIC NET server.                                                 |

| Node type         | Description                                                                                                    | Example                                                                                                    |
|-------------------|----------------------------------------------------------------------------------------------------|----------------------------------------------------------------------------------------------------|
| Object<br>type    | Object types supply information on the structure or the components of an object.                                           | S7ConnectionType describes the components which are present in a S7 connection object.                             |
| Variable<br>type  | Variable types typically describe which<br>properties or data types can be found in an<br>instance of the type (variable). | The AnalogItemType defines that a variable of this types provides the EngineeringUnits properties and the EURange. |
| Reference<br>type | Reference types define the possible types of references between nodes.                                                     | A method is referenced by an object with HasComponent.                                                             |
| Data type         | Data types describe the content of the value in a variable.                                                                | The value of a variable can have the Double data type.                                                             |

#### Structuring of the address space

The basic structure of the OPC UA address space is defined in part 5. Figure 3-3 shows one part of this structure and SIMATIC NET shows specific parts. The different areas are described in Table 3-3.

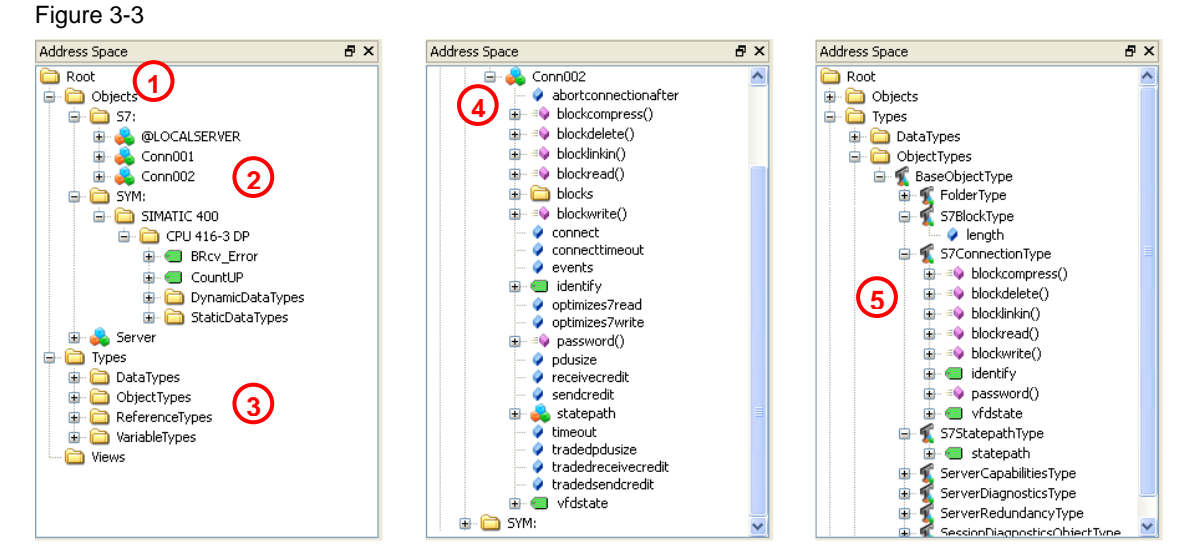

| No | Description                                                                                                    |
|----|----------------------------------------------------------------------------------------------------|
| 1. | In the Objects directory, instances such as objects and variables can be found. In this directory a data access client can find the variables for data access Apart from the specific SIMATIC NET directories you can also find the server object here which was defined by OPC UA. It contains information on the range of function and the status of the server. |
| 2. | The two directories S7: and SYM: under Objects are specific to the SIMATIC NET OPC UA server. Under S7: the configured S7 connections are listed as objects. Under SYM: the symbols from the STEP 7 project can be found.                                                                                                    |
| 3. | In the Types directory are the different type nodes for DataTypes, ObjectTypes, ReferenceTypes and VariableTypes.                                                                                                    |
| 4. | An S7 connection object provides various status information and methods. You can, e.g. process or read out blocks in the S7 via methods. Apart from the methods, the properties supply information on the configuration of the S7 connection.                                                                                                    |
| 5. | The S7ConnectionType belonging to the S7 connection object, can be found in the ObjectTypes directory. It describes the minimum of methods and variables, present at the instance. The rules for the type system are described in detail in /2/.                                                                                                    |

#### Namespaces and Nodeld

Each node in the OPC UA address space is uniquely identified by a nodeld. This nodeld is made up of a namespace to distinguish codes from different subsystems and a code which can either be a numerical value, a string or a GUID.

Strings are typically used for the code. This is analog to OPC Data Access, where the itemId as code is also a string. Numerical values are used for statistical namespaces such as, e.g. type system.

OPC UA defines a namespace for the nodes defined by OPC. The OPC UA servers additionally define one or several namespaces. Table 3-4 lists the relevant namespaces for the SIMATIC NET OPC UA server.

| Table 3- | -4 |
|----------|----|
|----------|----|

| Namespace                    | Description                                                                                                    |
|------------------------------|----------------------------------------------------------------------------------------------------|
| http://opcfoundation.org/UA/ | Used for nodes which are defined in the OPC UA part 5. These are nodes which form the basic structure of the address space and nodes which represent types defined by OPC UA. |
| S7:                          | Namespace for direct addressing of S7 variables with an optimized syntax.                                                                                                    |
| S7COM:                       | Namenspace for direct addressing of S7 variables with syntax compatible to the OPC Data Access Server.                                                                        |
| SYM:                         | Namenspace for symbolic addressing of S7 variables. The symbol information is exported from the STEP 7 project.                                                               |
| S7AREAS:                     | Namenspace for the alarm area objects.                                                                                                    |
| S7SOURCES:                   | Namenspace for event source objects.                                                                                                    |

#### Attributes of the nodes

The most important attributes of nodes are listed as an example in the table below. The main emphasis is on the variable node type.

| Attributes  | Node type      | Description                                                                                                    |
|-------------|----------------|----------------------------------------------------------------------------------------------------|
| Nodeld      | All            | Unique node address.                                                                                                    |
| DisplayName | All            | Localized display name for the node. The language depends on<br>the language requested by the client for the connection and on the<br>languages supported by the server.      |
| BrowseName  | All            | Non-localized name for the node. The name contains a namespace and is mainly relevant for the use of types.                                                                   |
| NodeClass   | All            | Type of node such as, e.g. object, variable or method.                                                                                                    |
| Description | All (optional) | Optional localized description of the node.                                                                                                    |
| Value       | Variable       | Value of the variable. Just like for all other attributes, time stamp<br>and status of the value are delivered together with the value of the<br>attribute when reading them. |
| DataType    | Variable       | Data type of the variable or of the value attribute. Data types are,<br>e.g. OPC UA defined data types such as Int32, Double or String or<br>also structured data types.      |
| ValueRank   | Variable       | Indicates whether the value (value attribute) is a scalable value, an array or a multi-dimensional array.                                                                     |
| AccessLevel | Variable       | Indicates whether the variable can be read or be written.                                                                                                    |

### 3.2.3 Interface for the access to the OPC UA server address space

#### Communication channel and application objects

Figure 3-4 shows the different objects which can be created during data exchange between OPC client and server. The objects are described in Table 3-6. Figure 3-4

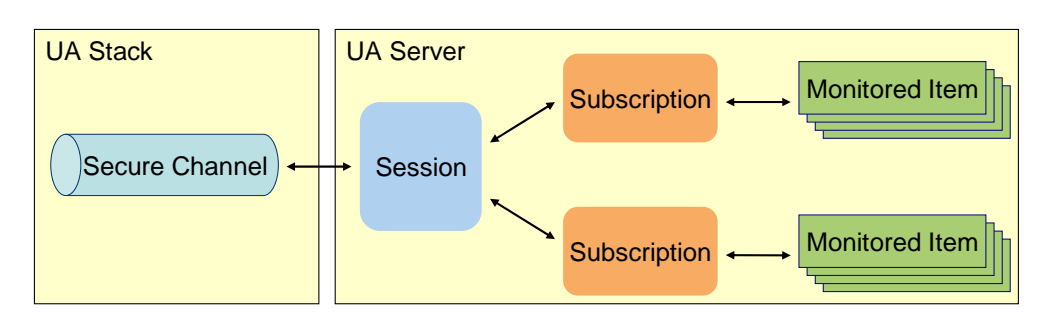

| Object         | Description                                                                                                    |
|----------------|----------------------------------------------------------------------------------------------------|
| Secure Channel | The secure communication channel is realized in the OPC UA stack. The objects on application level are independently viable. However, they can only be created, used or changed within the context of a secure channel. If a new secure channel is established after an interrupted connection, it has to be assigned to the session on application level.                                                                    |
| Session        | The session in the server is the logic connection between OPC UA client and server. It contains user information and language settings for the connection. The session is deleted from the server if no calls are received by the client within the timeout. The timeout is specified by the client. The session is linked to a secure channel but can be assigned a new secure channel if the communication was interrupted. |
| Subscription   | A subscription object can be created by the client to group monitored items.<br>Monitored items are used to monitor value changes or to receive event<br>messages. The subscription is deleted by the server if no data or KeepAlive<br>messages could be sent to the client within the timeout. The timeout is<br>specified by the client.                                                                                   |

#### Methods for establishing a connection

Table 3-7 explains the most important methods of the OPC UA interface for establishing a connection.

#### Table 3-7

| Method            | Description                                                                                                    |
|-------------------|----------------------------------------------------------------------------------------------------|
| OpenSecureChannel | Opens a secure communication channel between client and server. To open the connection, the server URL, the application certificates and the security settings are necessary.               |
| CreateSession     | Creating an application session within the context of a secure channel.                                                                                                    |
| ActivateSession   | Activating the session by transferring the user authentication and language settings. This method is also used to assign an existing session to a new secure channel or to change the user. |
| CloseSession      | Closes the application session.                                                                                                    |

#### Methods of the session object

Table 3-8 explains the most important methods of the OPC UA interface regarding the session.

| Table 3 |
|---------|
|---------|

| Method             | Description                                                                                                    |
|--------------------|----------------------------------------------------------------------------------------------------|
| Browse             | Supplies the list of nodes which can be obtained from a start node via a reference. The quantity of nodes can be restricted by filters. For each node, information is delivered which is, e.g. necessary for the display in a tree view.                                   |
| Read               | Reads a list of node attributes. With this method, values of variables (value attribute) and also meta data such as, e.g. the data type of a variable (DataType attribute) can be read.                                                                                    |
| Write              | Writes a list of node attributes. This is a typical method for writing values of variables. If the server permits it, other attributes can also be written.                                                                                                    |
| Call               | Calls a list of methods. For a method, the nodeld of the object and the nodeld of the method to be called is transferred. If parameters are defined for the method, the input parameters are transferred at the call and the output parameters are supplied in the result. |
|                    | Methods are also used for actions at alarm objects such as the acknowledgement of alarms.                                                                                                    |
| CreateSubscription | Creating a subscription for the receipt of data changes or event messages. The subscription is used for the grouping of information which is to be monitored. All new data or events are delivered as a package in adjustable time intervals for a subscription.           |
| DeleteSubscription | Deleting a subscription.                                                                                                    |

#### Methods of the subscription object

Table 3-9 explains the most important methods of the OPC UA interface regarding the subscription.

| Table 3 | 3-9 |
|---------|-----|
|---------|-----|

| Method               | Description                                                                                                    |
|----------------------|----------------------------------------------------------------------------------------------------|
| ModifySubscription   | Changes the settings of a subscription, such as e.g. the publish interval in which new data for the client is collected and jointly sent.                                                                                                    |
| CreateMonitoredItems | Creating a list of monitored items in a subscription. A monitored item is either<br>used to monitor a value of a variable or to monitor event messages. Both<br>types of monitored items can be combined to this method in one call. Only<br>event messages are monitored in this application. |
| ModifyMonitoredItems | Changes the settings of a list of MonitoredItems, such as e.g. the event filter for the monitoring of event messages.                                                                                                    |
| DeleteMonitoredItems | Deletes a list of monitored items in a subscription.                                                                                                    |
| Publish              | Method for transferring data packages for a subscription with value changes<br>and event messages in the publish interval. This method is not visible in the<br>Client API. The functionality there is realized as callback to the client<br>application.                                      |

#### 3.2.4 Protocols and security mechanisms

#### **OPC UA communication architecture**

The services for the access to the information in an OPC UA server address space such as browse, read and write are abstract and specified independent from the transport protocol in part 4.

The different bindings for the transmission of service messages between OPC UA client and server are defined in part 6. A binding is made up of protocol, security mechanisms and serialization type for the data.

The bindings are implemented in communication stacks. At the moment there are three implementations from the OPC Foundation, namely in ANSI C, C# / .NET and JAVA. In this application the C# / .NET stack is used.

The methods on the API of the stacks for the application correspond to the services in part 4 with concrete data types from the respective programming language. This is how in application development a native API can be accessed in the respective programming language. The application can also be implemented independent from the binding used. New bindings can be expanded by exchanging the OPC UA stacks.

#### Synchronous and asynchronous calls

Figure 3-5

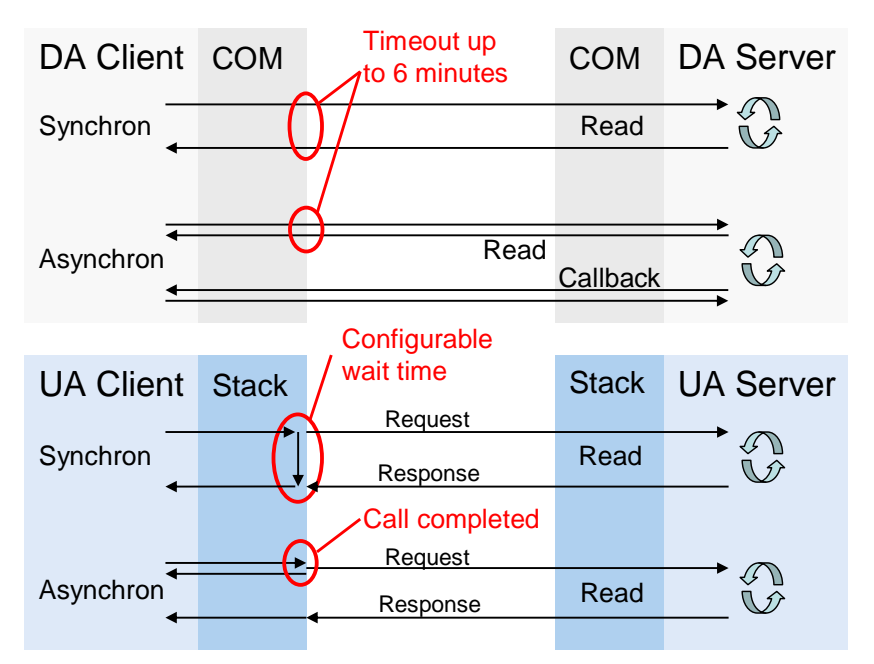

For COM all calls to the server are synchronous. This is why additional asynchronous functions were defined for few actions such as read and write. A synchronous call starts the action in the server. After completing the action, the server sends a synchronous callback to the client. Due to the synchronous call to start the action, asynchronous calls may also block when the network connection is interrupted.

In the case of OPC UA all calls to the server are asynchronous. There is no differentiation between synchronous and asynchronous methods in the specification. Once the request message was written on the network, the asynchronous call is returned to the client application. This is why an asynchronous

call cannot be blocked. Since an asynchronous call can always be made synchronous, the stacks offer all OPC UA methods also as synchronous calls. For this purpose, the call is held in the stack until the response message has arrived from the server or until the timeout has expired. The timeouts can be adjusted individually per call. There is no difference between synchronous and asynchronous calls for the server.

#### **Security layers**

The different security layers of OPC UA are described in Figure 3-6 and Table 3-10.

Figure 3-6

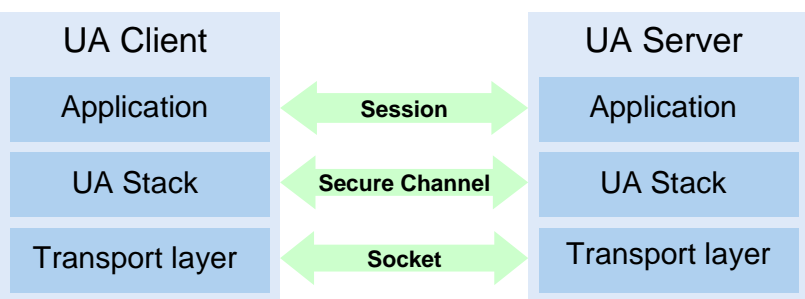

| Layer         | Description                                                                                                    |
|---------------|----------------------------------------------------------------------------------------------------|
| Socket        | On the socket level, a connection-oriented security of the socket connection via Secure Socket Layer (SSL) or via Virtual Private Network (VPN) can be used in addition or as an alternative to the secure channel.                                                                                                    |
| SecureChannel | On the SecureChannel level, mutual authentication of the applications and a message-based security of the communication are performed. Each message is signed and encrypted to ensure the integrity and secrecy of the messages. Basis of these mechanisms are certificates which uniquely identify the applications based on a Public Key Infrastructure (PKI) system. A detailed description of these mechanisms can be found in /2/. Exchanging these certificates as an important step in the security configuration is described in the next section. |
| Session       | On the session level a user authentication is performed.                                                                                                    |

#### Configuration options for security

Table 3-11 describes the different configuration options for the security mechanisms.

#### Table 3-11

| Option                   | Description                                                                                                    |  |
|--------------------------|----------------------------------------------------------------------------------------------------|--|
| Security Policy          | None – In the secure channel no security is used.<br>Basic128Rsa15 – Set of algorithms for the security.                                                                                                    |  |
|                          | Basic256 – Set of algorithms for the security with longer keys.                                                                                                    |  |
| Message Security<br>Mode | None – The messages are not secured.<br>Sign – The messages are signed.<br>Sign&Encrypt – The messages are signed and encrypted.                                                                                                    |  |
| User<br>Authentication   | <ul> <li>Anonymous – No user authentication is necessary.</li> <li>User Password – The user authentication is performed using user names and password.</li> <li>Certificate – The user authentication is performed using a certificate.</li> </ul> |  |

#### **Exchange of certificates**

The exchange of certificates between client and server and the accepting of the certificates is explained in Figure 3-7 and Table 3-12.

When all applications involved implement the guidelines of the OPC UA regarding the security configuration, then only one manual step at the server is necessary for the exchange of certificates, since the certificates are automatically exchanged between the applications and the certificates only have to be accepted by an administrator.

The manual exchange of certificates is explained in chapter 6.3.2 since not all applications implement the automatic steps yet.

Figure 3-7

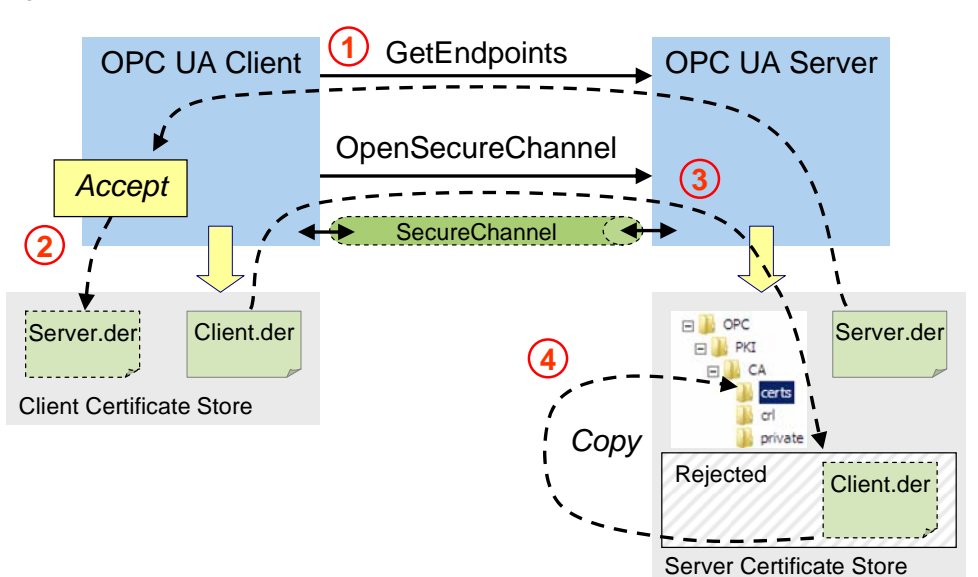

30

| Table 3-12 |                                                                                                    |
|------------|----------------------------------------------------------------------------------------------------|
| Step       | Description                                                                                                    |
| 1.         | Before the client can connect itself with the server, it needs the necessary information such as the security mechanisms, protocols and the address for connection demanded by the server. This information indicates a so called endpoint. The available endpoints of a server are delivered with the GetEndpoints call. With the description of the endpoints the server also delivers its certificate. |
| 2.         | Once the endpoints have been selected with the security settings, the user is asked whether he/she wants to accept the certificate. If yes, this is stored in the certificate storage of the client.                                                                                                    |
| 3.         | When calling the OpenSecureChannel the client certificate is transferred to the server. If the certificate is not known in the server, it will be stored in a Rejected directory.                                                                                                    |
| 4.         | With a configuration tool of the server, certificates from the Rejected directory can be accepted. They are moved to the certificate storage of the server.                                                                                                    |

#### Server discovery

So far, a Local Discovery Service (LDS) has been defined for OPC UA Discovery which from its basics functionality is comparable with the OPC Enum with the classic OPC.

Figure 3-8

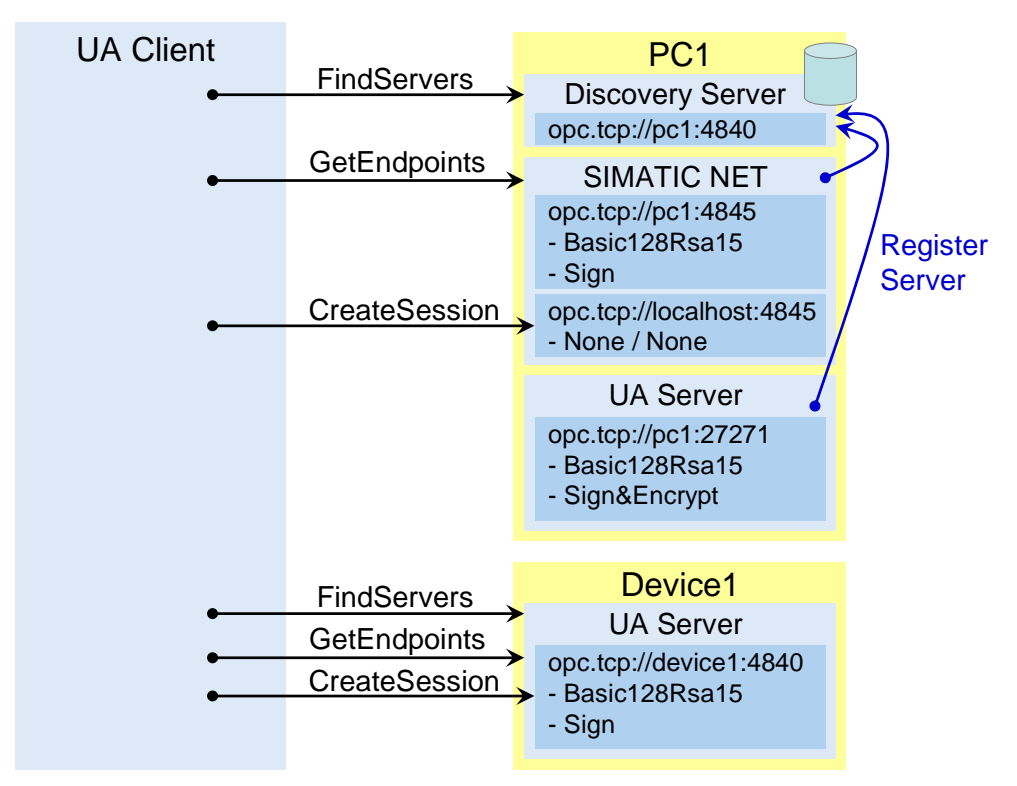

A LDS supplies a list of the local network nodes available on OPC UA servers. A LDS supplies a list of the local network nodes available on OPC UA servers. The servers on a PC are registered with the LDS.

A client can select a server and establish a connection with the following steps:

- Establishing a connection without security with port 4840 and call of FindServers. This call supplies a list of available servers and their discovery URL.
- Establishing a connection without security to discovery URL of the desired server and call of the **GetEndpoints**. This call supplies the list of endpoints with the endpoint URLs and the security settings of the endpoints.
- Establishing a connection with the endpoint URL and the demanded security settings. Subsequently an application session can be opened with **CreateSession**.

If only one OPC UA server is available on a system, it can run on the standard port 4840, since all servers also have to implement FindServers and as a result only supply themselves. In this case, the endpoints also use port 4840.

## 3.3 Basics for OPC UA event messages and alarms

#### Event types

Like any other type information, the types of events the server can provide are also visible in the address space of the OPC UA server. Figure 3-9 shows an example for the type hierarchy of the event types. The root of the derivation hierarchy is the BaseEventType. The types for Alarms & Conditions are available below the ConditionType. Application-specific event types, such as MyEventType, can be derived from the standard types at any location.

#### Figure 3-9

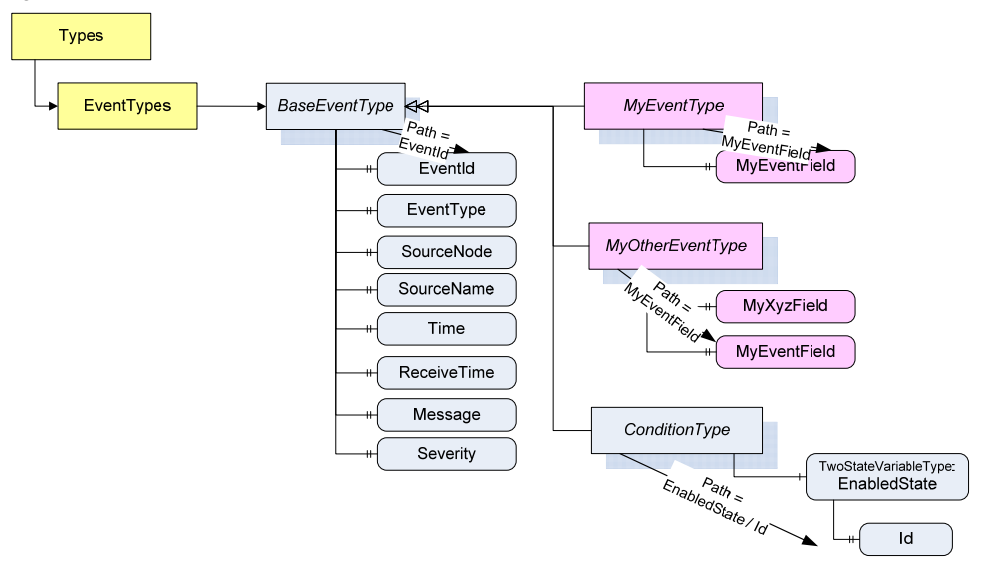

An event type mainly defines the event fields delivered with the event and to which the filter can be applied, such as message text (Message), time stamp (Time) or event source (SourceNode) which are defined at the BaseEventType. This information is specified as filter when creating an event monitored item.

When using the event fields in the filter the BrowseNames path from the event type on becomes relevant For most event fields this path is only as long as one BrowseName. Event fields of the same name at different event types, such as MyEventField, can be selected together. In this case the event type BaseEventType is simply given.

#### Event signaling objects and event hierarchy

Events are by themselves not visible as nodes in the address space. They can only be received via objects. Not all objects can signal events. Whether an object can signal events is specified at the object by the EventNotifier attribute. Only objects where this attribute has been set can be specified in the Event Monitored Item and received in Clients Events.

All events can be received by the server via the server object defined by OPC UA. It is therefore used by the client in a Monitored Item if the number of events shall be limited only on the basis of the given filter. Specifying a concrete object is a way of prefiltering the number of events.

For this prefilter the server can also form a hierarchy with the so-called areas to permit the clients selecting events from areas. Figure 3-10 illustrates an example for such an event hierarchy. The root node of this hierarchy is the server object. The tree is formed with HasNotifier and HasEventSource references. HasNotifier is used if the target of the reference is an event signaling object. The

HasEventSource reference is used to point to the source of events. The source for events can be variables or objects.

Figure 3-10 Objects HasNotifier Server Area 1 Organizes Tank Farm Machine B MyEventType Tank A HasEventSource Gener sEvents LevelMeasurement HasEventSource DeviceType Device B

The GeneratesEvents reference is used for referencing those event types for an object type which can be triggered by this object.

#### Events received by the server

If an OPC UA Client wants to receive events from a server, it must create one or several Event Monitored Items in one subscription. For an Event Monitored Item an event signaling object, the EventNotifier attribute and an event filter must be specified. The filter is composed of a selection of the event fields and a filter for the event fields. Table 3-13 shows an example for the settings for an Event Monitored Item.

| Parameter               | Examples                                                             | for Event Monitored Ite                                   | em                                                   |
|-------------------------|----------------------------------------------------------------------|-----------------------------------------------------------|------------------------------------------------------|
| Nodeld                  | Tank A                                                               |                                                           |                                                      |
| Attribute               | EventNotifier                                                        |                                                           |                                                      |
| Filter<br>Select Clause | IndexEventType0BaseEventType1BaseEventType2BaseEventType3MyEventType | Path<br>SourceNode<br>Message<br>Severity<br>MyEventField | <u>Attribute</u><br>Value<br>Value<br>Value<br>Value |
| Where Clause            | IndexOperator0And1GreaterThan2OfType                                 | Operand 1<br>Index 1<br>Severity<br>MyEventType           | Operand 2<br>Index 2<br>500                          |

| Table 3 | 3-13 |
|---------|------|
|---------|------|

The Where Clause in the event filter is used to restrict the number of events which the server supplies for the selected object. In the example only those events of the MyEventType are supplied for which the severity is higher than 500.

#### 3.3 Basics for OPC UA event messages and alarms

This filter is formed of a list for which an entry is composed of an operator and a number of operands depending on the operator. Individual lines can then be connected via AND / OR logic operation.

The Select Clause specifies the list of event fields which are reported with an event. This list is independent of the event fields which are used for the filter.

#### Condition objects and condition events

Condition objects are used to depict the status monitoring. Such a monitoring object is normally not monitored by an OPC UA client individually via Data Access but only interesting states are supplied to an OPC UA client via events. This is normally referred to as alarms. For filling level monitoring, for example, critical filling levels below or above the limits can be reported to the client as an alarm.

An alarm is composed of various nested or parallel state machines. Figure 3-11 shows the most important state machines of an alarm. Monitoring can generally be enabled or disabled. If monitoring is enabled, the alarm can be active or inactive and acknowledged or unacknowledged.

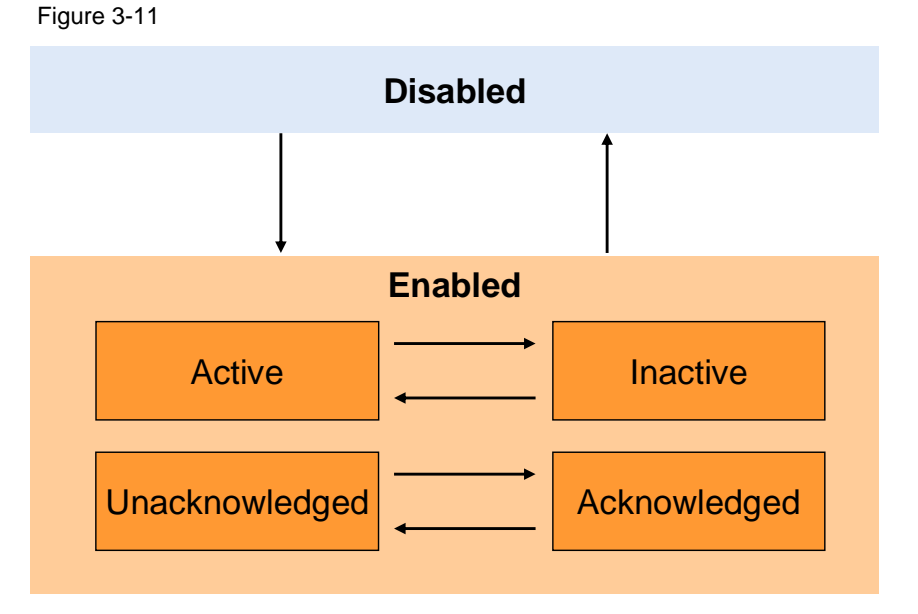

The basic type for all condition objects is the condition type. It is derived from BaseEventType. However, as opposed to simple events, condition objects can be visible in the address space of the OPC UA server since even though they do send events for a state change, the current states of the various state machines can always be read. The visibility in the address space is optional though. All mechanisms for alarm processing work even without the condition objects being contained in the address space.

If a condition object changes one or several states, the server sends an event with the requested event fields to the client. Actions from client to the condition objects, such as acknowledging an alarm, occur via the call of defined methods at the condition objects. After establishing a connection between client and OPC UA server via the Refresh method, the currently active alarms can be sent to the client as events.

#### Event fields of simple events

The BaseEventType defines a set of event fields which can be delivered by the server for all events. Table 3-14 describes the most important event fields. The other event types are also based on these event fields, but they supply additional event fields for the respective type.

#### Table 3-14

| Event fields | Description                                                                                            |
|--------------|----------------------------------------------------------------------------------------------------|
| SourceName   | Name or NodeID of the event message source.                                                            |
| SourceNode   |                                                                                                    |
| Time         | Instant at which the event has occurred.                                                               |
| ReceiveTime  | Time at which the event was processed in the server.                                                   |
| EventType    | Nodeld of the event type of the event message.                                                         |
| Message      | Descriptive text for the event message.                                                                |
| Severity     | Severity of the event message.                                                                         |
|              | The range of values of the severity is from 1 to 1000, where 1000 corresponds to the highest severity. |
| EventId      | Unique indentifier for the event                                                                       |

#### Event fields of condition events

The OPC UA Alarms & Conditions specification defines a set of event fields that is supplied by the server for condition events and alarms. This set consists of the event fields defined by the BaseEventType, and additional event fields for condition events. Table 3-15 describes the most important additional event fields.

Table 3-15

| Event fields                           | Description                                                                                                    |
|----------------------------------------|----------------------------------------------------------------------------------------------------|
| ConditionName<br>ConditionId           | Name or NodeID of the condition at which a status change has occurred.                                                                                            |
| ConditionClassName<br>ConditionClassId | Name or Nodeld of the condition classification. A separate type hierarchy for classification is intended. Predefined classes are Process, System and Maintenance. |
| EnabledState                           | Indicates whether the state monitoring is enabled or disabled.                                                                                                    |
| AckedState                             | Specifies whether the alarm must be acknowledged.                                                                                                    |
| ActiveState                            | Indicates whether the alarm is active.                                                                                                    |
| Retain                                 | A flag which indicates whether the condition is in a state interesting for the client and to be displayed.                                                        |
| Quality                                | Indicates the quality of the value on which the condition is based. This can, for instance, be the level of a tank.                                               |
| Comment                                | Comment set for the condition by a client. This can also be performed via acknowledging an alarm                                                                  |
| ClientUserId                           | Text identifier which identifies the application which has acknowledged the alarm or has added a comment.                                                         |
## 3.3 Basics for OPC UA event messages and alarms

## Methods of condition objects

Condition events can become visible as objects in the address space of the server. However, an OPC UA client can call up methods at the object irrespective of the visibility. Table 3-16 describes the most important methods at a condition object.

#### Table 3-16

| Method      | Description                                                                                                    |
|-------------|----------------------------------------------------------------------------------------------------|
| Refresh     | When the method is called up an event with the current state is triggered for<br>the calling client for all conditions. Only those conditions are updated for<br>which the Retain flag has been set. |
| Enable      | Enables the monitoring of a condition.                                                                                                    |
| Disable     | Disables the monitoring of a condition.                                                                                                    |
| AddComment  | Sets a comment at the condition.                                                                                                    |
| Acknowledge | Acknowledges an alarm.                                                                                                    |

## Operators for the event filter

Table 3-17 describes the most important operators that can be used in an event filter in the Where Clause.

#### Table 3-17

| Operator           | Description                                                          |
|--------------------|----------------------------------------------------------------------|
| Equals             | True if operand one equals operand two.                              |
| GreaterThan        | True if operand one larger than operand two.                         |
| LessThan           | True if operand one smaller than operand two.                        |
| GreaterThanOrEqual | True if operand one larger or equal operand two.                     |
| LessThanOrEqual    | True if operand one smaller or equal operand two.                    |
| Like               | True if operand one corresponds to a text pattern defined in operand |
|                    | two.                                                                 |
| Not                | True if operand one is not true.                                     |
| Between            | True if operand one larger or equal operand two and smaller or       |
|                    | equal operand three.                                                 |
| InList             | True if operand one equal to one of the other operands.              |
| And                | True if operand one and operand two are true.                        |
| Or                 | True if operand one or operand two are true.                         |
| OfType             | True if the event type is equal to operand one or a subtype of       |
|                    | operand one.                                                         |

## Operators for the event filter

Table 3-18 describes the operands that can be used in an event filter in the Where Clause.

Table 3-18

| Operator  | Description                                                                            |
|-----------|----------------------------------------------------------------------------------------|
| Literal   | Specifies a value.                                                                     |
| Attribute | Specifies an event field of an event. The event field is specified via the BrowseName. |
| Element   | Via an index it refers to another entry in the Where Clauses list.                     |

## 4

# Functional Mechanisms of the Client Application

The following chapter is addressed to programmers who wish to gain an overview of the functional mechanisms of the OPC UA Client application.

The chapter starts with an overview of the overall architecture. The following section describes the Client API in detail. In the last part of the chapter the functional processes are described in class and sequence diagrams.

## **General overview**

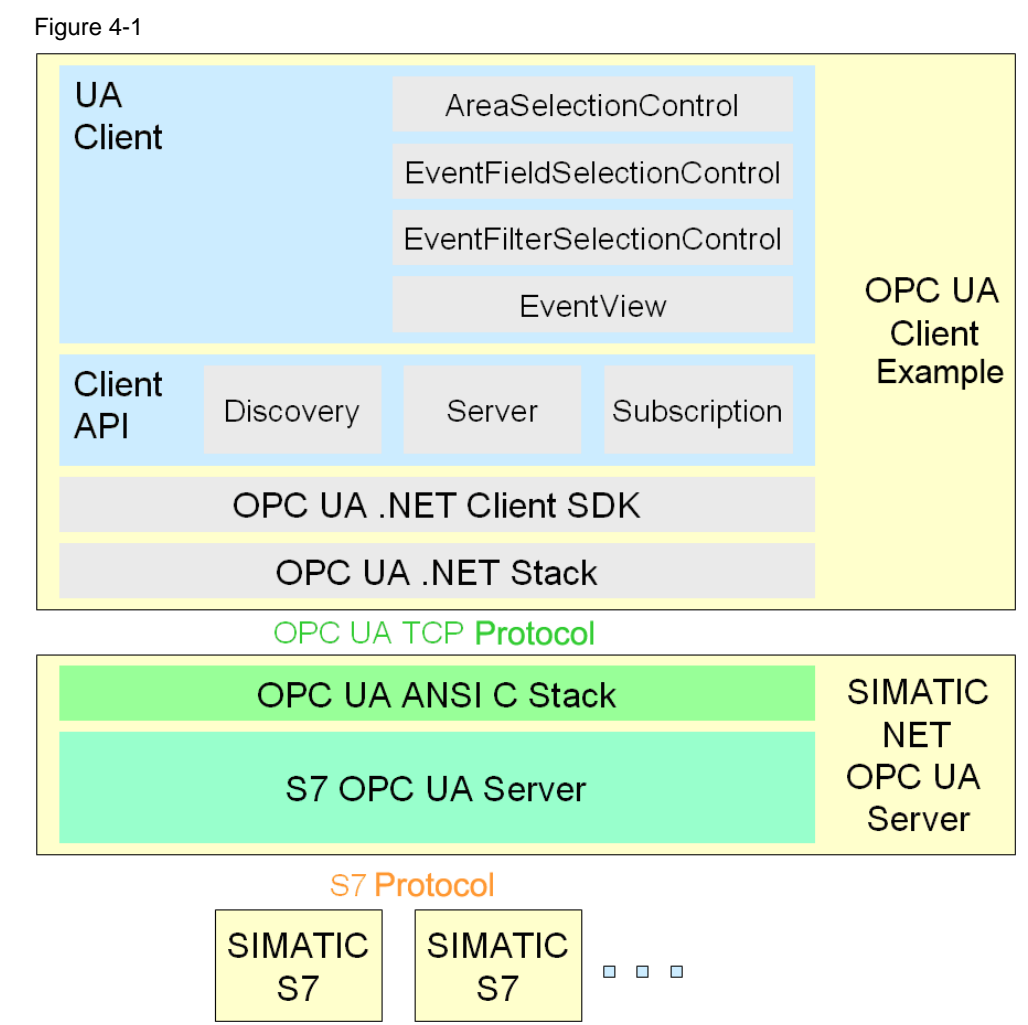

3.3 Basics for OPC UA event messages and alarms

## Table 4-1

| Module            | Description                                                                                                    |
|-------------------|----------------------------------------------------------------------------------------------------|
| OPC UA .NET Stack | The .NET based OPC UA communication stack of the OPC foundation.                                                                                                    |
| .NET Client SDK   | The .NET based OPC UA client SDK of the OPC foundation.                                                                                                    |
| Client API        | Reusable, simplified and tailored to the .NET Client API task. It offers reusable C# classes for discovery, session and subscription handling.                            |
| UA Client         | Comfortable OPC Client with the functions Discovery, Connect, Disconnect,<br>Monitoring of events, Filter settings for events and Selection of delivered event<br>fields. |
|                   | General functions such as browsing of areas, display of available filters and display of event fields are encapsulated in reusable controls.                              |
| ANSI C UA Stack   | The SIMATIC NET OPC UA server uses the optimized and portable OPC UA ANSI C stack of the OPC foundation.                                                                  |
| S7 OPC UA server  | The SIMATIC NET OPC UA server implements the necessary server logic for sessions and subscriptions and the data connection to the S7 stations.                            |

## **Program overview**

The figure below shows the function blocks in the OPC client and the interaction with the OPC UA server.

Figure 4-2

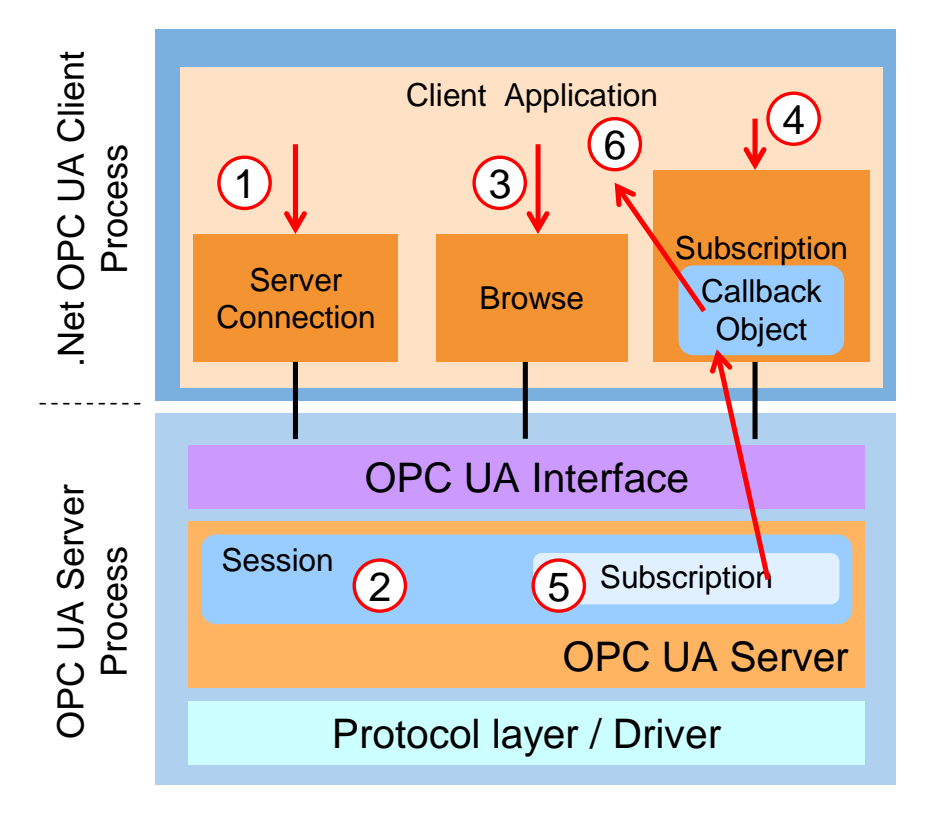

| Tab  | le | 4-2        |
|------|----|------------|
| 1 UD |    | - <b>-</b> |

| No | Description                                                                                                    |
|----|----------------------------------------------------------------------------------------------------|
| 1  | When establishing the connection between user interface and the OPC UA server, a client API object is generated on the client side. This object manages the connection with the server (2). It furthermore provides all OPC UA services with the exception of services that are related to a subscription.       |
| 2  | The session object is generated in the server via the OPC UA interface.                                                                                                    |
| 3  | When starting the configuration dialog, the OPC UA server browses for areas, event types, and event fields, which are displayed in the configuration dialog in a respective tree.                                                                                                    |
| 4  | During the connection process a subscription object is generated which provides<br>all the OPC UA services related to a subscription. A MonitoredItem is added to<br>the subscription. This is the server object by default – in the configuration dialog<br>a different object or an area can also be selected. |
| 5  | A subscription object which manages all subscription relevant settings is generated in the server via the OPC UA interface.                                                                                                    |
| 6  | To be able to receive events from the server, a callback connection is<br>established. A SubscriptionCallback object is created in the client and<br>connected to the subscription in the server. If changes are sent from the server<br>to the client, it enters the changes into the monitoring window.        |

4.1 OPC UA Client API

## 4.1 OPC UA Client API

The class diagram in Figure 4-3 shows the OPC UA client API classes. These classes encapsulate the accesses to the OPC UA server in a simple and reusable .NET API.

The classes are summarized in the .NET Assembly Siemens.OpcUA.dll. It has dependencies to the .NET Client SDK Assembly Opc.Ua.Client.dll and to the .NET Stack Assembly Opc.Ua.Core.dll.

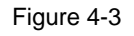

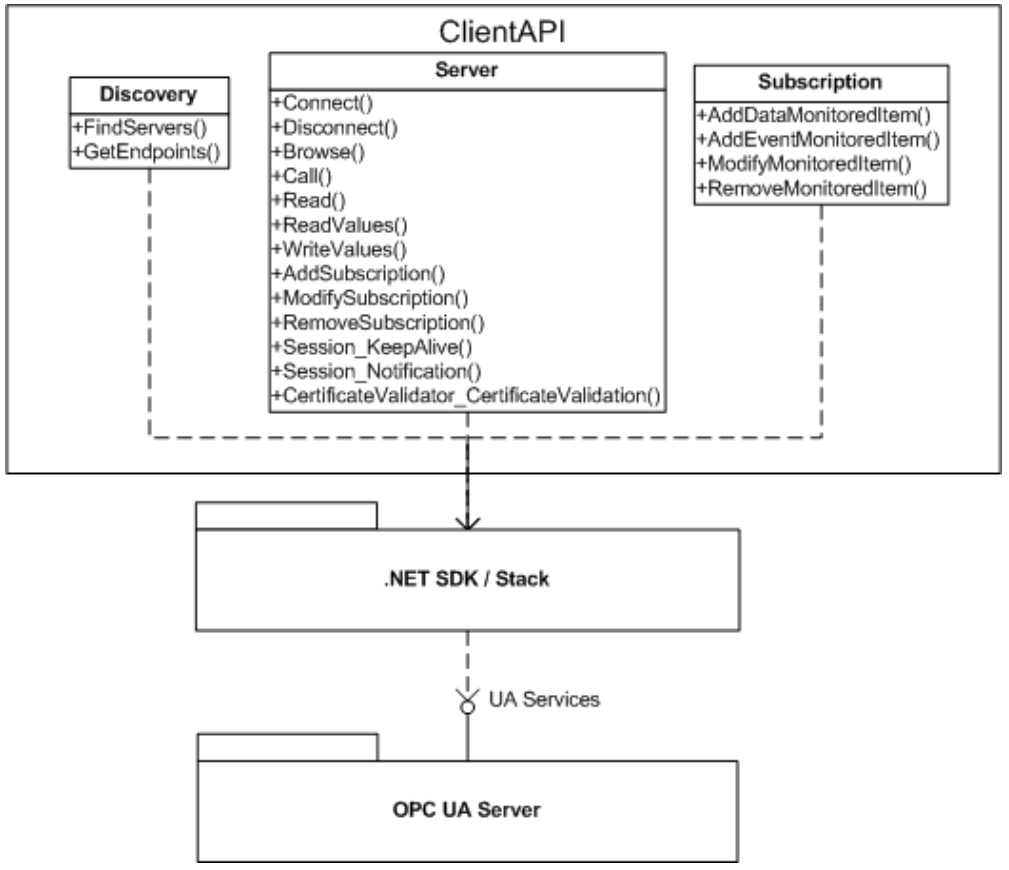

## **Discovery class**

The **Discovery** wrapper class described in the table below encapsulates the necessary methods for the discovery server.

The class is implemented in the ClientDiscovery.cs file in the ClientApi project.

| Method       | Functionality                                               |
|--------------|-------------------------------------------------------------|
| FindServers  | Detects the OPC UA servers on a computer.                   |
| GetEndpoints | Detects the available endpoints for one or several servers. |

#### Server class

The **Server** wrapper class described in the table below encapsulates the functionality for the access to the OPC UA server. Moreover, it simplifies the use of those OPC UA services which are need by the client application, with the exception of services for the subscription.

The class is implemented in the ClientAPI.cs file in the ClientApi project.

Table 4-4

| Method                                         | Functionality                                                                                                    |
|------------------------------------------------|----------------------------------------------------------------------------------------------------|
| Connect                                        | Creates a secure channel as communication channel and a session in the OPC UA server.                                                                     |
| Disconnect                                     | Deletes the session in the server and disconnects the secure channel connection.                                                                          |
| Browse                                         | Supplies the list of nodes which are obtainable from a transferred start node via a reference. The list of results can be influenced via filter settings. |
| Call                                           | Calls a UA method.                                                                                                    |
| Read                                           | Supplies the values to a list of attributes of a node.                                                                                                    |
| ReadValues                                     | Supplies the values of the attribute value of a list of nodes.                                                                                            |
| WriteValues                                    | Writes the value of the attribute value of one or several variables.                                                                                      |
| AddSubscription                                | Creates a subscription and links it to the session.                                                                                                    |
| ModifySubscription                             | Changes the settings of a subscription.                                                                                                    |
| RemoveSubscription                             | Removes an existing subscription.                                                                                                    |
| Session_KeepAlive                              | Keep-alive callback.                                                                                                    |
| Session_Notification                           | Called when the OPC UA server sends a reply (publish message).                                                                                            |
| CertificateValidator_<br>CertificateValidation | Called when the certificate of the servers is considered untrusted.                                                                                       |

## **Subscription class**

The **Subscription** wrapper class described in the table below encapsulates the use of a subscription for receiving value exchange and events from the server.

The class is implemented in the ClientSubscription.cs file in the ClientApi project.

| Method                | Functionality                                                                         |
|-----------------------|---------------------------------------------------------------------------------------|
| AddDataMonitoredItem  | Creates a monitored item to monitor value changes and links it with the subscription. |
| AddEventMonitoredItem | Creates a monitored item to receive events and links these with the subscription.     |
| ModifyMonitoredItem   | Changes the settings of the monitored item.                                           |
| RemoveMonitoredItem   | Removes a monitored item from the subscription.                                       |

4.2 OPC UA Alarms&Conditions Client

## 4.2 OPC UA Alarms&Conditions Client

## 4.2.1 User interface

The figure and table below describe the user interface of the generic OPC UA client example with which the information of the namespace of an OPC UA server can be conveniently accessed.

## Figure 4-4

| ορς ι                                                                                                    | JA .NET Client                                                                                                    |                                                                       |                                                                                |                                                           |                 |         |
|----------------------------------------------------------------------------------------------------|----------------------------------------------------------------------------------------------------|-----------------------------------------------------------------------|--------------------------------------------------------------------------------|-----------------------------------------------------------|-----------------|---------|
| Server                                                                                                    | Subscription                                                                                                    | nt Filter                                                             | View                                                                           |                                                           |                 |         |
| Node:                                                                                                    | Ene                                                                                                    | dpoints:                                                              | pc.tcp://localhost:4845                                                        |                                                           | - Dis           | ect     |
| Events                                                                                                    | Alams                                                                                                    |                                                                       | (1)                                                                            |                                                           |                 | シ       |
| Ack 3                                                                                                    | ime                                                                                                    | Severity                                                              | SourceName                                                                     | Message                                                   | ConditionName   | Active  |
| <ul> <li>Second second sec</li></ul> | 4/2/1995 8:36:45                                                                                                    | 500                                                                   | S7-400\CPU 416-3 DP\S7 Program(1)\DB200                                        | Ein DQ Alarm wurde ausgelöst                              | EV_ID_DQ        | Inactiv |
| 1                                                                                                    | 2/23/1689 12:17:4                                                                                                    | 500                                                                   | S7-400\CPU 416-3 DP\S7 Program(1)\DB200                                        | Ein SQ Alarm wurde ausgelöst                              | EV_ID_SQ        | Inactiv |
| 1                                                                                                    | 3/31/1995 1:21:00                                                                                                    | 63                                                                    | S7-400\CPU 416-3 DP\S7 Program(1)\SFM_DB                                       | Baugruppenträger 0, Steckplatz 5.3: #NAName: UR2Baugruppe | RACK 0 SLOT 5.3 | Active  |
| €                                                                                                    | 12/12/2009 9:08:1                                                                                                    | 1                                                                     | S7-300\CPU 315-2 DP\S7-Program(1)\DB200                                        | Ein SQ Alarm wurde ausgelöst                              | EV_ID_SQ        | Inactiv |
|                                                                                                    | 1/1/1990 12:00:00                                                                                                    | 250                                                                   | S7-400\CPU 416-3 DP\S7 Program(1)\DB200                                        | FO - Lo: Der untere Sollwert wurde unterschritten.        | EV_ID_8P,6      | Active  |
| <u>الا</u>                                                                                                    | 1/1/1990 12:00:00                                                                                                    | 500                                                                   | S7-400\CPU 416-3 DP\S7 Program(1)\DB200                                        | ARNING - Lo: Der untere Schwellwert wurde unterschritten. | EV_ID_8P,4      | Active  |
| $\checkmark$                                                                                                    | 1/1/1990 12:00:00                                                                                                    | 1000                                                                  | S7-400\CPU 416-3 DP\S7 Program(1)\DB200                                        | ALARM - LoLo: Der untere Grenzwert wurde unterschritten.  | EV_ID_8P,2      | Active  |
| ÷                                                                                                    | 4/2/1995 8:36:46                                                                                                    | 500                                                                   | S7-400\CPU 416-3 DP\S7 Program(1)                                              | Die Temperatur im Kessel ist zu hoch.                     | Scan_Signalbit  | Inactiv |
| •                                                                                                    |                                                                                                    |                                                                       | m                                                                              |                                                           |                 | •       |
| Field Name                                                                                                    | e FieldValue                                                                                                    |                                                                       | III                                                                            |                                                           |                 | 4       |
| ✓ FieldName EventId                                                                                                    | e FieldValue<br>Svstem.Bvtefl                                                                                                    |                                                                       | III                                                                            |                                                           |                 | 4       |
| FieldName<br>EventId<br>EventTyp                                                                                                    | e FieldValue<br>System.Byte[]<br>pe ns=2;=41                                                                                                    |                                                                       | m                                                                              |                                                           |                 | •       |
| FieldName<br>EventId<br>EventTyp<br>SourceNo                                                                                                    | e FieldValue<br>System.Byte[]<br>pe ns=2;i=41<br>ode ns=5;s=57-400                                                                                                    | )\CPU 416                                                             | -3 DP\S7 Program(1)\DB200                                                      |                                                           |                 |         |
| FieldName<br>EventId<br>EventTyp<br>SourceNa                                                                                                    | e FieldValue<br>System.Byte[]<br>be ns=2;r=41<br>ode ns=5;s=57-400<br>ame 57-400,CPU4                                                                                                    | \CPU 416<br>16-3 DP\\$                                                | *3 DP\S7 Program(1)\DB200<br>57 Program(1)\DB200                               |                                                           |                 |         |
| FieldName<br>EventId<br>EventTyp<br>SourceNo<br>SourceNa                                                                                                    | e FieldValue<br>System.Byte[]<br>pe ns=2j=41<br>ode ns=5,s=S7.400<br>ame S7.400/CPU 4<br>1/1/1990 12.0                                                                                                    | \CPU 416<br>16-3 DP\\S<br>0:00 AM                                     | -3 DP\S7 Program(1)\DB200<br>;7 Program(1)\DB200                               |                                                           |                 | •       |
| FieldName<br>EventId<br>EventTyp<br>SourceNo<br>SourceNa<br>Time<br>ReceiveT                                                                                                    | e FieldValue<br>System.Byte[]<br>pe ns=2j=41<br>ode ns=5j=s57400<br>11/1/1990 12:0<br>Time 10/29/2010 7                                                                                                    | CPU 416<br>16-3 DP\\$<br>0:00 AM<br>15:44 AM                          | 111<br>-3 DP\S7 Program(1)\DB200<br>;7 Program(1)\DB200                        |                                                           |                 | •       |
| FieldName<br>EventId<br>EventId<br>EventTyp<br>SourceNo<br>SourceNa<br>Time<br>ReceiveT<br>Message                                                                                                    | e FieldValue<br>System.Byte[]<br>be ns=2j=41<br>ode s=5;s=57:400<br>1/1/1990 12:0<br>Imme 10/29/2010 7<br>INFO - Lo: Der                                                                                       | \CPU 416<br>16-3 DP\S<br>0:00 AM<br>15:44 AM<br>untere So             | -3 DP\S7 Program(1)\DB200<br>i7 Program(1)\DB200<br>lweft wurdg- Lerschritten. |                                                           |                 |         |
| FieldName<br>EventId<br>EventTyp<br>SourceNo<br>SourceNa<br>Time<br>ReceiveT<br>Message<br>Severity                                                                                                    | e FieldValue<br>System.Byte[]<br>ns=2;i=41<br>ade ns=5;s=57-400<br>1/1/1990 12:0<br>10/29/2010 7<br>INFO - Lo: Der<br>250                                                                                      | \CPU 416<br>16-3 DP\s<br>0:00 AM<br>15:44 AM<br>untere So             | -3 DP\S7 Program(1)\DB200<br>57 Program(1)\DB200<br>Ilvert wurda erschritten.  |                                                           |                 | •       |
| FieldName<br>EventId<br>EventTyp<br>SourceNo<br>SourceNa<br>Time<br>ReceiveT<br>Message<br>Severity<br>Condition                                                                                                    | e FieldValue<br>System.Byte[]<br>ode ns=2j=41<br>ode ns=5;s57400<br>me 57:400:CPU 4<br>1/1/1990 12:0<br>IINFO - Lo: Der<br>250<br>Nodeld ns=3;s=400.alz                                                        | \\CPU 416<br>16-3 DP\\$<br>0:00 AM<br>15:44 AM<br>untere So<br>arm3,6 | -3 DP\S7 Program(1)\DB200<br>57 Program(1)\DB200<br>Iwet wurdenterschritten.   |                                                           |                 | •       |
| FieldName EventId EventTyp SourceNo SourceNo Time ReceiveT Message Severity Condition Condition                                                                                                    | e FieldValue<br>System.Byte[]<br>be ns=2j=41<br>ode ns=5;s=S7400<br>ame S7400/CPU4<br>1/1/1990 12:0<br>Ime 10/29/2010 7<br>INFO - Loz<br>Nodel ns=3;s=400.ala<br>Name EV_ID_8P.6                               | I\CPU 416<br>16-3 DP\S<br>0:00 AM<br>15:44 AM<br>untere So<br>arm3,6  | -3 DP\S7 Program(1)\DB200<br>57 Program(1)\DB200<br>livert wurde terschritten. |                                                           |                 |         |
| FieldName EventId EventTyp SourceNo SourceNa Time ReceiveT Message Severity Condition Condition Retain                                                                                                    | e FieldValue<br>System.Byte][<br>ue ns=2j=41<br>ode s=5;s=57:40(<br>ame 57:400\CPU 4<br>1/1/1990 12:0<br>lime 10/29/2010 7<br>INFO - Lo: Der<br>250<br>Nodeld ns=3;s=400.alt<br>True                           | VCPU 416<br>16-3 DP\S<br>0:00 AM<br>15:44 AM<br>untere So<br>arm3,6   | -3 DP\S7 Program(1)\DB200<br>57 Program(1)\DB200<br>livert wurde terschritten. |                                                           |                 |         |
| Field Name EventId EventTyp SourceNo SourceNo Time ReceiveT Message Severity Condition Retain AckedSta                                                                                                    | e FieldValue<br>System.Byte[]<br>en s=2j=41<br>s=5,s=57-400<br>1/1/1990 12/0<br>Time 10/29/2010 7<br>INFO - Lo: Der<br>250<br>Nodeld ns=3,s=400 alt<br>Name EV_ID_8/a<br>True<br>te Acknowledged               | \\CPU 416<br>16-3 DP\\$<br>0:00 AM<br>15:44 AM<br>untere So<br>arm3,6 | -3 DP\S7 Program(1)\DB200<br>57 Program(1)\DB200<br>livert wurde terschritten. |                                                           |                 |         |
| FieldName<br>EventId<br>EventTyp<br>SourceNo<br>SourceNo<br>Time<br>Receive T<br>Message<br>Seventy<br>Condition<br>Condition<br>Retain<br>AckedSta<br>ActiveSta                                                                                                    | e FieldValue<br>System.Byte[]<br>be ns=2j=41<br>ode ns=5x=57400<br>ms=7x400/CPU4<br>1/1/199012:0<br>Time 10/29/2010 7<br>INFO-Lo: Der<br>250<br>Nodeld ns=3;s=400.alc<br>Name EV_[D_8P,6<br>True<br>ate Active | \CPU 416<br>16-3 DP\S<br>0:00 AM<br>15:44 AM<br>untere So<br>arm3,6   | -3 DP\S7 Program(1)\DB200<br>57 Program(1)\DB200<br>Iwert wurde-terschritten.  |                                                           |                 |         |

| No | Description                                                                                                    |
|----|----------------------------------------------------------------------------------------------------|
| 1. | The server can be selected via the endpoints selection list. For this purpose, the list of servers and the endpoints are detected by the discovery server. The computer, from which the discovery server is to be prompted, can be entered in the node text field. If the field is empty, the local discovery server is addressed.                                        |
| 2. | The connection to the server can be established or cancelled via the Connect/Disconnect button.                                                                                                    |
| 3. | <ul> <li>The EventView Control contains two views for selection which can be toggled via a TabControl.</li> <li>Events tab: displays all events</li> <li>Events tab: only displays events of the ConditionType (or subtypes)</li> </ul>                                                                                                    |
| 4. | <ul> <li>Displays the received events with preconfigured event fields. The standard event fields are:         <ul> <li>In the Events tab: Time, ReceiveTime, Severity, SourceName, Message, EventType and SourceNode</li> <li>In the Alarms tab: AcknowledgeState, Time, Severity, SourceName, Message, ConditionName, ActiveState and Retain Flag</li> </ul> </li> </ul> |
| 5. | In the first column of the Alarm tab a symbol indicates whether an event has already been acknowledged. (red flag: unacknowledged, green checkmark: acknowledged)                                                                                                    |
| 6. | For the currently selected event in the events list (4) all events fields are displayed which were                                                                                                    |

| No | Description                                                                                                    |
|----|----------------------------------------------------------------------------------------------------|
|    | supplied for this event.                                                                                                    |
| 7. | The publishing interval for the subscription can be changed via the "Subscription" application menu.                                                                                             |
|    | can be changed. The "Show All EventFields" setting in the submenu specifies whether requested<br>event fields for which no value has been delivered were nevertheless displayed in the list (6). |

## 4.2.2 Class diagram

The following class diagram shows the classes of the OPC UA sample client. These classes realize the functionality of the user interface and use the classes of the UA client API. On both of the following sides, the individual classes are explained in detail.

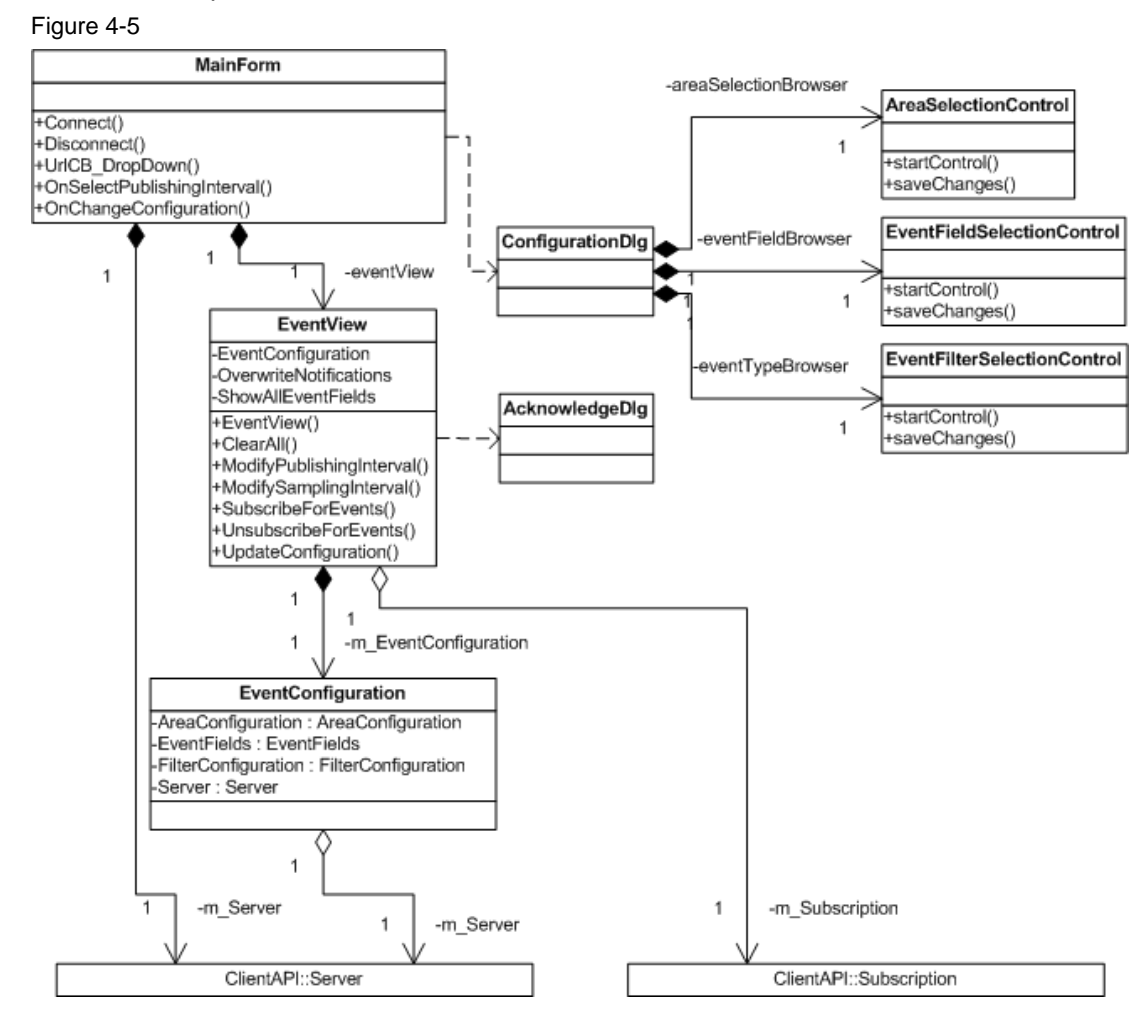

4.2 OPC UA Alarms&Conditions Client

## MainForm class

The **MainForum** class described in the following table, implements the functionality of the main dialog of the client application.

The class name corresponds to the file name in the UAClient project. Table 4-7

| Method                     | Functionality                                                                                                    |
|----------------------------|----------------------------------------------------------------------------------------------------|
| MainForm                   | Class constructor.                                                                                                    |
| Connect                    | Implements the functionality to establish a connection with the server and initializes the Browse Control.                                                                                     |
| Disconnect                 | Disconnects the connection to the server.                                                                                                    |
| UrlCB_DropDown             | Fills all available UA Endpints into the ComboBox. If the Node field is empty, the local DiscoveryServer is polled, otherwise the DiscoveryServer on the computer specified in the Node field. |
| OnSelectPublishingInterval | Sets the publishing interval for the subscription at the EventView.                                                                                                    |
| OnChangeConfiguration      | Shows the configuration dialog (ConfigurationDlg) and after changing the configuration it calls UpdateConfiguration at the EventView.                                                          |

## **EventView class**

The **EventView** class described in the table below implements the functionality for receiving and displaying the events of the server.

The class name corresponds to the file name in the UAClient project.

### Table 4-8

| Method                   | Functionality                                                        |
|--------------------------|----------------------------------------------------------------------|
| EventView                | Class constructor.                                                   |
| ClearAll                 | Deletes all entries in the lists in Alarms tab and Events tab.       |
| ModifyPublishingInterval | Changes the publishing interval of the subscription.                 |
| ModifySamplingInterval   | Changes the sampling interval for the MonitoredItem.                 |
| SubscribeForEvents       | Creates a subscription and adds a MonitoredItem to the subscription. |
| UnsubscribeForEvents     | Deletes the subscription.                                            |
| UpdateConfiguration      | Recreates the subscription with the changed parameters.              |

## **EventConfiguration class**

The **EventConfiguration** class described in the following table contains all parameters for receiving and displaying the events in EventView.

The class name corresponds to the file name in the UAClient project.

| Property            | Functionality                                                                                                    |
|---------------------|----------------------------------------------------------------------------------------------------|
| AreaConfiguration   | Holds the Nodeld of the UA object of which events are to be received.                                                                                                    |
| EventFields         | Holds the list of event fields to be sent from the server to the events as associated values.                                                                                        |
| FilterConfiguration | <ul> <li>Holds the configuration of the EventFilters. This includes:</li> <li>Min Severity</li> <li>Max Severity</li> <li>EventTypes (list of types of events to be sent)</li> </ul> |

## AcknowledgeDIg class

This class shows a dialog for acknowledging events. During the acknowledgement process a text can be added by the user which is transferred to the server.

The class name corresponds to the file name in the UAClient project.

## **ConfigurationDlg class**

The **ConfigurationDlg** class implemented in the following table implements the display of the configuration for the events displayed in EventView. This includes filter settings, selection of event fields, and the UA object from which the events shall be received. The following controls are stored in the ConfigurationDlg.

Table 4-10

| Control                     | Functionality                                                                                    |
|-----------------------------|--------------------------------------------------------------------------------------------------|
| AreaSelectionControl        | Here the object or area from which events shall be received can be selected.                     |
| EventFieldSelectionControl  | All event fields can be selected here which the server sends to the events as associated values. |
| EventFilterSelectionControl | Only events from the event types selected here (or their sub-types) are sent by the server.      |

## Using the client API in the example

The table below lists the files and functions in which the client API is used.

Table 4-10

| Client API         | Used in                                               |
|--------------------|-------------------------------------------------------|
| Discovery class    |                                                       |
| FindServers        | MainForm.cs in the UrlCB_DropDown method              |
| GetEndpoints       | MainForm.cs in the UrICB_DropDown method              |
| Server class       |                                                       |
| Connect            | MainForm.cs in the Connect method                     |
| Disconnect         | MainForm.cs in the Disconnect method                  |
| Call               | EventView.cs in the menuItem_Acknowledge_Click method |
| Browse             | EventFieldSelectionControl.cs in the Browse method    |
| Read               | EventView.cs in the getDisplayNameForNodeld method    |
| ReadValues         | Not used in this example.                             |
| WriteValues        | Not used in this example.                             |
| AddSubscription    | EventView.cs in the SubscribeForEvents method         |
| ModifySubscription | EventView.cs in the ModifyPublishingInterval method   |
| RemoveSubscription | EventView.cs in the UnsubscribeForEvents method       |

46

## 4.2 OPC UA Alarms&Conditions Client

| Subscription class    |                                                   |
|-----------------------|---------------------------------------------------|
| AddDataMonitoredItem  | Not used in this example.                         |
| AddEventMonitoredItem | EventView.cs in the SubscribeForEvents method     |
| ModifyMonitoredItem   | EventView.cs in the ModifySamplingInterval method |
| RemoveMonitoredItem   | EventView.cs in the UnsubscribeForEvents method   |

## 4.2.3 Sequence diagrams

## Establishing and terminating the connection to the OPC UA server - User interface

The following sequence diagram shows the procedures which are necessary to establish the connection to the OPC UA server. By clicking **Combobox Endpoints** the user selects an available endpoint first.

Establishing a connection can be started via the **Connect Button** in the user interface or via the **Server Menu**. Once the connection was successfully established the label **Disconnect** appears on the **Connect Button**. The sequence diagram also shows the processes which are triggered through the "Disconnect Server" action via the **Disconnect Button**.

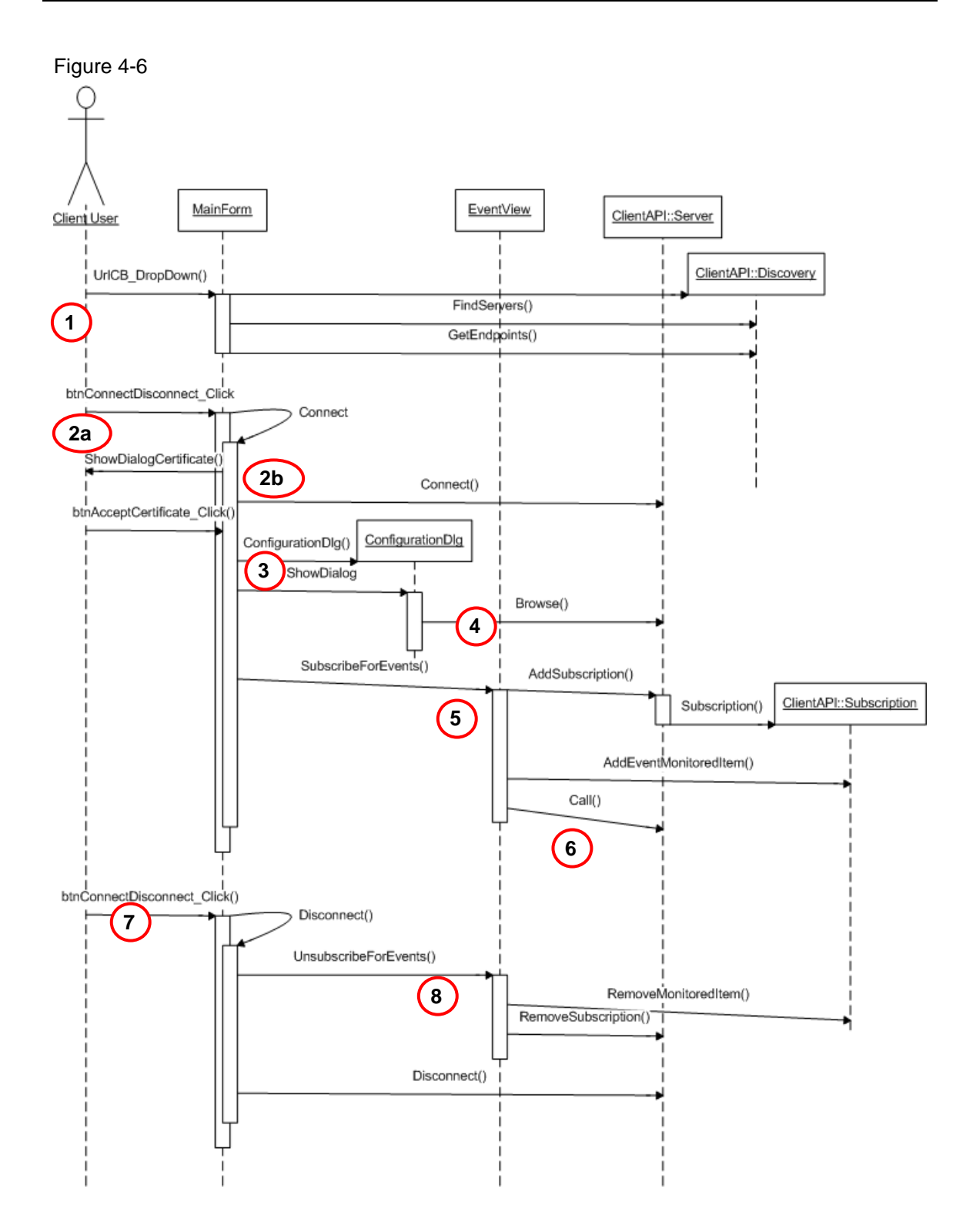

## 4.2 OPC UA Alarms&Conditions Client

| 1 able 4-11 | Ta | ble | 4- | 1 | 1 |
|-------------|----|-----|----|---|---|
|-------------|----|-----|----|---|---|

| No | Description                                                                                                    |
|----|----------------------------------------------------------------------------------------------------|
| 1  | When opening the selection list a ClientAPI::Discovery object is created and the methods <b>FindServers</b> and <b>GetEndpoints</b> are called.                                                                                                    |
| 2  | The <b>ConnectDisconnect_Click</b> method is called at the MainForm object via the "Connect" user action. With this method, the actions to establish a connection to the server are performed. In the first step the ClientAPI::Server object is called and there the <b>Connect</b> method (2a). This |
|    | If a certificate is not considered trusted yet, the user can still verify and accept it and the connecting process is continued (2b).                                                                                                    |
| 3  | In the case of an existing connection the configuration dialog is displayed in a second step (ConfigurationDlg). Settings regarding area, event fields and filters are made in the configuration dialog.                                                                                               |
| 4  | When starting the dialog the server automatically browses for areas, event types and event fields to enable displaying possible settings to the user.                                                                                                    |
| 5  | A subscription is created in EventView and an event monitored item is added to the subscription.                                                                                                    |
| 6  | The Refresh method is called. The OPC UA server sends the states of the currently active alarms as events to the client.                                                                                                    |
| 7  | <b>ConnectDisconnect_Click</b> called up at the MainForm object. In the case of an already existing connection, this method calls the <b>Disconnect</b> method at the ClientAPI::Server object. This terminates the connection to the OPC UA server.                                                   |
| 8  | The event monitored item is deleted from the subscription and the subscription created by EventView is deleted.                                                                                                    |

## Establishing a connection to the OPC server and closing it - client API

The sequence diagram below shows the processes during establishing a connection to an OPC UA server in the context of the client API and when closing it.

Figure 4-7

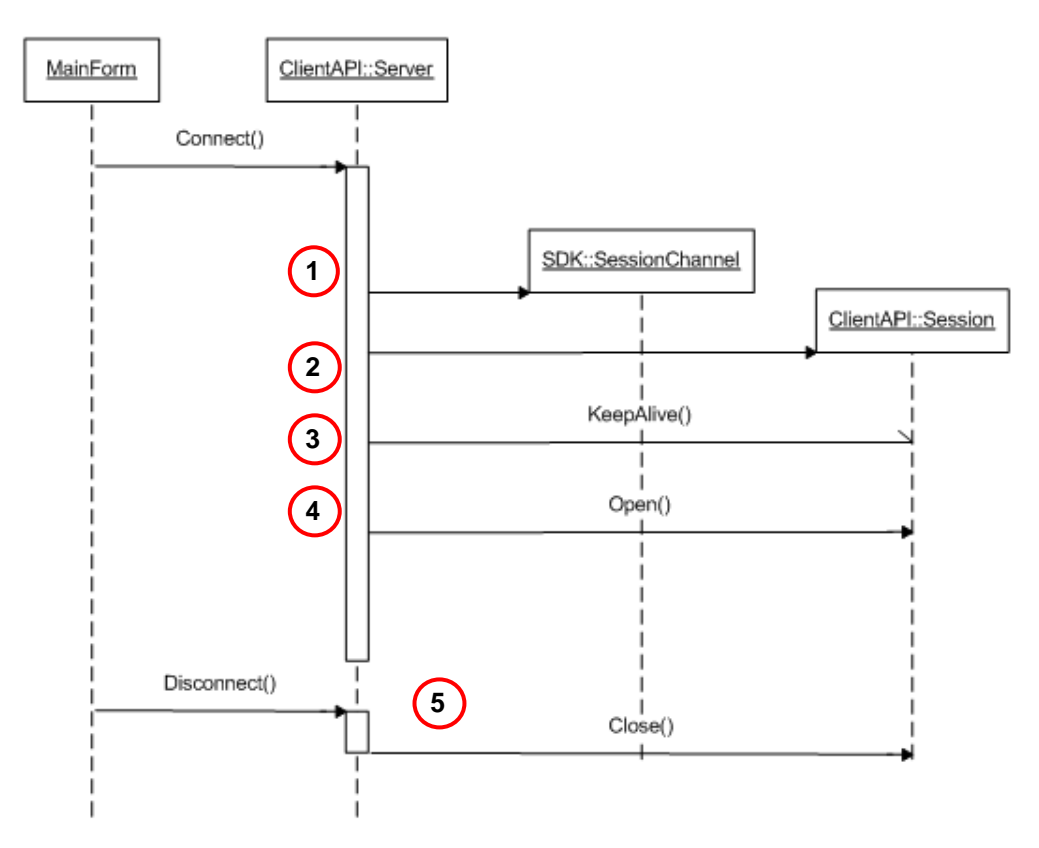

| No | Description                                                                                                    |
|----|----------------------------------------------------------------------------------------------------|
| 1  | The <b>Connect</b> action creates an SDK::SessionChannel object for the establishment of a secure connection to the server. |
| 2  | Subsequently a ClientAPI::Session object is generated which encapsulates the channel to the server.                         |
| 3  | In the next step the ClientAPI::Session object registers a <b>KeepAlive Callback</b> at the OPC UA server.                  |
| 4  | The <b>Open</b> call establishes the actual connection between client and server.                                           |
| 5  | Within the framework of the <b>Disconnect</b> action, <b>Close</b> is called on the ClientAPI::Session object.              |

## 4.2 OPC UA Alarms&Conditions Client

## Changing the event filter configuration

The following sequence diagram shows the sequence steps when changing the configuration for the event monitored items or their event filter.

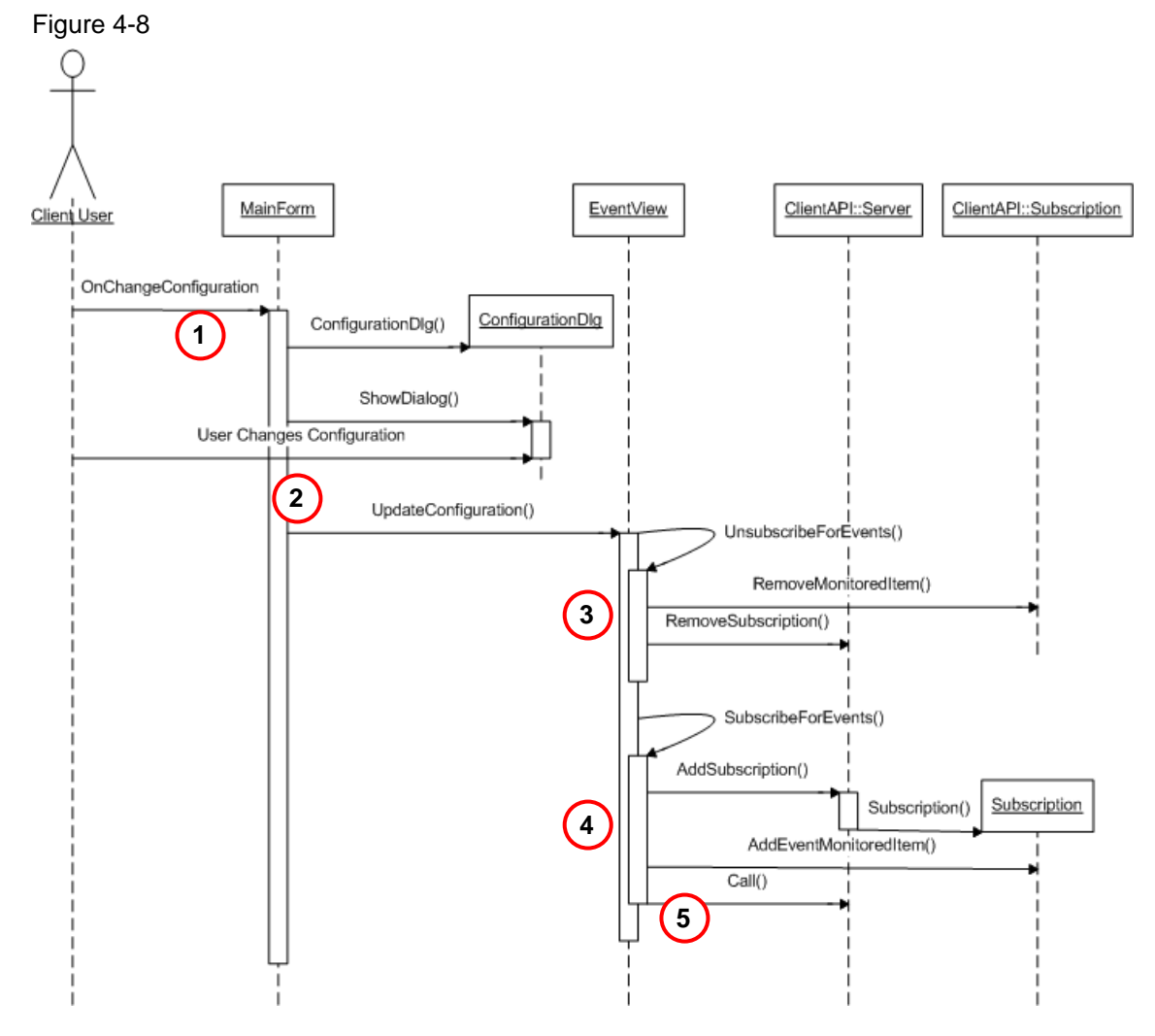

| No | Description                                                                                                    |
|----|----------------------------------------------------------------------------------------------------|
| 1  | The user triggers the ChangeConfiguration action via the EventFiler menu in the menu list.<br>The configuration dialog is displayed.                                                                                  |
| 2  | The user changes the desired parameters in the configuration dialog (filter, event types, event fields). If the dialog is closed with <b>OK</b> , UpdateConfiguration is subsequently called at the EventView object. |
| 3  | The event monitored item is deleted from the subscription. The subscription is deleted                                                                                                    |
| 4  | A subscription is recreated. An event monitored item is created with the new configuration parameters.                                                                                                    |
| 5  | The Refresh method is called. The OPC UA server sends the states of the currently active alarms as events to the client.                                                                                              |

## 5

## Functional Mechanisms of the S7 Application

The following chapter is addressed to technicians and programmers who wish to gain an overview of the functional mechanisms of the S7 application.

The chapter starts with an overview of the options for configuring and programming of alarms. The following section describes the various alarm types and their informational content. In the last part of this chapter different alarms are generated in an S7 example application.

Type and number of the alarms supported by a S7 CPU depend on their type and version of firmware. A respective overview is available in 1.

## 5.1 Extended alarm configuration as of STEP 7 V5.5

This chapter explains the concepts of the alarm signaling method and the basic steps regarding its configuration. The so-called message number procedure is discussed here, which in contrast to the bit message procedure, for which the operating system or the OPC server performs a polled monitoring of individual bits, triggers actually active events from automation system and causes a clearly lower bus load. The message texts for the message number procedure are generated from a common data base and additional texts can also be configured. The messages contain the time stamp from the automation system.

The configuration itself is not new, however, as of version STEP 7 V5.5 the configured alarm information is prepared during "save and compile" for the SIMATIC NET OPC Server (as of V7.1). If the PC station containing the OPC server is downloaded (or XDB Import), the OPC Alarms&Event server also recognizes the configuration and displays message texts, source, and areas as OPC attributes. Configuration via an additional file (scores7.msg), as required in earlier versions of the OPC A&E server, is unnecessary which makes the configuration continuous and consistent.

## Introduction

Principally, it is distinguished between three different types of messages, which differ regarding their field of application:

- block-related messages Reporting of program-synchronous events, programming via message blocks
- symbol-related messages Reporting of program-independent events, configuration via the symbol table (only S7-400)
- user-defined messages Reporting of program-synchronous diagnostic events, programming via system functions

## **Configuration and settings**

STEP 7 supports configuration of the message number procedure with the following languages or tools:

- LAD/FBD/STL/SCL
- Symbol table
- PDIAG
- CFC
- S7-GRAPH

In the example on hand, only STEP 7 (STL and symbol table) is used for the configuration.

## **Block-related messages**

The message block is the most frequently used alarm. There are various blocks (SFB/SFC) which differ regarding the number of the monitored signals and the number of associated values as well as the acknowledgement capability.

Each of these blocks represents a message type as soon as it has been supplied with the respective formal parameters, e.g. being called up in an FB, therefore representing a message-capable FB. This type can now be configured STEP7 and the properties can be defined or even blocked.

In the Simatic Manager you right-click the FB (which calls the SFB), then "Specific object properties  $\rightarrow$  Message..." and the dialog for configuring the type opens. The message number =0 indicates that this is a configuration of the type.

| iyu  | 6 9-1                                                                              |          |          |           |   |         |   |              |      |                   |        |    |
|------|------------------------------------------------------------------------------------|----------|----------|-----------|---|---------|---|--------------|------|-------------------|--------|----|
| Melo | Meldungsprojektierung - AE-Example2\S7-400\CPU 416-3 DP\S7 Program(1)\Blocks\FB200 |          |          |           |   |         |   |              |      |                   |        |    |
| Leta | Letzte Änderung: 23.08.2010 16:24:42 Anzeigesprache: German (Germany)              |          |          |           |   |         |   |              |      | ny)               |        |    |
|      | Meldebezeichne                                                                     | Meldun   | Meldentm | Meldetext | 8 | Infotex | 8 | Meldeklasse  | 8    | Prioritä          | 8      |    |
| Ξ    | EV_ID_8P                                                                           | alarm_8p | 0        |           |   |         |   |              |      |                   |        |    |
| F    | SIG1                                                                               |          |          |           |   |         |   | Alarm - oben |      | 1                 |        | Ei |
| F    | SIG2                                                                               |          |          |           |   |         |   | Alarm - oben |      | 1                 |        | Ei |
| F    | SIG3                                                                               |          |          |           |   |         |   | Alarm - oben | Γ    | 1                 |        | Ei |
|      | SIG4                                                                               |          |          |           |   |         |   | Alarm - oben |      | 1                 | $\Box$ | Ei |
|      | SIG5                                                                               |          |          |           |   |         |   | Alarm - oben | Γ    | 1                 |        | Ei |
| F    | SIG6                                                                               |          |          |           |   |         |   | Alarm - oben |      | 1                 |        | Ei |
| F    | SIG7                                                                               |          |          |           | Γ |         | Γ | Alarm - oben | Γ    | 1                 |        | Ei |
|      | SIG8                                                                               |          |          |           | Γ |         | Γ | Alarm - oben | Г    | 1                 | Π      | Ei |
|      | EV_ID_DQ                                                                           | alarm_s  | 0        |           | Γ |         |   | Alarm - oben | Γ    | 1                 |        | Ei |
|      | EV_ID_SQ                                                                           | alarm_s  | 0        |           | Γ |         |   | Alarm - oben |      | 1                 |        | Ei |
| •    | 1                                                                                  | 11       |          |           |   |         |   |              |      |                   |        | Þ. |
|      | Meldenummer <u>h</u> exadezi                                                       | mal      |          |           |   |         |   |              |      | <u>E</u> rweitert | >>     |    |
|      | <u>0</u> K                                                                         |          |          |           |   |         |   | Abbre        | cher | Hilf              | e      |    |

Configuring the type as well as blocking the parameters is always used when a block is to be always used for reporting identical events. Regarding their alarms, analog process tags always have the same structure regarding their alarms, and always supply alarms for exceeding/falling below limit values, exceeding/falling below threshold values and a general error alarm if the process tag is defective. A

respective alarm type is now generated of which later in the program instances are created which always have the same structure.

When calling the FB in OB1 an instance data block is created (Call FB200, DB200). The messages of this instance now look exactly as defined in the message type. The parameters which were not blocked, the instance-specific parameters, can now be filled into the instance.

In the Simatic Manager you right-click the DB (of the multi-instance DB of the FB), then "Specific object properties  $\rightarrow$  Message..." and the dialog for configuring the instance opens. The message number =<no.> (unequal "0") indicates that this is a configuration of an instance.

|          | Meldebezeichne               | Meldun   | Meldenum   | Meldetext      | Infotex  | Meldeklasse      | Prioritä | Quittier          |
|----------|------------------------------|----------|------------|----------------|----------|------------------|----------|-------------------|
| Ξ        | EV_ID_8P                     | alarm_8p | 3          |                |          |                  |          |                   |
| F        | SIG1                         |          |            | ALARM - HiHi:  | Istwert: | Alarm - oben     | 16       | Einzelquittierung |
| F        | SIG2                         |          |            | ALARM - LoLo   | Istwert: | Alarm - unten    | 16       | Einzelquittierung |
| $\vdash$ | SIG3                         |          |            | WARNING - Hi:  | Istwert: | Warnung - oben   | 8        | Einzelquittierung |
| $\vdash$ | SIG4                         |          |            | WARNING - Lo   | Istwert: | Warnung - unten  | 8        | Einzelquittierung |
| $\vdash$ | SIG5                         |          |            | INFO - Hi: Der | Istwert: | Toleranz - oben  | 4        | Einzelquittierung |
| $\vdash$ | SIG6                         |          |            | INFO - Lo: Der | Istwert: | Toleranz - unten | 4        | Einzelquittierung |
| F        | SIG7                         |          |            | ERROR: Die Me  |          | AS-Leittechnik   | 16       | Einzelquittierung |
| L        | SIG8                         |          |            | SERVICE: Die   | Istwert: | Vorbeugende      | 1        | Einzelquittierung |
|          | EV_ID_DQ                     | alarm_s  | 1610612768 | Ein DQ Alarm   | Wert de  | Bedienmeldung    | 8        | Einzelquittierung |
|          | EV_ID_SQ                     | alarm_s  | 1610612767 | Ein SQ Alarm   | Wert de  | Bedienmeldung    | 8        | Einzelquittierung |
|          |                              | 111      |            |                |          | ·                |          |                   |
| Ī        | 1eldenummer <u>h</u> exadezi | mal      |            |                |          |                  |          | Erweitert >>      |

The parameters are marked in green which still correspond to those of the original type, all others were already changed for this instance.

## Symbol-related messages

The symbol-related messages are rare and are only used for monitoring asynchronous events, where asynchronous here refers to the OB1 cycle. It uses up system resources, causes cycle time load for the CPU, and is only possible for S7-400. Monitoring of binary signals is configured via the symbol table. Independent of the OB1 cycle, this bit is monitored (SCAN) in a fixed time grid (100, 500, 1000 ms). The time grid is independent of the CPU type.

After completing the configuration in the symbol table, system blocks (SDB) must be generated and downloaded into the controller.

All binary symbols can be monitored (inputs, outputs and memory bits). As soon as a signal change has been detected, the configured "scan alarm" is triggered. This alarm may contain up to 10 associated values.

## 5.1 Extended alarm configuration as of STEP 7 V5.5

## **User-defined messages**

The SFC52 system function (WR\_USMSG) writes user entries into the diagnostic buffer of the CPU and sends a message at the same time. This type of message is therefore exclusively used for system-relevant events. For two error classes (A and B) 255 respective event numbers are available, for which one text each can be configured for coming and going messages.

In the user program, the system function (Call SFC 52) is then called where suitable (e.g. in OB100, the warm start OB) and supplied with the desired EventID (0xA101).

#### Figure 5-3

| Meldungsprojektierung - AE-Example2\S7-400\CPU 416-3 DP\S7 Program(1)                                                                                      |                                                          |  |  |  |
|----------------------------------------------------------------------------------------------------|----------------------------------------------------------|--|--|--|
| Letzte Änderung: 24.08.2010 13:53:58                                                                                                    | Anzeigesprache: German (Germany)                         |  |  |  |
| Meldebezeichner         Meldungstyp         Fehlerklass         Melden         Me           CPU_WARMSTART         WR_USMSG         A         1         0xA | elde-ID Meldetext kommend 001 Der Warmstart OB wurde dur |  |  |  |
|                                                                                                    | 4                                                        |  |  |  |
| Meldenummer hexadezimal                                                                                                    | << <u>R</u> eduziert                                     |  |  |  |
| Standardtexte                                                                                                    |                                                          |  |  |  |
| Meldetext kommend Meldetext gehend                                                                                                    | 1                                                        |  |  |  |
| Der Warmstart OB wurde durchlaufen,<br>viele Grüße aus dem OB100                                                                                           |                                                          |  |  |  |
|                                                                                                    |                                                          |  |  |  |
| <u>D</u> K                                                                                                    | Abbre <u>c</u> hen Hilfe                                 |  |  |  |

In contrast to the "Report system error" function, the user assigns event numbers here and calls up the SFC 52 in the program. When reporting system errors, the numbers (a specific number range) as well as the texts are given by the system or are compiled by determining diagnostic information during the call.

## 5.2 Alarms of the SIMATIC S7 station

This chapter shows the possible event messages of a SIMATIC S7 station and describes their display in OPC UA (SIMATIC NET V8.0) in greater detail.

## Categories

Event messages that can be signaled by an S7 station are divided into ten categories:

- System message
- Programmed alarm (off normal)
- Programmed alarm (level)
- Programmed alarm (deviation)
- Programmed alarm (rate of change)
- Programmed alarm (trip)
- Programmed alarm (change of state)
- Programmed alarm (device failure)
- Programmed alarm (system failure)
- Connection alarm (statepath)

#### System message

Events from the class of the system failure message (former diagnostic events) are triggered automatically by S7-CPU, CP, or the I/O module (e.g. DP slaves or PNIO device) and filled into the diagnostic buffer of the respective component. The respective error OBs are called up and the cause can be determined by means of the hexadecimal ID number of the diagnostic event using the module description (for example, cold restart/warm restart request, restart, I/O access error, unplugging/plugging alarm, etc.)

Events from the class of the user-defined diagnostic messages (SFC52) are principally entered in the diagnostic buffer of the CPU and can be additionally made available as system message via OPC. The WR\_USMSG function is called up in the user program which previously was configured with text messages for a coming and going event.

#### **Programmed alarms**

As part of the operating system, the SIMATIC S7 controller family offers system function blocks (SFB/SFC) capable of sending events via the S7 protocol. Scope and type of these SFC depend on the respective S7 CPU type. These blocks have to be called in the S7 control program (e.g., STL code) to trigger a corresponding alarm. This is the reason for the designation "SIMATIC S7 programmed alarm".

The following table contains all block-related S7 events. The names of the blocks and their core functions are listed in the table. The listed blocks differ in the number of channels (number of monitored signals) and in the number of possible associated values that can be included in the transfer. Furthermore, some alarms can be acknowledged, others can't.

Copyright © Siemens AG 2011 All rights reserved

## 5.2 Alarms of the SIMATIC S7 station

| Table | 5-1 |
|-------|-----|
|-------|-----|

| Event              | Description                                                 |
|--------------------|-------------------------------------------------------------|
| ALARM_8 (SFB34)    | 8 channels, acknowledgeable, no associated values           |
| ALARM_8P (SFB35)   | 8 channels, acknowledgeable, up to 10 associated values     |
| NOTIFY (SFB36)     | 1 channel, non-acknowledgeable, up to 10 associated values  |
| ALARM (SFB33)      | 1 channel, acknowledgeable, up to 10 associated values      |
| ALARM_S (SFC18)    | 1 channel, non-acknowledgeable, 1 associated value          |
| ALARM_SQ (SFC17)   | 1 channel, acknowledgeable, 1 associated value              |
| AR_SEND (SFB37)    | for sending archives                                        |
| NOTIFY_8P (SFB 31) | 8 channels, non-acknowledgeable, up to 10 associated values |
| ALARM_DQ (SFC 107) | 1 channel, acknowledgeable, 1 associated value              |
| ALARM_D (SFC 108)  | 1 channel, non-acknowledgeable, 1 associated value          |

The S7-300 does not have the full scope of alarm functions.

**Note** SIMATIC S7-300 supports only ALARM\_S and ALARM\_D and the acknowledgeable ALARM\_SQ and ALARM\_DQ variants.

Each time the status of one of the monitored channels changes, an alarm is triggered and sent (rising and falling edge of a channel input form an incoming and outgoing event). The duration of a pending alarm is referred to as an alarm cycle, hence the time between rising and falling edge of the signal input while the signal input (SIG) of the block has the "high" (true) status. During this time the alarm occupies system resources, its status and time stamp are kept in the memory and can, for example, be polled by a refresh. When the state machine has been completely processed, thus an acknowledged alarm event has "gone" and accordingly the SIG input has fallen to "low" (false), the S7 CPU "forgets" this alarm and releases the resource. No history is kept in the controller.

In addition to the above described programmed alarms, the S7-400 provides the SCAN alarm, the so-called symbolic message. This is a cyclic monitoring of individual binary signals (input, output and memory bit). The SCAN alarm is configured via the symbol table and should be used "economical" since it causes system load due to the cyclic checking. For the SCAN alarm no program block is called, therefore it is also referred to as "configured" alarm (as opposed to the "programmed" alarm).

## **Connection alarms**

The connection or statepath alarm class is not initiated in the S7 station but in the actual OPC server. A failure of an S7 connection or an interruption of the connection (for example, CP goes to stop or a cable is removed) is detected by the OPC server, a corresponding alarm generated and sent to all accordingly registered clients.

## 5.3 Mapping to OPC UA event fields

The OPC UA Alarm & Conditions specification defines event fields that must be contained in an OPC UA alarm and attributes that must be additionally included depending on the alarm type (event type). Furthermore, there are attributes that can be optionally (manufacturer-specifically) included.

This chapter describes the OPC event fields and their contents according to the S7 alarms. The default assignments of these fields are described here. Some fields, such as "Source", "Area", and "Message" as well as "Time" can also be filled with other contents. (please refer to chapter 5.5, for example)

## Event information of the BaseEventType

All events in OPC UA are derived from BaseEventType. The following table shows all standard information supplied with each event:

| BrowseName  | Description                                                                                                    |
|-------------|----------------------------------------------------------------------------------------------------|
| EventId     | ByteString                                                                                                    |
| EventType   | Nodeld (NamespaceIndex and category number of the alarm type)                                                                                                    |
| Time        | <s7 alarm="" called="" the="" time="" was="" when=""> (changeable via<br/>NetPro S7 connection configuration, note: only for<br/>statepath the PC time is supplied in UTC)</s7> |
| TimeZone    | Time zones deviating from UTC (default zero)                                                                                                    |
| ReceiveTime | Time when the alarm was received by the server (UTC)                                                                                                    |
| Severity    | <11000> (default=500, can be set via NetPro, S7 connection configuration or directly when calling the block)                                                                    |
| Message     | <text#> The text can be changed via STEP7. The configuration is described in chapter 5.1.</text#>                                                                               |
| SourceNode  | NodeID of the source <connectionname\path-to-the-<br>block&gt; (can be modified via the STEP7 block<br/>configuration)</connectionname\path-to-the-<br>                         |
| SourceName  | <connectionname\path-to-the-block> (can be modified via the STEP7 block configuration)</connectionname\path-to-the-block>                                                       |

Table 5-2

Note

For some blocks, e.g. ALARM, ALARM\_8P or NOTIFY, the severity (0-16) is specified directly at the block in the S7 program; this severity wins through against the default priority for alarm messages that can be configured in NetPro and is automatically converted to OPC severity (1000-1) according to linear conversion. The highest block severity "0" corresponds to the highest OPC severity "1000".

The alarm severities for specific alarm numbers configured in NetPro win through against the general default severity for alarm messages and also against programmed message weights.

ALARM\_S/D and ALARM\_SQ/DQ have no severity so that the configured message weights are always used.

5.3 Mapping to OPC UA event fields

## Additional event fields for ConditionType events

The following table shows fields that are supplied for "ConditionType events" in addition to the ones shown table 5-3.

Table 5-3

| BrowseName      | Description                                                                                                    |
|-----------------|----------------------------------------------------------------------------------------------------|
| ConditionNodeID | String NodeID <windowtext#> (given text, consisting of<br/>symbolic ConnectionName.Alarm<number>)</number></windowtext#> |
| ConditionName   | <symbolic eventid,subconditionname<="" name="" of="" td=""></symbolic>                                                   |
| Retain          | Information whether or not the alarm shall be displayed                                                                  |

## Additional event fields for AcknowledgeableConditionType events

The following table shows fields that are supplied for

"AcknowledgeableConditionalType events" in addition to the ones shown table 5-4. Table 5-4

| BrowseName   | Description                                                                   |
|--------------|-------------------------------------------------------------------------------|
| AckedState   | Shows the acknowledgement state, either<br>"Acknowledged" or "Unacknowledged" |
| EnabledState | Always enabled                                                                |

## Attributes for Category 40 to 47 (Programmed)

In further event fields, programmed alarms of category 40 – 47 provide additional information as shown in the following table. Up to 10 associated values (each with data type, length and the actual data) can be included in an alarm as event fields. Table 5-5

| BrowseName       | Description                                                        |
|------------------|--------------------------------------------------------------------|
| S7AlarmAddData1  | Associated value 1 (value and data type)                           |
|                  |                                                                    |
| S7AlarmAddData10 | Associated value 10 (value and data type)                          |
| S7AlarmAddText1  | Text (configured via Step7), special meaning SourceName            |
| S7AlarmAddText2  | Text (configured via Step7), special meaning AreaName              |
|                  |                                                                    |
| S7AlarmAddText9  | Text (configured via Step7)                                        |
| S7AlarmId        | <event id=""> (VT_UI4) = "3"</event>                               |
| S7Time           | <s7 zeit=""> (VT_Date)</s7>                                        |
| S7Connection     | String NodeID (symbolic connection name)                           |
| S7AlarmSubId     | <subevent id=""> (VT_UI4) = "3"</subevent>                         |
| S7AlarmState     | AckState (status word acknowledgement state),<br>EventState, State |

## Event fields for Category 14 (Statepath)

In event fields, connection alarms of Category 14 provide fixed information as shown in the following table.

Table 5-6

| BrowseName    | Description    |  |
|---------------|----------------|--|
| Message       | "statepath"    |  |
| AckedState    | "Acknowledged" |  |
| ConditionName | "statepath"    |  |
| Retain        | "True"         |  |
| Time          | PC time in UTC |  |
| ReceiveTime   | Same as Time   |  |

**5.4 S7** Program of this example

## 5.4 S7 Program of this example

## Introduction

A block call that is preferably executable in all S7 CPUs and that illustrates the basic functions of the "programmed alarms" was selected for this application example. For reasons of clarity, the status word was not evaluated.

The required STL code fragment is executable in the S7-300 and in the S7-400 and is thus used as a general example.

## User program

Figure 5-4

The S7 program is essentially divided in two parts. Firstly, the binary signals for the alarms are simulated, secondly the alarm blocks are interconnected to the signals and called in FB 200.

| -                        |                   |                  |        |
|--------------------------|-------------------|------------------|--------|
| OB 1                     |                   |                  | DB 11  |
|                          | EC 15             |                  | DB 20  |
|                          | Simulation        |                  |        |
|                          | Programmed Alarms |                  |        |
|                          | FB 200            | SFC 107          |        |
|                          |                   | SEB 35 (only SZ- | 400)   |
|                          |                   |                  |        |
| Configured Alarms M 20.0 |                   |                  | M 20.0 |
| SCAN                     |                   |                  |        |
| (only S7-400)            |                   |                  |        |

## Simulation of the binary signals

The table below gives a brief overview of program parts and their function for signal simulation. It was a deliberate decision to avoid details; further comments can be found in the STL code.

Table 5-7

| Block | Comment                                                                                                    |
|-------|----------------------------------------------------------------------------------------------------|
| OB1   | Cyclic Main<br>first of all, a variable timer is used here whose interval is used for<br>calling further program functions. The data change rate can be set<br>via DB11 byte 0. |
| FC15  | ChangeSignalBits<br>Toggles Boolean variables in DB11 as well as the memory bit 20.0<br>(symbolic message).                                                                     |
| DB11  | SimulationAlarms contains global variables for the configuration of data simulation.                                                                                            |
| DB20  | AssiciatedValues<br>contains some exemplary associated values to be sent with<br>triggered alarms.                                                                              |

## **Programmed alarms**

The table below gives a brief overview of program parts and their function for signal simulation. It was a deliberate decision to avoid details; further comments can be found in the STL code.

Table 5-8

| Block                              | Note                                                                                                    |
|------------------------------------|----------------------------------------------------------------------------------------------------|
| OB1                                | Cyclic Main<br>Calling the alarm block (SFC107) for ALARM_DQ and the alarm<br>block (SFB35) for ALARM_8P via the function block 200.<br>SFB35 only exists in S7-400.         |
| SFB35<br>+ multi-instance<br>DB200 | ALARM_8P<br>The alarm block has 8 signal inputs as well as 10 possible<br>associated values. It is interconnected with 8 signal bits and the<br>associated values from DB20. |
| SFC107                             | ALARM_DQ<br>The alarm block has one signal input and can supply one<br>associated value.                                                                                     |

## **Configured scan**

A scan alarm was configured in S7-400 which monitors memory bit 20.0 in 500ms intervals.

## 5.5 Example configuration of a SCAN alarm

## Introduction

S7-400 provides the option of configuring symbol-related messages. These socalled SCAN alarms are configured via the symbol table of STEP 7. An example SCAN alarm is configured below to illustrate the principle procedure.

**Note** Symbol-related messages (SCAN) are only available in S7 400 CPUs. They are transferred via system data blocks (SDB); accordingly, these must be downloaded for modifications, as well as the PC station (OPC Server).

#### Procedure

For symbolic messages binary signal states are checked acyclical to the program sequence. This makes them particularly suitable for events which are not directly related to the program flow. When, for example, the S7 program depicts a step chain for controlling a goods elevator, the temperature monitoring of the drive motor is monitored with a scan alarm. The end position switches of the doors, on the other hand, would be depicted with programmed alarms (SFC) since they directly influence the program sequence.

#### Table 5-9

| No        | Action                                                                                                    | Note                                                                                                    |
|-----------|----------------------------------------------------------------------------------------------------|----------------------------------------------------------------------------------------------------|
| <b>No</b> | Action<br>Open the Symbol Editor and add<br>two symbols. A memory bit,<br>which represents the signal to be<br>monitored, and a memory word<br>to be used as associated value. | Note<br>After the symbols were created, the symbol file must<br>be saved.<br>Symbol Editor - [57 Program(5) (Symbols) AE-Example2(S7-400(CPU 416-3 DP)<br>Symbol Table Edit Insert View Options Window Help<br>Symbol Table Edit Insert View Options Window Help<br>Symbol Table Edit Insert View Options Window Help<br>Symbol Table Edit Insert View Options Window Help<br>Symbol Table Edit Insert View Options Window Help<br>Symbol Table Edit Insert View Options Window Help<br>Symbol Table Edit Insert View Options Window Help<br>Symbol Table Edit Insert View Options Window Help<br>Symbol Table Symbol / Address<br>Status Symbol / Address<br>Status Symbol / Options Window Help<br>Status Symbol / Options Window Help<br>Status Symbol / Options Window Help<br>Symbol Table Edit Insert View Options Window Help<br>Symbol Table Edit Insert View Options Window Help<br>Symbol Table Edit Insert View Options Window Help<br>Symbol Table Edit Insert View Options Window Help<br>Symbol Table Edit Insert View Options Window Help<br>Symbol Table Edit Insert View Options Window Help<br>Symbol Table Edit Insert View Options Window Help<br>Symbol Table Edit Insert View Options Window Help<br>Symbol Table Edit Insert View Options Window Help<br>Symbol Table Edit Insert View Options Window Help<br>Symbol Table Edit Insert View Options Window Help<br>Symbol Window Help<br>Symbol Table Edit Insert View Options Window Help<br>Symbol Table Edit Insert View Options Window Help<br>Symbol Window Help<br>Symbol Window Help<br>Symbol Window Help<br>Symbol Window Help<br>Symbol Window Help<br>Symbol Window Help<br>Symbol Table Edit Insert View Options Window Help<br>Symbol Window Help<br>Symbol W |
|           |                                                                                                    | Press F1 to get Help.                                                                                                    |

| No | Action                                                                                                    | Note                                                                                                    |
|----|----------------------------------------------------------------------------------------------------|----------------------------------------------------------------------------------------------------|
| 2. | Right-click the symbol to be<br>scanned (here "Scan_Signalbit")<br>to open the configuration dialog<br>with "Special Object<br>Properties→Message". | Symbol Editor - [57 Program(5) (Symbols) AE-Example2\57-400\CPU 416-3 DP)         Symbol Table       Edit Insert       View Options       Window       Help       Image: Comment         Status       Symbol Table       Edit Insert       View Options       Window       Help       Image: Comment         Status       Symbol Table       Edit Insert       View Options       Material Block-Related Messages with Values for 8 Sg.         Status       Symbol Table       Image: Comment       Image: Comment       Image: Comment         1       ALANAL_SP       Sf P8 35       Sf P8 35       Generate Block-Related Messages with Values for 8 Sg.         2       Conc       Example3       Image: Comment       Image: Comment         3       Cott       Cut+X       Image: Comment       Bet aus (true) wenn 2.8. Grenz wort überschritten wurde         4       Copy       Cut+C       Messwert 2.8. Temperatur Im Kessel       Image: Communication         9       Delete       Deletion       Deletion       Image: Communication       Operator Control and Monitoring         Message       Communication       Control at contact       Image: Communication       Image: Communication       Image: Communication         Displays message the configuration of the selected object to be edited.       NUM       Image: |
| 3. | Show the extended view in the configuration dialog of the message configuration.                                                                    | Message text and info text can be typed in over several lines. If associated values shall be displayed in the message text, they must be preceded and followed by "@".         Message text, they must be preceded and followed by "@".         Message text, they must be preceded and followed by "@".         Message text, they must be preceded and followed by "@".         Message text, they must be preceded and followed by "@".         Message text, they must be preceded and followed by "@".         Message identif Message typ Message num Message t Info text         Scan_Signable       0         Wessage identif Message num Message t Info text         Bessage identif ScAN attributes         Wessage text         Default texts         Additional text         ScAN attributes         Info text         Default texts         ScAN attributes         Info text         Default texts         Message text         Die Temperaturim Kessel ist zu hoch.         Es sind derzeit 91W-84/6 Grad Celsius1         OK       Cencel                                                                                                    |
| 4. | Edit the dummy according to the desired format.                                                                                                    | The dummy has the following structure:<br>@ <no. of="" the<br="">AssociatedValue&gt;<elementtype><format>@.<br/>The format is preceded by "%", followed by the number of<br/>digits and the format identifier. For a detailed description<br/>please refer to the STEP7 online help.</format></elementtype></no.>                                                                                                    |
| 5. | Configure the associated value<br>in the "SCAN attribute" tab.                                                                                      | Up to 10 associated values can be configured; filters can be set for a better overview in order to facilitate finding the desired associated values. The SCAN grid is default at sooms.                                                                                                    |

## 5 Functional Mechanisms of the S7 Application

## 5.5 Example configuration of a SCAN alarm

| No | Action                                                                                                    | Note                                                                                                    |
|----|----------------------------------------------------------------------------------------------------|----------------------------------------------------------------------------------------------------|
| 6. | Up to 9 additional texts can be<br>specified in the "Additional text"<br>tab.<br>The OPC "Source" attribute is<br>formed from the first additional<br>text, and the "Area" attribute is<br>formed from the second<br>additional text.<br>Further settings such as alarm<br>class and priority can be set<br>separately for each scan alarm.<br>A "Warning – high" is set here as<br>an example. The priority can be<br>set between "0" and "16". | As opposed to programmed alarms, for configured,<br>symbolic messages a lower value does mean a lower<br>priority. "8" is set here to obtain an average value of 500 as<br>the OPC severity.<br>Message Configuration - AE-Example2/S7-000(CPU416-3 DP\S7 Program(5)/Symbols/Scan_Signabit<br>Lat charged 08/03/2010 08:07:32 PM<br>Display larguage. German (Germany)<br>Message identif (Message typ Message to Tofo tex Message c1 Priority AchorNi-<br>Scan_Signabit SCAN 2 De Temper. Es sind de Warmg - Signa cor<br>Hessadecimal message number<br>Default tess Additional text SCAN attributes<br>Scan_Signabit<br>2 Hale Wicesseld<br>3 Und der drite Zusatztext steht hier<br>4 Graneel Model attributes<br>OK Carcel Heb |
| 7. | After the configuration of the<br>SCAN alarms has been<br>completed the system data<br>blocks (SDB) must be<br>regenerated and downloaded to<br>the S7-400.                                                                                                    | The green flag indicates that a scan alarm has been configured for this symbol.         Symbol Editor - [S7 Program(5) (Symbols) AE-Example2\S7-400\CPU 416-3 DP]         Symbol Table       Edit Insert View Options Window Help         Symbol Table       Undo         Ctrl+Z       ment         Paste       Ctrl+Z         Copy       Ctrl+Z         Paste       Ctrl+Z         Undo Selection       Find and Replace         Ctrl+W       Generate SDB         Synch Chine       Ctrl+Z         Generate SDB       Synch         System Data Blocks from all symbol related messages.       NUM                                                                                                    |

**Note** For each configured SCAN rate system data blocks are generated. The configured signals are checked asynchronous to the running program. It must be noted, that the SCAN function causes system load and should therefore only be used on a small scale.

## **Note** The PC station (OPCServer) must be recompiled (e.g. in NetPro) and then downloaded again.

## 5.6 Call of an ALARM\_8P as an example

## Introduction

The most frequently used alarm block in S7-400 stations is SFB35 (ALARM\_8P). This block provides the maximum functionality possible with regard to Alarm and Events. The call parameters are explained as examples and their meaning for OPC Events is explained.

- **Note** The block is only available in S7 400 CPUs. In CPU Configuration (HW Config), the "Acknowledgement Triggered Reporting" setting has to be deactivated; this is the only way to ensure that ALARM\_8P actually sends alarms.
- **Note** To demonstrate the functionality, the block is called cyclically in OB1 as an example. Depending on the desired application, a call in the time-controlled OB35 or in other OBs (e.g., OB40) is advisable.

The figure below shows the block call in STL code of an S7-400. An instance data block (here DB35) is generated that contains the local data of the call. If the SFB is called up within a FB, the parameters can be stored in the multi-instance DB. The required system attributes (e.g. S7\_server and S7\_a\_type) and the respective values are automatically assigned as soon as a symbolic IN parameter has been created here and specified at the SFB call. For reasons of clarity, error bit and status word were not evaluated. For a detailed description of the parameters, please refer to the STEP7 online help.

### 5.6 Call of an ALARM\_8P as an example

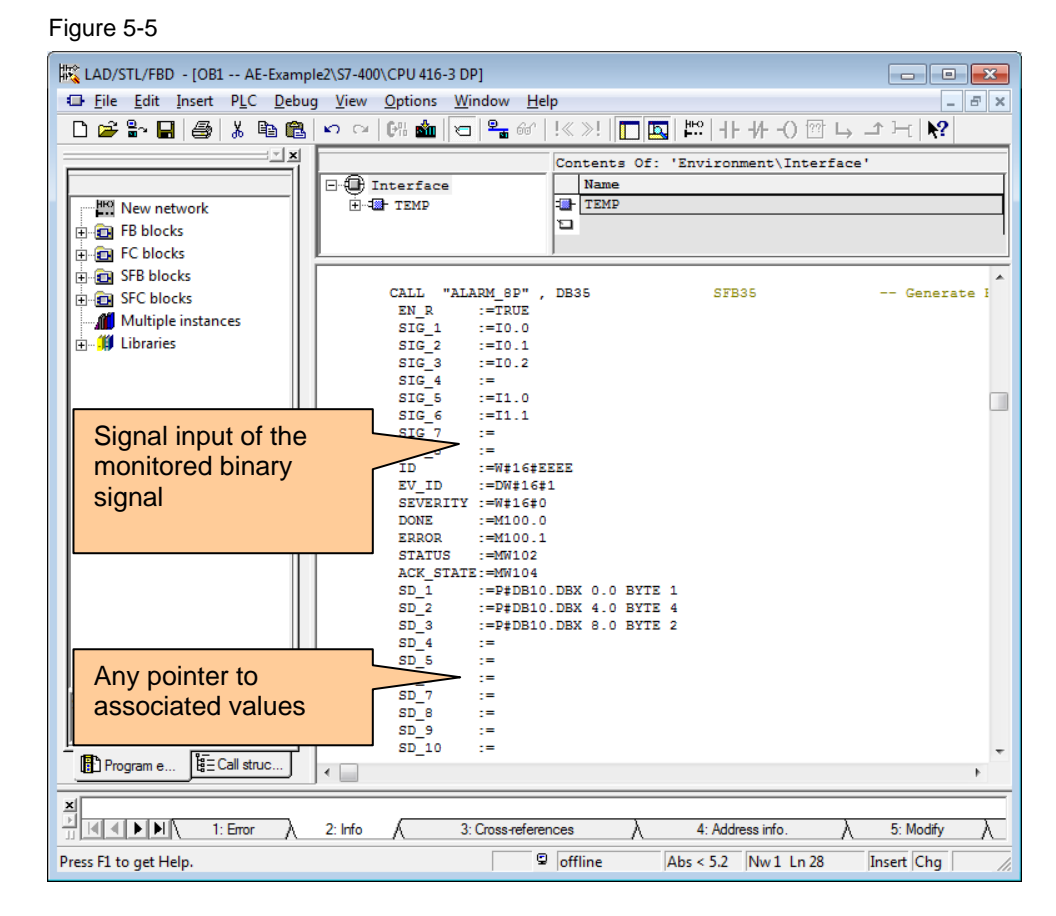

## Channel parameters

For example, the inputs of an I/O module are connected to the signal inputs (also channels) SIG\_1 to SIG\_8 of the block. As soon as one of the signal inputs changes its status, an alarm is triggered. A positive change is assessed as an "incoming" event and a negative change as an "outgoing" event.

#### **Management parameters**

The event number (EV\_ID) uniquely identifies the block for the entire controller and is assigned by Step7 to ensure consistency ("0" is not permitted)

The severity (also weighting) of the alarm is set at the SEVERITY parameter with a range of values from "0" to "127", a low number representing a high severity.

The current acknowledgement status of the individual channels is represented in the ACK\_STATE parameter. The bit array shows a "1" for acknowledged and a "0" for not acknowledged. Bits 0 to 7 are required for "incoming events" and bits 8 to 15 for "outgoing" events of the 8 channels.

#### Associated value parameters

Up to 10 associated values can be parameterized. These values are ANY pointers that point, for example, to the DB10 data block as shown here. The value included there is supplied as an associated value when triggering the alarm.

**Note** All currently pending associated values are always included in the sending, irrespective of the specific channel (signal input) that triggered the alarm.

## Response

The figure below shows the response of the components when an alarm is triggered:

Figure 5-6

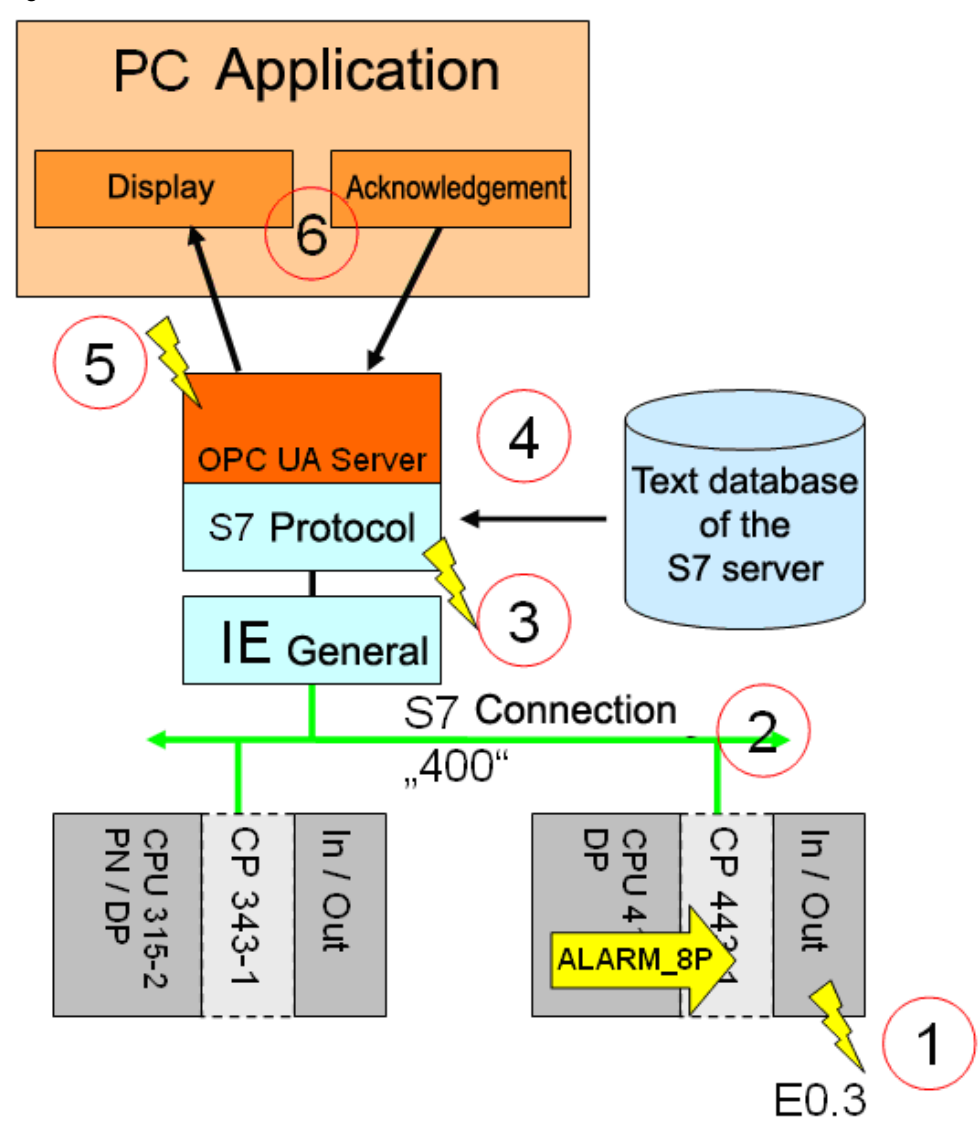

The following table describes the sequences between the components when an alarm is triggered.

| Та | ble | 5-1 | 10 |
|----|-----|-----|----|
|    |     |     |    |

| No | Description                                                                                                    |  |
|----|----------------------------------------------------------------------------------------------------|--|
| 1  | The status of the E0.3 input changes from "0" to "1". A call of the ALARM_8P block is triggered.                                                                                                    |  |
| 2  | Via the S7 protocol, the S7 station sends an event to the connection partner (the PC station). The SIMATIC NET OPC server identifies the alarm by its origin (S7 connection) and its event ID (here "1"). Furthermore, the triggering channel (here SIG_3) is known (see parameters of the block call).                                                                                                    |  |
| 3  | The OPC server now checks the received parameters and maps them to an <b>OPC Event</b> . The "ALARM1,3" identifier (event ID=1 and signal =3) is assigned to the event and the event fields are filled. The S7 block severity is converted to the OPC event severity (here: "0" becomes default = "500"). The S7 connection name (here "S7:\400") is entered as <b>OPC Event Source</b> , the <b>Time</b> and |  |

5.7 Example configuration of system error messages

|   | ActiveTime parameters and the OPC Category are filled.                                                                                                    |  |
|---|----------------------------------------------------------------------------------------------------|--|
| 4 | Before the alarm is now reported to the OPC clients, the text database of the S7 server is searched for a possibly stored message text, area or source for "ALARM1,3"; if yes, the respective <b>OPC event fields</b> are filled. If required, associated values are extracted, formatted and inserted into the text. |  |
| 5 | If not prevented by a filter criterion, the notification is sent to the OPC client.                                                                                                    |  |
| 6 | The event is displayed in the OPC client. The status is ACTIVE and ACK_REQUIRED, this corresponds to "came in" and "requiring acknowledgement".<br>When the alarm is acknowledged in the client, the OPC UA server sends a message to the S7-400 CPU. The status can be checked in the flag word                      |  |

- **Note** The designation of the alarm with "ALARM<EV\_ID>,<SIG#>" does not exist for the first channel (SIG\_1); this channel is supplied without signal number. In the above example, 5 of 8 channels are connected and events with the following identifiers can occur: "ALARM1", "ALARM1,2", "ALARM1,3", "ALARM1,5" and "ALARM1,6".
- **Note** For further information on the parameters of the alarm blocks, please refer to the STEP7 online help.

## 5.7 Example configuration of system error messages

## Introduction

In the SIMATIC stations there is the option of configuring messages which describe system errors. Blocks and text messages required for this are preconfigured and read out hardware information, for example, and add these to texts. An example of how these messages are generated is illustrated below.

**Note** The blocks and message texts required for this are generated by STEP 7. The created blocks must only be downloaded to the CPU by the user. The OPC server must subsequently also be reloaded in order to update the text database.

## Procedure

The components of the S7-300 stations, S7-400 stations, PROFINET IO-Devices, DP slaves and WinAC are supported by "Report System Error" as long as they support functions such as diagnostic alarm, unplug/plug alarm and channel-specific diagnostics. The diagnostic data records according to the Profibus/Profinet modules are read via SFB52 (RDREC) and SFB54 (RALRM).

The required blocks are generated by STEP 7.

Table 5-11

| No | Action                                                                 | Note                                                                                |
|----|------------------------------------------------------------------------|-------------------------------------------------------------------------------------|
| 1. | In HW Config you select the<br>CPU via Options→Report<br>System Errors | These steps must be repeated for each CPU for which system errors shall be reported |

| No | Action                                                          | Note                                                                                                    |
|----|-----------------------------------------------------------------|----------------------------------------------------------------------------------------------------|
|    |                                                                 | Methy Config-157-400 (Configuration) AE-Example2)           Station         Exit Insert         PLC         View Options?         Window Help           Image: Station         Exit Insert         PLC         View Options?         Window Help           Image: Station         Exit Insert         PLC         View Options?         Cuttomize         Ctrl + Ait = E           Image: Station         Exit Insert         PLC         View Options?         Cuttomize         Ctrl + Ait = E           Image: Station         Exit Insert         Cuttomize         Ctrl + Ait = E         Exit Insert         Image: Station           Image: Station         Crut + Ait = E         Specify Module         Cuttomize         Ctrl + Ait = E           Image: Station         Crut + Ait = E         Error         Image: Station         Station         Station           Image: Station         Crut + Ait = E         Image: Station         Image: Station         Station         Station         Station           Image: Station         Crut + Ait = E         Image: Station         Image: Station         Station         Station         Station         Station         Station         Station         Station         Station         Station         Station         Statit         Station         Station< |
| 2. | Target FB and DB number<br>are defined in the "General"<br>tab. | It must be ensured that this number has not been used elsewhere in the program. If necessary, make the corrections here.                                                                                                    |
| 3. | Configure the "Messages" tab.                                   | For each reported component the correct message class should be assigned here as well as the priority be adjusted accordingly.                                                                                                    |

**5.7 Example** configuration of system error messages

| No | Action                                               | Note                                                                                                    |
|----|------------------------------------------------------|----------------------------------------------------------------------------------------------------|
|    |                                                      | Areport System Error - AE-Example2XST-400(CPU 416-3 DP     General OB Configuration   CPU in Stop.   Messages   User Block   Degreatics Support   Message Characteristics       Signd SIMATIC HMI messages     Generate messages for new version of WinCC/WinCC Regibe     Component Sending Message:     Rock name     Rock name     Rock name     Rock name     Port reat     Stord description     Corrent     Map inst     Message Arbudes     Message Arbudes     Rock name     Rock name     Sind description: Short description: Order number: <order <order="" ack="" acknowledgeret="" al="" arbudes="" description="" description:="" for="" lipe="" message="" messages<="" name="" number:="" order="" r="" rock="" setings="" short="" sind="" single="" th="" these="" with=""></order> |
|    |                                                      | Generate         Defete         Cancel         Help           Diagnostic blocks are not up to date.                                                                                                    |
| 4. | Click on the Generate button to generate the blocks. | After the blocks have been generated, the OPC server must also be reloaded (e.g. NetPro -> Save and compile all and then download.                                                                                                    |

## **Principle of operation**

The diagnostic block created by 'Report system error' (FB with assigned instance DB and one or several global DB(s) and one FC) evaluates the local data of the error OB and reads additional diagnostic information of the hardware component which triggers the error.

If now a module is unplugged/plugged the respective error OB (OB8x) is called. In this OB the SFM block is called which creates the message (internally an alarm\_s is triggered).

Depending on the used CPU, error OBs 7x (redundancy errors) and error OBs 8x (time/ hardware errors) are created. Should these already exist, the code for creating messages, the call of the generated FB is attached at the end.

**Note** For a detailed description of the individual parameters, please refer to the STEP7 online help.

## 5.8 Notes on the alarm configuration of S7-300

## **General information**

The controller of the SIMATIC S7-300 family only supports the alarm blocks ALARM\_S and ALARM\_SQ as well as blocks ALARM\_D and ALARM\_DQ. (D and DQ only as of firmware version > 2.5.0). The S7-300 supports system error messages.

Furthermore, it depends on the type of CPU how many alarm blocks can be called simultaneously since this uses up system resources. Depending on the CPU, 20, 40 or 300 alarms may be pending simultaneously. An overview is available in \1\.

### Configuration of alarm texts

The configuration of the alarm texts with STEP7 requires a project where the S7-300 as well as a PC station with OPC server exist. An S7 connection must exist between these two components. Only then will the alarm configuration, including the text database for the OPC server, be generated during "Save and compile". The OPC server must be downloaded each time as soon as the alarm texts were modified.

**Note** A configuration of alarm texts for a unilaterally connected S7-300 via STEP7 is only possible as of STEP7 version 5.5 including HotFix 4.
6.1 Configuring the SIMATIC S7 stations

# 6 Configuration and Settings

The following chapter is addressed to technicians and programmers who wish to configure and commission alarms on a system.

The following chapter gives a detailed description of the configuration of the S7 controller, the PC station with OPC UA server and the configuration of the OPC UA server and its security settings.

# 6.1 Configuring the SIMATIC S7 stations

It is assumed that all hardware and software components have been successfully installed and cabled.

The following configuration steps of the SIMATIC S7 stations exemplify the procedure. Adjust the configuration independently, as required for your hardware.

**Note** After saving and compiling, all configuration information is overwritten.

| No | Action                                                                                                    | Note                                                                                                    |
|----|----------------------------------------------------------------------------------------------------|----------------------------------------------------------------------------------------------------|
| 1. | Start STEP 7: Open the<br>SIMATIC Manager and<br>create a new project.                                                                   | The name "AE-Sample2" was used here.                                                                                                    |
| 2. | Add a SIMATIC 400 station<br>and assign a name (here<br>"S7-400").<br>Add a SIMATIC 300 station<br>and assign a name (here<br>"S7-300"). | SMATIC Munager - (Af-Eample2 - Divatep7_projects/AE_Sample2)  File Edit Inset PLC View Options Window Help  Station  Subart C 400 Station  Station  Static A Station  Static A Static A Static  A Static A Static A Static  Static A Static A Static  Static A Static A Static  Static A Static A Static  Static A Static A Static  Static A Static A Static  Static A Static A Static  Static A Static A Static  Static A Static A Static  A Static A Static A Static  A Static A Static A Static A Static  A Static A Static A Static A Static  A Static A Static A Static A Static  A Static A Static A Static A Static  A Static A Static A Static A Static A |

The following table shows the configuration of the SIMATIC S7 station.

| No | Action                                                                                                    | Note                                                                                                    |
|----|----------------------------------------------------------------------------------------------------|----------------------------------------------------------------------------------------------------|
| 3. | Open the SIMATIC stations<br>with HW Config and add the<br>CPU and CP as well as other<br>components.                                                                                                    | Image: Market 2000) (Configuration) - AE-Example2)           Image: Station Edit Invert ELC View Options Window Help           Image: Image: Ima |
| 4. | Open the Properties dialog<br>and set the IP address.                                                                                                    | Properties - PN-IO (R0/S5.3)         General       Addresses       IP Configuration       PROFINET       Synchronization       Media Redundancy         Short description:       PN-IO         Device name:       PN-IO         Interface         Type:       Ethemet         Device number:       0         Address:       192.168.172.4         Networked:       Yes         Comment:                                                                                                    |
| 5. | Set the IP address (here<br>192.168.0.52) as well as the<br>associated subnet mask.<br>Create an Ethernet network.<br>A MAC address is only<br>entered if the station is to<br>communicate via ISO<br>transport layer 4. | Properties - Ethernet interface PN-IO (R0/S5.3)         General       Parameters            S St MAC address / use ISQ protocol         MAC address:          If a subnet is selected,<br>the next available addresses are suggested.          IP address:          [192/169/1723]<br>255.255.0          Gateway          © Do not use router<br>Quere router<br>Address:          Subnet:          — not networked<br>Ethernet(1)          OK       Cancel                                                                                                    |

# 6.1 Configuring the SIMATIC S7 stations

| No | Action                                                                        | Note                                                                                                    |
|----|-------------------------------------------------------------------------------|----------------------------------------------------------------------------------------------------|
| 6. | Repeat the steps for both<br>SIMATIC stations and then<br>load both stations. | Perform this step for the S7-300 and the S7-400 station.                                                           |
| 7. | Restart the modules.                                                          | The stations are restarted (warm restart). Confirm the respective dialog with "YES".                               |
| 8. | Create S7 connections                                                         | The connection configuration is described together<br>with the configuration of the PC station (in chapter<br>6.2) |

# 6.2 Configuring the PC station

The configuration of the SIMATIC PC station is performed with STEP 7 and described step by step. Alternatively, the NCM PC software package can also be used for the configuration. The procedure is identical, but unilaterally configured connections are used.

Table 6-2

| No | Action                                                                                                    | Note                                                                                                    |
|----|----------------------------------------------------------------------------------------------------|----------------------------------------------------------------------------------------------------|
| 1. | Start STEP 7: SIMATIC<br>Manager and open the project.                                                                                                    | Open the previously created "AE-Sample" project.                                                                                                    |
| 2. | Insert a SIMATIC PC Station and<br>assign a name.<br>The name of the PC station must<br>be identical with the "Windows<br>name" of the PC (see<br>Workstation → Properties<br>→ Computer name).                                                                                              | ✓ SIMATIC Manager - [AE-Example2 - D\xtep1_project\AE_Sample2]                                                                                                    |
| 3. | Open the PC station with<br>HW Config and add the OPC<br>server and as well as the CP.<br>The slot must be identical with the<br>index which was assigned in the<br>configuration console, here index<br>"2" for Ethernet card. The "OPC<br>Server" application was inserted<br>in slot "1". | Image: Configuration - AE-Example2]         Image: Configuration Edit Insett PLC View Options Window Help         Image: Configuration Edit Insett PLC View Options Window Help         Image: Configuration Edit |

6.2 Configuring the PC station

| 4. | For the Ethernet card you assign<br>an IP address (here<br>"192.168.172.1") and connect the<br>card with the Ethernet network.                                                                                                    | Properties - Ethernet interface IE General (R0/S2)         General       Parameters         Set MAC address / use ISQ protocol         MAC address:         IP grotocol is being used         IP address:       192.168.172.1         Subject mask:       255.255.255.0         Subject mask:       255.255.255.0         Subject:                                                                                                    |
|----|----------------------------------------------------------------------------------------------------|----------------------------------------------------------------------------------------------------|
|    |                                                                                                    | OK Cancel Help                                                                                                    |
| 5. | On the property pages of the OPC<br>server (double-click on OPC<br>server) the use of the symbolic<br>addressing is activated in the "S7"<br>tab.                                                                                                    | Properties - OPC Server       ISO/TCP   SNMP   PROFINET IO           General   DP   DP master class 2   FDL 57   ISO/TCP   SNMP   PROFINET IO           Qycle time:       100 ms         Access Protection                                                                                                    |
| 6. | NetPro is used for creating two<br>S7 connections from OPC server<br>to both controllers. Both<br>connections are created via<br>Ethernet. After the OPC server<br>has been selected, the Properties<br>dialog box is displayed by double-<br>clicking in the list of connections. | PS: NetPro:       IAE: Example2 (Network) Divisep? projects: AE: Sample2)         PS: NetWork       Edit [nset PLC View Options Window Help         PS: NetWork       Edit [nset PLC View Options Window Help         PS: NetWork       Edit [nset PLC View Options Window Help         PS: NetWork       Edit [nset PLC View Options Window Help         PS: NetWork       Edit [nset PLC View Options Window Help         Industrial Ethernet       1         MPI(1)       Image: State in the network         PS: State in the network       Image: State in the network         Image: State in the network       Image: State in the network         Image: State in the network       Image: State in the network         Image: State in the network       Image: State in the network         Image: State in the network       Image: State in the network         Image: State in the network       Image: State in the network         Image: State in the network       Image: State in the network         Image: State in the network       Image: State in the network         Image: State in the network       Image: State in the network         Image: State in the network       Image: State in the network         Image: State in the network       Image: State in the network         Image: State in the network       Image: State in the network |

| 7. | S7 connection via Ethernet:<br>After the connection path has<br>been selected, the connection<br>name can be changed (here "300"<br>for the connection to the S7-300<br>and "400" for the connection to<br>the S7-400).<br>The connection partners and<br>connection parameters are<br>displayed.                                                                                                    | Properties - 57 Connection           General         OPC           Status Homation           Connection File           Connection File           Connection           Connection           Connection           Connection           Connection |
|----|----------------------------------------------------------------------------------------------------|----------------------------------------------------------------------------------------------------|
| 8. | In the Properties dialog box of the<br>S7 connection, you select the<br>second tab (OPC Connection<br>Parameter). Connection-specific<br>settings are made here.<br>Set the Connection Establishment<br>to "permanent" so the connection<br>can be maintained even through<br>times without any communication.<br>Configure the connection for the<br>transmission of "Block and<br>Symbol-related Messages" and<br>"Diagnostic Messages". | Properties - S7 connection         General       OPC         Status Information         Connection Establishment         The connection good/bland whom required (whom variable is :         The connection remains permanently established         Messages         Quoted priority for memory or         Status Information         Wessages         Quoted priority for memory         Preceive block and symbol-related messages         Wessages         Quoted priority for memory         Other Parameters         Other Parameters         Optimize read access         Autgmatically reset S7 password for block access         Immediate response when interrupted connection is detected         Disconnect automatigally after         Quoted priority of parallel network jobs:         Quoted priority is good         Magimum number of parallel network jobs:         PDU size:         OK                                                                                                    |
| 9. | Set the language (for multi-<br>language messages) and the time<br>stamps. "Messages" button (see<br>step 8)<br>The dialog of the used time stamp<br>is accessed via the "Message text<br>details" button.                                                                                                    | The message concept is designed for different time stamps.<br>Here it is configured which time stamp shall be used for the<br>message. Either the S7-CPU time (should be synchronized<br>accordingly), the S7-CPU time in addition to a fixed offset (e.g.<br>in order to form a certain time zone), or the PC time of the OPC<br>servers in UTC (this setting is used, for example, if not the S7<br>but only the PC is synchronized.                                                                                                    |

# 6.2 Configuring the PC station

| <ul> <li>10. It is usually not required to set the alarm priority.<br/>All alarms are signaled to the OPC clients with default priority "500".<br/>The list of the configured OPC severity is reached via the "Messages" button (see step 8)</li> </ul> | According to a conversion table, all alarms of the SIMATIC<br>station are mapped to the corresponding "OPC severity". If no<br>priority can be specified at the function block, "500" is used by<br>default. A list of exceptions enables the user to provide<br>individual alarms with a changed severity, this "configured<br>priority" always prevails.                                                                                                    |
|----------------------------------------------------------------------------------------------------|----------------------------------------------------------------------------------------------------|
| 11. After the connections have been created and configured, the project must be compiled with "Save and Compile". Then the stations must be downloaded. As described in chapter 7.4, the PC station can also be downloaded with the XDB file.           | Image: State of the set of the set |
|                                                                                                    | Image: state and state for SIMATIC         Heady         S7.M7. and C7                                                                                                    |

# 6.3 Configuration of the OPC UA security

The security mechanisms of the OPC Unified Architecture are set at different levels. Encryption and signature of the transmission as well as authentication for the connection establishment can be set separately from each other. After the installation of the SIMATIC NET OPC UA server, secure connections are generally possible. Apart from this encrypted communication, non-encrypted connection is also possible. The server accepts authentication with user and password or also the anonymous connection establishment. These settings are "insecure" and are only used to simplify commissioning. The OPC UA server can be configured in a way that it only accepts an encrypted transfer with user authentication.

#### 6.3.1 OPC UA remote communication

All settings necessary on the server side, regarding the Windows firewall can simply be set and can also be removed again with the "Set PC Station" (Configuration Console) configuration tool.

Table 6-3

| No  | Action                                                                                                    | Note                                                                                                    |
|-----|----------------------------------------------------------------------------------------------------|----------------------------------------------------------------------------------------------------|
| 12. | Start the configuration tool:<br>Configuration Console and<br>select the "Security" sub-item.                                                        | On the "OPC Server Station" server PC:<br>Start→Programs→Simatic→SimaticNET→Configuration<br>Console                                                                                                    |
| 13. | With a single push of a button all<br>necessary settings are<br>performed in the firewall to<br>permit remote communication or<br>to block it again. | Configuration Console     Security security seturgs for the Windows firewall and DCOM configuration     Security security seturgs for the Windows firewall and DCOM configuration     Security security seturgs for the Windows firewall and DCOM configuration     Security seturgs for the Windows firewall and DCOM configuration     Security security seturgs for the Windows firewall and DCOM configuration     Security security securits secur |

#### Note

Please note, that an exception for the application and for the TCP port (4845) also has to be entered at the firewall of the "OPC Client Station" PC.

#### 6.3.2 Certificate storage

Certificates are exchanged when establishing a secure connection between OPC UA client and OPC UA server. Both applications have to check and accept the corresponding certificate of the counterpart so that a connection can be established.

Figure 6-1

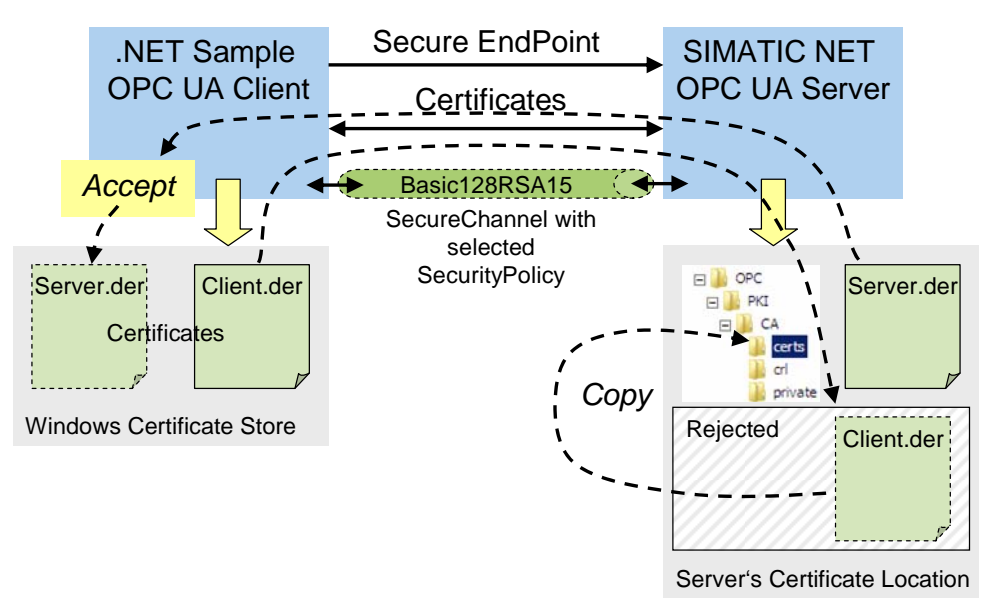

The OPC UA client of this example uses the Windows Certificate Store. This is where the public certificate of the client is located. When establishing an encrypted connection, server and client exchange their certificates. The client displays the certificate and the user has to trust this certificate. By accepting, the server certificate is stored in the Windows certificate store.

The OPC UA server uses its own certificate directory and is independent from the Windows certificate store. First of all, the OPC UA server will reject each certificate of an unknown client and will saves it in a "rejected-folder", for reasons of security. An administrator has to copy this client certificate in the list of trusted certificates, just as with other server services, to allow the corresponding client access to the server. The location at which the OPC UA server stores and manages its own and the certificates of the OPC UA clients, is the data directory of the OPC UA server.

#### C:\ProgramData\Siemens\OPC\PKI\CA\

This is where three subfolders are located with the following content:

\certs

contains the public certificate of the server as well as all trusted certificates of clients. Public certificates from OPC UA clients have to be copied in this folder so that the server accepts them.

• \crl

contains a file with a list of untrusted certificates, the so called "RevocationList"

\private

contains the private certificate of the OPC UA server. This certificate must not be accessible to anybody.

The server independently creates the \reject\ folder underneath of \certs\ and first of all saves all unknown client certificates in this "rejected-folder". By simply "moving" the file, the certificate can be made trusted.

#### Configuration server with the SIMATIC NET CD 2010 (V8.0)

From SIMATIC NET CD V8.0 this is possible with the "Configuration Console" configuration tool.

| Т | ab | le | 6-4 |
|---|----|----|-----|
|   |    |    |     |

| No  | Action                                                                                                    | Note                                                                                                    |
|-----|----------------------------------------------------------------------------------------------------|----------------------------------------------------------------------------------------------------|
| 14. | Start the configuration tool:<br>Configuration Console and<br>select the "OPC UA<br>Certificates" sub-item.                             | On the "OPC Server Station" server PC:<br>Start→Programs→Simatic→SimaticNET→Configuration<br>Console                                                                                                    |
| 15. | All public UA certificates known<br>to the server are found here.<br>With a right-click on a selected<br>certificate you can accept it. | Konfigurations-Konsole "PC-Station einstellen"         File Acton Vew Help         File Acton Vew Help         Station Vew Help         Charles Station         Konfigurations-Konsole "PC-Station         Acton Vew Help         Charles Station         Charles Station         Charest Statin         Charles |

#### 6.3 Configuration of the OPC UA security

#### Configuration server with the SIMATIC NET CD 2008 (V7.1)

In the SIMATIC NET CD 2008 (V7.1) the trusted client certificates have to be copied manually to the certificate directory of the server. They are first exported out of the Windows certificate store from the client PC.

Table 6-5

| No | Action                                                                             | Note                                                                                                    |
|----|------------------------------------------------------------------------------------|----------------------------------------------------------------------------------------------------|
| 1. | Open the Windows certificate<br>store in the Management<br>Console.                | On the "OPC Client Station" client PC<br>Start→ execute → "mmc"<br>© Grisole Foot<br>© Console Root<br>© Console Root<br>Name<br>There are no items to show in this view.                                                                                                    |
| 2. | In the file menu select "Add or<br>Remove SnapIn" and afterwards<br>select "Add>". | Add or Remove Snap-ins       X         You can select snap-ins for this console from those available on your computer and configure the selected set of anap-ins. For extensible innap-ins, you can configure which extensions are enabled.       Selected innap-ins:       Selected innap-ins:         Snap-ins:       Selected innap-ins:       Selected innap-ins:       Edit Egitensions         Autobicization Manager       Microsoft Corr       Selected innap-ins:       Edit Egitensions         Computer Manager       Microsoft Corr       Microsoft Corr       Microsoft Corr         Computer Manager       Microsoft Corr       Microsoft Corr       Microsoft Corr         Computer Manager       Microsoft Corr       Add >         Corputer Manager       Microsoft Corr       Microsoft Corr         Corputer Manager       Microsoft Corr       Add >         Corputer Manager       Microsoft Corr       Add >         Corputer Manager       Microsoft Corr       Add >         P Security Policy Object       Microsoft Corr       Adjunced         P Security Policy Object       Microsoft Corr       Adjunced         Description:       The Certificates snap-in allows you to browse the contents of the certificate stores for yourself, a service, or a computer.         OK       Cancel       OK |
| 3. | Select the certificates for the<br>"Computer account" of the local<br>computer.    | Console1 - [Console Root](Certificates (Local Computer)/Personal/Certificates]         Els Actor yew Pargres Window jelp         Console Root         Console Root         Configuration Tool         UA Configuration Tool         UA Configuration Tool         UA Configuration Tool         UA Local Discovery Server         UA Local Discovery Server         UA Local Discovery Server         UA Local Discovery Server         UA Local Discovery Server         UA Local Discovery Server         UA Local Discovery Server         UA Local Discovery Server         Entrated Pacificates         Trusted Poole         Sinart Card Trusted Roots                                                                                                    |

| No | Action                                                                         | Note                                                                                                    |
|----|--------------------------------------------------------------------------------|----------------------------------------------------------------------------------------------------|
|    |                                                                                |                                                                                                    |
| 4. | Select the certificate to be<br>exported (right-click→ All Tasks<br>→ Export). | The Export wizard is started                                                                                                    |
|    |                                                                                | Export a certificate                                                                                                    |
| 5. | but only the "public" key                                                      | Export Private Key         You can choose to export the private key with the certificate.         Private keys are password protected. If you want to export the private key with the certificate, you must type a password on a later page.         Do you want to export the private key with the certificate?            • Yes, export the private key            • Ng, do not export the private key            • Ng, do not export the private key            • Ng, do not export the private key            • Ng, do not export the private key            • Ng, do not export the private key            • Ng, do not export the private key                                                                                                    |
| 6. | Select DER coding                                                              | Certificate Export Wizard       X         Export File Format<br>Certificates can be exported in a variety of file formats.         Select the format you want to use:            • DER encoded binary X.509 (.CER)             • Bage-64 encoded X.509 (.CER)             • Cryptographic Message Syntax Standard - PKCS #7 Certificates (.P78)             □ gridude all certificates in the certification path if possible             □ Personal Information Exchange - PKC5 #12 (.PFX)             □ Include all certificates in the certification path if possible             □ Delete the private (key if the export is successful             □ Export gil extended properties             © Microsoft Serialized Certificate Store (.SST)     Learn more about certificate file formats |

#### 6.3 Configuration of the OPC UA security

| No | Action                                                  | Note                                                                                                    |
|----|---------------------------------------------------------|----------------------------------------------------------------------------------------------------|
| 7. | Enter a file name and store it in the certificate file. | Certificate Export       X         File to Export       Specify the name of the file you want to export         Elle name:       Elle name:         C:\Users\testadmin\Desktop\SampleClientPublic.cer       Browse         Seck       Next>         Cancel       Cancel |

#### Manual import of client certificate at server

In the SIMATIC NET CD 2008 (V7.1) trusted client certificates have to be copied directly to the certificate directory of the server. The certificate file from the client PC, exported from the Windows certificate store is renamed and copied on the server PC (in the certificate directory of the server).

| Tab | le | 6-6 |
|-----|----|-----|
| iab |    | 0-0 |

| No | Action                                                                                                    | Note                                                                                                    |
|----|----------------------------------------------------------------------------------------------------|----------------------------------------------------------------------------------------------------|
| 1. | Open the directory in the<br>Windows explorer                                                                                                    | On the "OPC Server Station" server PC                                                                      |
| 2. | Copy the file on the "OPC Server<br>Station" server PC and change<br>the file ending to <b>DER</b>                                                                                                    | Example:<br>"SampleClientPublic.der"                                                                       |
| 3. | In the certificate directory of the<br>servers you will find all public<br>OPC UA certificates trusted by<br>the server. This is where the<br>client certificate has to be copied<br>to be accepted by the server. | The directory is located in the SIMATIC NET software data directory.<br>C:\ProgramData\Siemens\OPC\PKI\CA\ |

#### 6.3.3 Authentication, SecurityPolicy and MessageSecurityMode

In the SIMATIC NET CD 2008 (V7.1) as well as in the SIMATIC NET CD 2010 (V8.0) the following steps must be configured manually. As of SIMATIC NET CD 2011 (V8.1) these settings can be configured in "Set PC Station" via the user interface. The OPC UA server supports the authentication of clients during connection establishment. Two types of authentication are supported:

- Anonymous
- UserName / Password

After the installation both modes are active, to make commissioning easier. The server can be reconfigured so that anonymous logons are no longer possible. User name and password have to be indicated by the client and the server checks it against the Windows user administration. Thus, only clients which have a Windows account on the server machine can connect.

The server has two connection endpoint configurations which can be used by the clients. Each of these endpoints represents another encryption mechanism for data transmission

- None
- Basic128RSA15

After the installation both SecurityPolicies are active to make commissioning easier. The server can be reconfigured to only use secure encrypted connections. Thus, only clients can connect which know how to handle the Basic128RSA15 encryption.

If you want to change the security mechanisms of the OPC UA server, edit the configuration file of the OPC UA server and afterwards restart the server.

C:\ProgramData\Siemens\Simatic.Net\opc2\bins7\ SCoreS7.xml

#### 6.3 Configuration of the OPC UA security

| Table 6-7 |                                                                                                    |                                                                                                    |
|-----------|----------------------------------------------------------------------------------------------------|----------------------------------------------------------------------------------------------------|
| No        | Action                                                                                                    | Note                                                                                                    |
| 1.        | Open the OPC UA<br>"SCoreS7.xml" server<br>configuration file in an editor<br>(e.g. notepad)                                                                                                    | The file is located in the SIMATIC NET software data directory.<br>C:\ProgramData\Siemens\Simatic.Net\opc2\bins7                                                                                                    |
| 2.        | Set the<br>RequireUserAuthenticationFor<br>Session to "true" if each OPC UA<br>client is to authenticate itself by<br>username and password to be<br>able to establish a session.                                                                                                    | <pre>CCCProgramCutal_Contents_Seminal_Cutat_Cut_Contents_Contents_</pre> |
| 3.        | Delete the complete<br>SecuritySetting entry for<br>SecurityPolicy "none" and<br>MessageSecurityMode "none"<br>from the UAEndpoint<br>configuration. Afterwards the<br>server will only allow encrypted<br>transmissions of the<br>"Basic128RSA15" type with<br>signature and encryption. Only<br>clients which also support this<br>encryption type can connect<br>themselves (if their certificate is<br>trusted). | CProgramMata Seminary Seminary Semi                                      |

# **Note** In the follow-up version of the OPC UA server on the SIMATIC NET CD V8.1 these configuration steps will be possible via the "Configuration Console" configuration tool.

Table 6-8

| No. | Action                                                                                  | Remarks                                                                                  |
|-----|-----------------------------------------------------------------------------------------|------------------------------------------------------------------------------------------|
| 4.  | Open the "Configuration<br>Console" tool and select the<br>"Select OPC protocol" option | In the S7 line (Change details) the settings for the S7 OPC UA server security are made. |

| No. | Action                                                                                                    | Remarks                                                                                                    |
|-----|----------------------------------------------------------------------------------------------------|----------------------------------------------------------------------------------------------------|
|     |                                                                                                    | Image: Action       View       Help         File       Action       View       Help         Image: Action       Image: Action       Image: Action         Image: Action       Image: Action       Image: Action         Image: Actintic |
| 5.  | In the dialog of the protocol<br>details the unsecured<br>(unencoded) endpoint can be<br>switched on and off. | ► Protocol details         Details for protocot       §7         OPC UA                                                                                                    |

7.1 Hardware and Software Installation

# 7 Installation and Commissioning

This chapter describes which hardware and software components have to be installed. It is also important to read the descriptions, manuals and any delivery information supplied with the products.

#### Overview

The figure below shows the hardware setup of the application as well as the necessary software components.

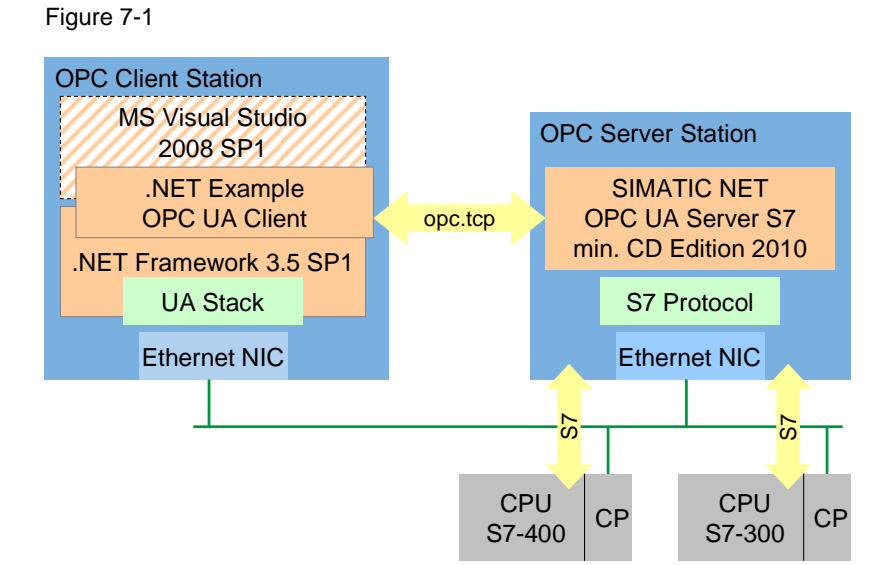

# 7.1 Hardware and Software Installation

This chapter describes which hardware and software components have to be installed. It is also important to read the descriptions, manuals and any delivery information supplied with the products.

#### Installation of the hardware

For the hardware components, please refer to chapter 2. For the hardware configuration, follow the instructions listed in the table below:

| No | Action                                                                                                    | Note                                                                                   |
|----|----------------------------------------------------------------------------------------------------|----------------------------------------------------------------------------------------|
| 1. | PC station: install the CP1613 PCI plug-in card in the PC station according to the installation instructions included in the delivery. | Instead of the CP 1613, the<br>onboard Ethernet card can also<br>be used.              |
| 2. | SIMATIC stations: install the S7 controllers as shown in the figure in chapter 2.                                                      | Deviations in the hardware<br>configuration have to be<br>considered when configuring. |
| 3. | Connect the PC station to the two SIMATIC stations via Ethernet as shown in the figure in chapter 2.                                   | Please note the setting of subnet masks.                                               |

**Note** The installation guidelines for Industrial Ethernet networks always have to be observed.

#### Installation of the standard software

For the software components, please refer to chapter 2.

Starting up the example requires the following components from the SIMATIC NET CD 2010 (V8.x):

- SIMATIC NET PC products
- SIMATIC NCM PC/S7
- **Note** SIMATIC NCM PC/S7 needs only be installed if no STEP 7 has been installed on the PC.

The configuration tool SIMATIC STEP 7 V5.5 is only required at the PC station if the S7 controllers need to be changed or loaded. Alternatively, this software package can also be installed on a separate computer.

**Note** If neither STEP 7 nor SIMATIC NET have been installed on the PC station, install STEP 7 first.

Microsoft Visual Studio .Net Professional is only required on the SIMATIC PC station if the sample code is to be changed. Alternatively the development environment can be installed on a separate PC (e.g. Engineering Station).

**Note** During the Visual Studio .Net installation the security settings of the Windows operating system are relaxed. After installing the development environment please check the safety of the SIMATIC PC station and if necessary install Windows updates.

#### 7.2 Application software installation

| Table 7-2 |                                                                                                    |                                                                                                    |
|-----------|----------------------------------------------------------------------------------------------------|----------------------------------------------------------------------------------------------------|
| No        | Action                                                                                                    | Note                                                                                                    |
| 1         | Install the SIMATIC NET CD 2010 (V8.1) on the SIMATIC OPC server station.                                          |                                                                                                    |
| 2         | Install the STEP 7 V5.5 HF4 on the engineering station (e.g. laptop).                                              | Only required for programming<br>and configuring the connection of<br>the S7-300/400 and for creating<br>alarm and symbol information |
| 3         | Install the .NET Framework 3.5 SP1 on the OPC client station.                                                      | This step is only necessary when<br>the framework has not yet been<br>installed by any other application.                             |
| 4         | Install the Microsoft Visual Studio 2008 SP1 on the OPC UA client station. Install the C# development environment. | This step is only necessary if the code is verified or modified.                                                                      |

# 7.2 Application software installation

The user interface and the source code of the application are delivered as ZIP file. To start the user interface on the SIMATIC PC station, follow the steps listed in the table below

Table 7-3

| No | Action                                                                                                    | Note                                                                                            |
|----|----------------------------------------------------------------------------------------------------|-------------------------------------------------------------------------------------------------|
| 1  | Install the application software on the OPC UA client station.<br>Copy the Executables as well as the Assemblies (file: "bin")<br>and also the source code (file: "scr") in a directory to which<br>you have access rights. | You only need the source code if you want to make modifications or verify individual functions. |
| 2  | Install the STEP 7 program. Copy and unzip the STEP 7 project.                                                                                                    | If necessary, adjust the configuration of your hardware.                                        |

# 7.3 Commissioning the SIMATIC S7 stations

It is assumed that all hardware and software components have been successfully installed and cabled.

**Note** The project file delivered with this example contains the completely configured SIMATIC S7 stations according to the description in chapter 2.3. This STEP7 project can only be used without adaptation if the hardware is identical to the configuration.

If different hardware is used, the configuration of the SIMATIC stations has to be adjusted. This is particularly necessary when the hardware releases differ or when the Ethernet addresses are not identical. The STEP 7 project included in the delivery then has to be opened and adapted accordingly. After saving and compiling, all configuration information is overwritten.

The following table shows the configuration of the SIMATIC S7 station by means of download from the SIMATIC Manager.

Table 7-4

| No | Action                                                                              | Note                                                                                                    |
|----|-------------------------------------------------------------------------------------|----------------------------------------------------------------------------------------------------|
| 1. | Retrieving the project                                                              | Unzip the 26548467_OPC_AC_STEP7_v10.zip file                                                                                                    |
| 2. | Open the SIMATIC Manager<br>by double-clicking the<br>icon on the desktop.          | SMATIC Manager - IAL-Example2         File       Edd       Inset       File       File       Inset       File       File |
| 3. | Set the S7ONLINE access point<br>for STEP7. Select Options<br>> Set PG/PC Interface | Set the access point to the card with which you are connected to the controllers.                                                                                                    |

# 7.3 Commissioning the SIMATIC S7 stations

| No | Action                                                                                  | Note                                                                                                    |
|----|-----------------------------------------------------------------------------------------|----------------------------------------------------------------------------------------------------|
| 4. | Open the HWConfig tool to<br>check the IP addresses and<br>other hardware settings.     | Perform this step for the S7-300 and S7-400 station and for<br>the PC station.                                                                                                    |
| 5. | Open the Properties dialog of<br>the communication processor.<br>Adjust the IP address. | Properties - Ethernet interface PN-IO (R0/S5.3)         General       Parameters         Set MAC address / use ISQ protocol         MAC address:         IP address:         Subject mask:       192.168.172.3         Subject mask:       255.255.255.0         Subject mask:       255.255.255.0         Subject mask:       Mexical mask         Mack address:       Mexical mask         Subject mask:       Delete         OK       Cancel |
| 6. | Open the NetPro tool to<br>set/check the connection<br>configuration                    | Perform this step for the S7-300 and S7-400 station and for the PC station.                                                                                                    |

| No | Action                                                                                        | Note                                                                                                    |  |  |  |
|----|-----------------------------------------------------------------------------------------------|----------------------------------------------------------------------------------------------------|--|--|--|
|    |                                                                                               | Image: Strate Planet Planet |  |  |  |
| 7. | Select the station to download<br>the configuration. Click the<br>icon in the SIMATIC Manager | Perform this step for the S7-300 and the S7-400 station.<br>Select the S7 station or the OPC server and start the<br>download. Confirm the dialog boxes with "Yes" to overwrite<br>the station completely.                                                                                                    |  |  |  |
| 8. | Restart the modules.                                                                          | The stations are restarted (warm restart). Confirm the respective dialog with "YES".                                                                                                    |  |  |  |
| 9. | Configure and download the PC<br>station with the SIMATIC<br>Manager                          | This step is not required when you import the XDB file.<br>Alternative:<br>Remote configuration of the PC station with the SIMATIC<br>Manager is also possible performing the two steps<br>Configure and Download. Right-click the PC station and<br>select PLC> Configure After successful configuration<br>select PLC> Download                                                                                                    |  |  |  |

# 7.4 Commissioning the PC station

It is required that all hardware and software components have been successfully installed and cabled.

**Note** The project file (XDB) delivered with this example contains the completely configured PC station. This file can only be used without adjustment if the hardware is identical with the configuration.

If different hardware is used, the configuration of the PC station has to be adjusted. This is particularly necessary when the hardware releases differ or when the Ethernet addresses are not identical. The STEP 7 project included in the delivery has to be opened and adapted accordingly (see chapter 6.2). After saving and compiling, all configuration information is overwritten in the XDB file.

The following table shows the configuration of the PC station by importing an XDB file.

### 7.4 Commissioning the PC station

| No | Action                                           |                                              |                                          |                   | Ν                  | lote        |                |          |                 |              |  |
|----|--------------------------------------------------|----------------------------------------------|------------------------------------------|-------------------|--------------------|-------------|----------------|----------|-----------------|--------------|--|
| 1. | Retrieve the project.                            | Unzip the 26548467_OPC_AC_STEP7_v10.zip file |                                          |                   |                    |             |                |          |                 |              |  |
| 2. | Open the Station<br>Configurator tool by double- |                                              | Station Configuration Editor - [OFFLINE] |                   |                    |             |                |          |                 |              |  |
|    |                                                  |                                              | onents                                   | Diagnostics       | Configuration Info |             |                |          |                 |              |  |
|    | clicking the 🔜 icon in the task                  | Stat                                         | ion:                                     | OPCServer         |                    | Mode: RUN_P |                |          |                 |              |  |
|    | bar.                                             | Inc                                          | dex 1                                    | Name              | Туре               | Ring        | Status         | Run/Stop | Conn            |              |  |
|    |                                                  |                                              | 1                                        |                   |                    |             |                |          |                 |              |  |
|    |                                                  |                                              | 2                                        |                   |                    |             |                |          |                 |              |  |
|    |                                                  |                                              | 3                                        |                   |                    |             |                |          |                 |              |  |
|    |                                                  |                                              | 4                                        |                   |                    |             |                |          |                 | =            |  |
|    |                                                  |                                              | с<br>С                                   |                   |                    |             |                |          |                 |              |  |
|    |                                                  |                                              | 7                                        |                   |                    |             |                |          |                 |              |  |
|    |                                                  |                                              | 8                                        |                   |                    |             |                |          |                 |              |  |
|    |                                                  |                                              | 9                                        |                   |                    |             |                |          |                 |              |  |
|    |                                                  |                                              | 10                                       |                   |                    |             |                |          |                 |              |  |
|    |                                                  |                                              | 11                                       |                   |                    |             |                |          |                 |              |  |
|    |                                                  |                                              | 12                                       |                   |                    |             |                |          |                 |              |  |
|    |                                                  |                                              | 13                                       |                   |                    |             |                |          |                 |              |  |
|    |                                                  |                                              | 14                                       |                   |                    |             |                |          |                 |              |  |
|    |                                                  |                                              | 15                                       |                   |                    |             |                |          |                 |              |  |
|    |                                                  |                                              | 15                                       |                   |                    |             |                |          |                 | -            |  |
|    |                                                  | Nev                                          | v diagn                                  | ostic entry arriv | ved!               |             |                |          |                 |              |  |
|    |                                                  |                                              | A                                        | dd                | <u>E</u> dit       |             | <u>)</u> elete |          | Ring <u>O</u> N |              |  |
|    |                                                  |                                              | Station                                  | n Name            | Import Station     |             |                | Dis      | sabļe Stati     | on           |  |
|    |                                                  |                                              |                                          | _                 |                    |             |                |          |                 |              |  |
|    |                                                  |                                              | <u>0</u> K                               |                   |                    |             |                |          |                 | <u>H</u> elp |  |
| 3. | Click on Import Station                          | Conf                                         | irm                                      | the que           | ry with Yes        |             |                |          |                 |              |  |
| 4. | Import the XDB file                              | The a                                        | XDE                                      | 3 file is lo      | ocated in the      | XDB         | subdi          | rectory  | of the          | ;<br>roie    |  |

#### Table 7-5

### 7 Installation and Commissioning

| No            | Action                           |     |              |                      | N                 | lote  |                |          |                      |    |
|---------------|----------------------------------|-----|--------------|----------------------|-------------------|-------|----------------|----------|----------------------|----|
| 5.            | After importing the XDB file the | Sta | ation Cor    | nfiguration Editor - | [ONLINE]          |       |                |          |                      | ×  |
| PC station ha | PC station has been configured.  | (   | Componer     | nts Diagnostics C    | onfiguration Info |       |                |          |                      |    |
|               |                                  |     | Station:     | OPCServer            |                   | Mode: | RUN            | N_P      |                      |    |
|               |                                  |     | Index        | Name                 | Туре              | Ring  | Status         | Run/Stop | Conn                 |    |
|               |                                  |     | 1            | OPC Server           | OPC Server        |       | <u> </u>       | 0        | ¢                    |    |
|               |                                  |     | 2            | IE General           | IE General        |       |                | 0        |                      |    |
|               |                                  |     | 3            |                      |                   |       |                |          |                      |    |
|               |                                  |     | 4            |                      |                   |       |                |          |                      | =  |
|               |                                  |     | 6            |                      |                   |       |                |          |                      |    |
|               |                                  |     | 7            |                      |                   |       |                |          |                      |    |
|               |                                  |     | 8            |                      |                   |       |                |          |                      |    |
|               |                                  |     | 9            |                      |                   |       |                |          |                      |    |
|               |                                  |     | 10           |                      |                   |       |                |          |                      |    |
|               |                                  |     | 12           |                      |                   |       |                |          |                      |    |
|               |                                  |     | 13           |                      |                   |       |                |          |                      |    |
|               |                                  |     | 14           |                      |                   |       |                |          |                      |    |
|               |                                  |     | 15           |                      |                   |       |                |          |                      |    |
|               |                                  |     | 16           |                      |                   |       |                |          |                      | -  |
|               |                                  |     | 1 17         |                      |                   |       |                |          |                      |    |
|               |                                  |     |              |                      |                   |       |                |          |                      |    |
|               |                                  |     |              | <u>A</u> dd          | <u>E</u> dit      |       | <u>D</u> elete |          | Ring <u>O</u> N      |    |
|               |                                  |     | <u>S</u> tat | ion Name             | Import Station    |       |                | Dis      | sab <u>l</u> e Stati | on |
|               |                                  |     | <u>0</u> K   |                      |                   |       |                |          | Ŀ                    |    |

# 8 Operation of the Application

#### Here you will learn ...

how to operate all function of this application. The operation described here focuses on the triggering of alarms and the default selection of associated values.

**Note** To provide a simplified representation of the principle of operation, an ALARM\_SQ via the FB200 is called cyclically in OB1. The required STL code fragment is executable in the S7-300 and in the S7-400 and is thus used as a general example.

#### Overview

To simulate an alarm, a memory bit was interconnected in addition to the input. An ALARM\_SQ is triggered when either the **0.1 input** or the **DB11.DBX 16.1** data block bit changes to "1" status.

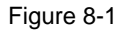

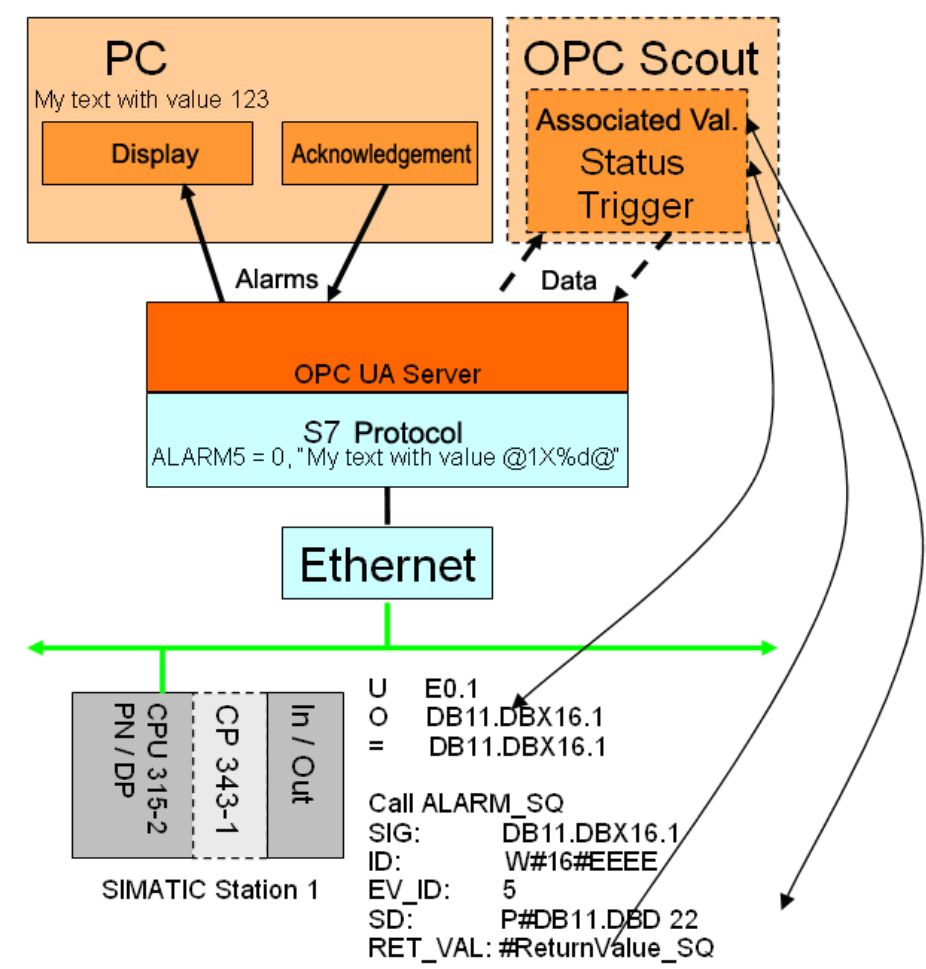

The alarm block receives a fixed ID, which is CPU wide unique and was interconnected with an associated value (here an any-pointer which points to a double-word in data block 11). The return value of the alarm block is written to a local variable.

#### **Triggering alarms**

To simulate an alarm, the 16.1 bit in data block 11 can now be used in addition to the physical E0.3 input. The memory bit can now be written with OPC Scout (trigger). An alarm with ID number 5, for example, is triggered when the status changes from "0"  $\rightarrow$  "1", an additional alarm is triggered in the event of a status change from "1"  $\rightarrow$  "0". This corresponds to the "came in" and "went out" principle of status-controlled alarms.

A permanent automatic alarm simulation can be switched on via bit 2.0 in data block 11 (DB11.DBX2.0) or the "SimulationAlarms.SimulationActive" symbol respectively. This bit can be either set via STEP7 with the variable table (VAT\_1) or via OPC DataAccess (OPC Scout).

| Tahl | ما  | 8- | 1 |
|------|-----|----|---|
| i uu | · • | 0  |   |

| No | Action                                            | Note                                                                                                    |
|----|---------------------------------------------------|----------------------------------------------------------------------------------------------------|
| 1. | Start the OPC UA<br>A&C Client (this<br>example). | Administrator rights are required during the first start, since the client<br>creates its own certificate and stores it in the Windows certificate store.<br>Subsequently, the client can also be started with user rights.                                                                                                    |
| 2. | Selecting the server                              | In the drop-down box of the user interface, the OPC UA server can be selected. If it does not appear there, the UA server is not logged on at the local Discovery server, then the URL must be entered manually (opc.tcp://localhost:4845)                                                                                                    |
| 3. | Connect                                           | The Connect button is used to establish the connection to the server. After<br>the Connect a dialog for accepting the certificate appears.<br>Untrusted Server Certificate<br>Do you want to accept the untrusted server certificate:<br>Subject Name: DC=SIMATIC-OPCUA-4, CN=OPC.SimaticNET.S7<br>Issuer Name: DC=SIMATIC-OPCUA-4, CN=OPC.SimaticNET.S7<br>Yes No |

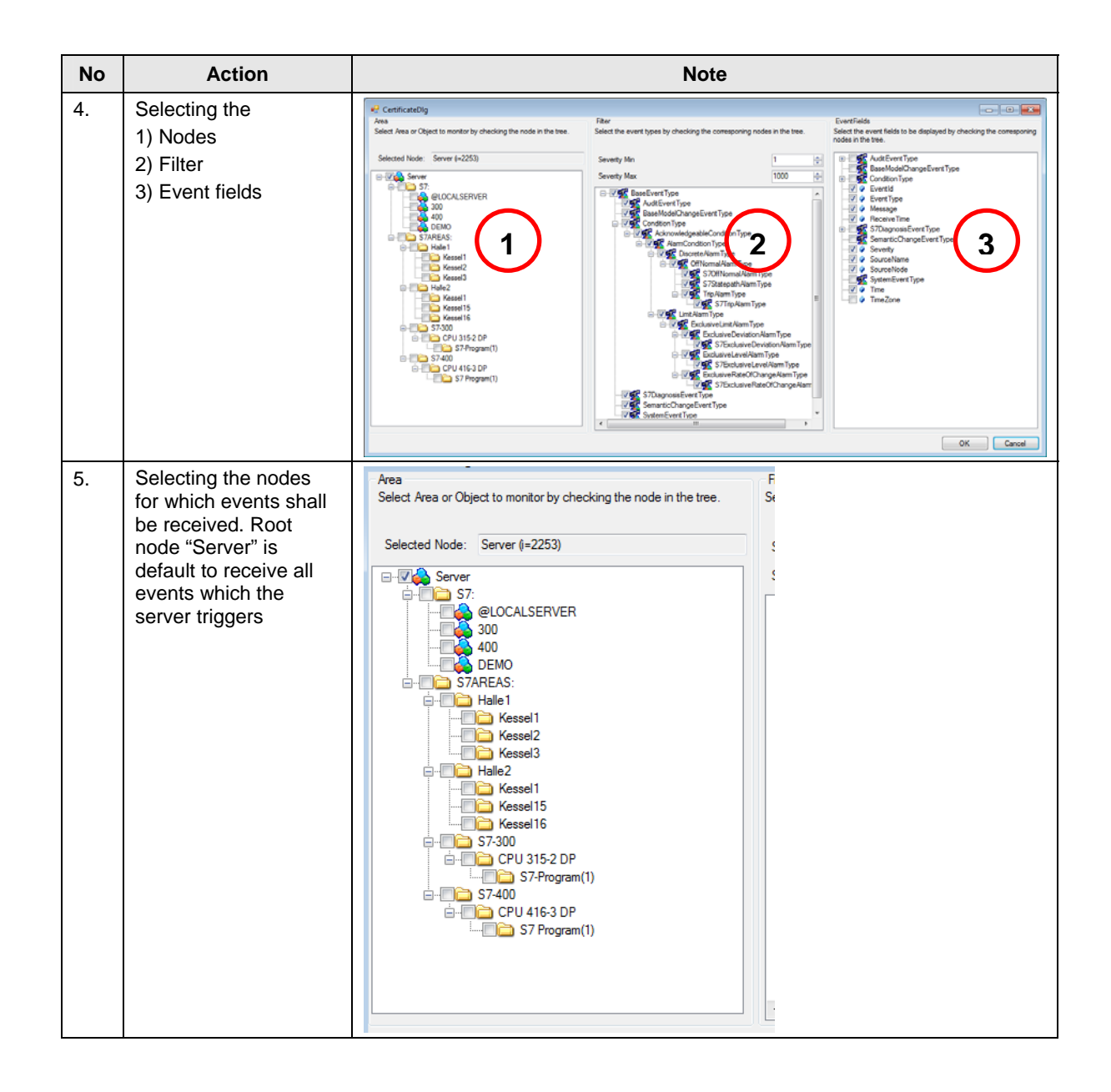

#### 8 Operation of the Application

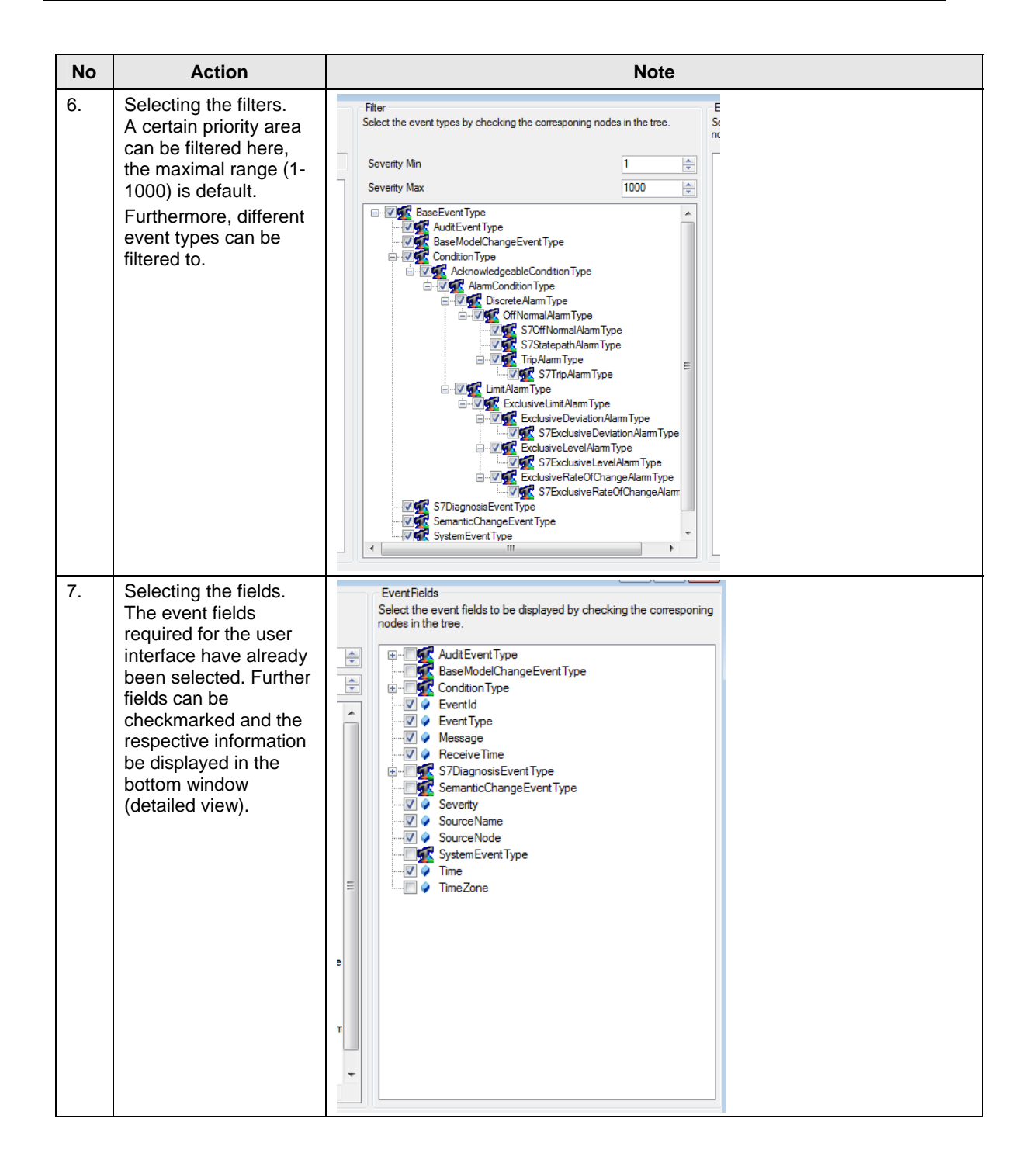

| No  | Action                                                                                                    | Note                                                                                                    |  |  |  |
|-----|----------------------------------------------------------------------------------------------------|----------------------------------------------------------------------------------------------------|--|--|--|
| 8.  | View of all events in<br>temporal sequence.<br>Each state change is<br>written to a new line.                         | OPC UA.NET Client     OPC UA.NET Client     OPC UA.NET     OPC UA.NET     OP |  |  |  |
|     |                                                                                                    | S7ExclusiveLevelAmmType         n=+5x=57         S7:400/CPU 315:2 DP/S         12/9/2009 5:43:51 PM         10/26/2010 351:31 PM         En S0 Alam wurde ausge           S7ExclusiveLevelAmmType         n=+5x=57         S7:400/CPU 4163 DP/S         3/31/1995 5:12:35 AM         10/26/2010 351:31 PM         Die Temperatur im Kessei i           S7ExclusiveLevelAmmType         n=+5x=57         S7:400/CPU 4163 DP/S         3/31/1995 5:12:35 AM         10/26/2010 351:32 PM         Die Temperatur im Kessei i           S7ExclusiveLevelAmmType         n=+5x=57         S7:400/CPU 4163 DP/S         3/31/1995 5:12:35 AM         10/26/2010 351:32 PM         Die Alam wurde ausge           S7ExclusiveLevelAmmType         n=+5x=57         S7:400/CPU 4163 DP/S         3/31/1995 5:12:30 AM         10/26/2010 351:32 PM         En S0 Alam wurde ausge           S7ExclusiveLevelAmmType         n=-5x=57         S7:400/CPU 4163 DP/S         3/31/1995 5:12:30 AM         10/26/2010 351:22 PM         En S0 Alam wurde ausge           S7ExclusiveLevelAmmType         n=-5x=57         S7:400/CPU 4163 DP/S         3/31/1995 5:12:30 AM         10/26/2010 351:25 PM         En S0 Alam wurde ausge           S7ExclusiveLevelAmmType         n=-5x=57         S7:400/CPU 4163 DP/S         3/31/1995 5:12:30 AM         10/26/2010 351:25 PM         En S0 Alam wurde ausge           S7CHNomalAlamType         n=-5x=57                                                                                                    |  |  |  |
|     |                                                                                                    | FieldName         FieldValue           EventId         System.Byte]]           EventId         System.Byte]]           EventType         n=5::s57:400:CPU 416:3 DP:S7 Program(1):DB200           SourceName         S7:400:CPU 416:3 DP:S7 Program(1):DB200           SourceName         S7:400:CPU 416:3 DP:S7 Program(1):DB200           Time         3/31/1995 51:235 AM           ReceiveTime         10/26:2010 3:51:30 PM           Message         Ein DQ Atam wurde ausgelöst           Severty         500           Condition Nodeld         n=3:s=400 alam 1610612768           Condition Nodeld         n=3:s=400 alam 1610612768           Condition Nodeld         n=4:severty           AckedState         Unacknowledged           AckedState         Inactive           Connected to opc.tcp://localhost:4845         .:                                                                                                    |  |  |  |
| 9.  | View of all pending<br>alarms. Each alarm is<br>displayed in one line, a<br>state change causes a<br>change in color. | COPC UA.NET Client       Image: Sever Subscription       Event Filter       View         Node:       Endpoints:       Opc.top://docahost.4845       Image: Docanneet         Visit 1985 51345 AM       500       S7400/CPU 4163 DP/S7 Program(1)/DE200       EV.10_D0       En 50 Akm wurde ausgelöst       Image: Docanneet         Visit 1985 51345 AM       500       S7400/CPU 4163 DP/S7 Program(1)/DE200       EV.10_D0       En 50 Akm wurde ausgelöst       Image: Docanneet         Visit 1985 51240 AM       53       S7400/CPU 4163 DP/S7 Program(1)/DE200       EV.10_D0       En 50 Akm wurde ausgelöst       Image: Docanneet         Visit 1985 12100 AM       53       S7400/CPU 4163 DP/S7 Program(1)/DE200       EV.10_D0       EV.10_D0       EV.10_D0       EV.10_D0       EV.10_D0       Image: Docanneet       Image: Docanneet       Image: Doc                                                                                                    |  |  |  |
| 10. | Acknowledging an alarm via right-click.                                                                               | An acknowledged alarm is represented with a green checkmark.                                                                                                    |  |  |  |

# 9 Further Notes, Tips & Tricks, etc.

#### Reusability and expansion of client API

The client API is realized as an independent, reusable assembly DLL. It can be directly used in other applications. An expansion for additional OPC UA features such as method calls can be easily achieved.

#### **Reusability of the GUI controls**

The GUI elements for browsing, listing of attributes and for monitoring of variable values have been created as controls. For reusability it makes sense to store these controls in an independent assembly DLL.

#### Storing of nodelds

Nodelds are made up of an identifier and the namespace index. Although the namespace index does not change as long as the OPC UA server is running, it is always possible that the index changes during a restart of the OPC UA server. Although this is not the case with the SIMATIC NET OPC UA server, a OPC UA client should nevertheless be prepared for it when the storing the nodelds.

When storing, the index must not simply be saved but the namespace URI has to be saved. This URI remains constant, even when the index changes.

There are two strategies to save the namespace URI:

- Instead of the saving the index, the URI is saved with the identifier for the nodeID. This is the easiest variant but has the disadvantage that a great deal of redundant information is saved when the namespace URI is the same for all stored nodelds of the server.
- The index is saved with the identifier but the appropriate namespace table with the namespace URIs is stored in parallel. This variant is more efficient. However, it requires an additional storage location for the table.

For both variants the namespace table has to be read from the server, after establishing a connection with the server, and the namespace URI has to be reimplemented in the current index.

#### Optimizing of the nodelds for read and write

Nodelds may contain long texts and are therefore not suitable to be used in cyclic calls of read and write since this causes an unnecessary overhead on the network and during the processing on the server.

OPC UA provides the special services RegisterNodes and UnregisterNodes, to be able to achieve an optimization. RegisterNodes supplies a list of optimized nodelds with numeric identifiers for a list of original nodelds, which can be used like Handles. These nodelds are only four bytes long on the network and can be used for very fast data access on the server.

Since the Handle is also a nodeld, it can be used in all services instead of the original nodeld. However, the optimized nodeld is only valid within the session.

If registered nodelds are no longer needed, they should be released with UnregisterNode to release resources on the server.

# 10 Links & Literature

# 10.1 Literature

The following list is by no means complete and only provides a selection of appropriate sources.

|     | Торіс  | Title                                                                                                    |
|-----|--------|----------------------------------------------------------------------------------------------------|
| /1/ | STEP 7 | Automatisieren mit STEP7 in AWL und SCL (Automating with<br>STEP7 in STL and SCL)<br>Hans Berger<br>Publicis MCD Verlag<br>ISBN 3-89578-113-4 |
| /2/ | OPC UA | OPC Unified Archticture<br>Mahnke, Leitner, Damm<br>Springer Verlag<br>ISBN 978-3-540-68898-3                                                 |

# 10.2 Internet links

The following list is by no means complete and only provides a selection of appropriate sources.

Table 10-2

|     | Торіс                                                                                                    | Title                                                                                                    |
|-----|----------------------------------------------------------------------------------------------------|----------------------------------------------------------------------------------------------------|
| \1\ | Quantity<br>framework on the<br>message number<br>procedure                                                                                          | In product support under the entry ID: 2654846<br>http://support.automation.siemens.com/WW/view/en/26<br>548467                                                                                                    |
| \2\ | Siemens I IA/DT<br>Customer Support                                                                                                    | http://support.automation.siemens.com                                                                                                    |
| \3\ | OPC Data Access<br>Custom Interface<br>Version 3.0                                                                                                   | Specification on the OPC Foundation website for download<br>for OPC members<br>www.opcfoundation.org                                                                                                    |
| \4\ | OPC Unified<br>Architecture                                                                                                    | Specification on the OPC Foundation website for download<br>for OPC members<br>www.opcfoundation.org                                                                                                    |
| \5\ | SIMATIC NET<br>Commissioning<br>SIMATIC NET<br>PCStations –<br>Instruction and<br>quick start for<br>SIMATIC NCM<br>PC / STEP 7 from<br>Version V5.2 | <ul> <li>Description of or information on:</li> <li>General information on the PC tools.</li> <li>Functions of NCM PC.</li> <li>Installed by SIMATIC NET, see: Start → Simatic → Documentation → English.</li> <li>In product support under the entry ID: 13542666</li> <li><a href="http://support.automation.siemens.com/WW/view/en/13542666">http://support.automation.siemens.com/WW/view/en/13542666</a></li> </ul> |
| \6\ | SIMATIC NET –<br>Industrial<br>Communication<br>with PG/PC                                                                                           | Manual for industrial communication on PG/PC with SIMATIC<br>NET.<br>Installed by SIMATIC NET, see: Start → Simatic →<br>Documentation → English.<br>In product support under the entry ID: 2044387<br><u>http://support.automation.siemens.com/WW/view/en/2044387</u>                                                                                                    |

# 11 History

#### Table 11-1

| Version | Date    | Modification |
|---------|---------|--------------|
| V1.0    | 12/2010 | First issue  |
|         |         |              |
|         |         |              |